# Honeywell Home HCE80(R) / HCC80(R)

Mounting and operation

Montage en bedrijf

Montage et fonctionnement

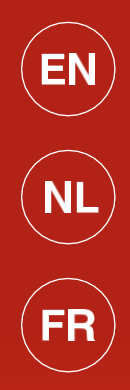

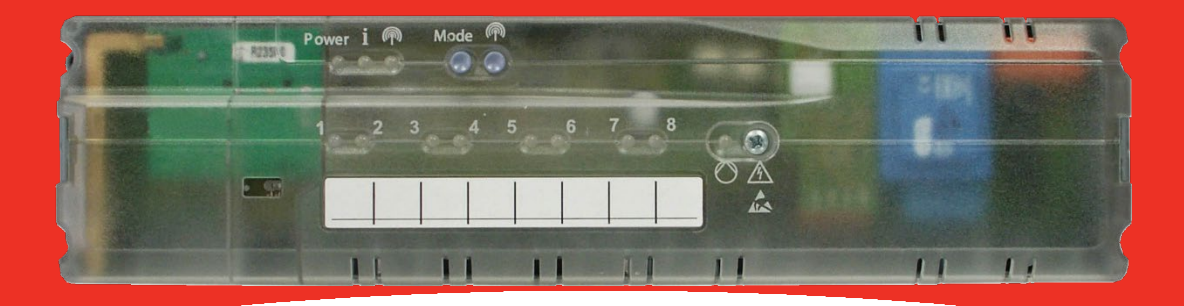

|  | Ä |
|--|---|

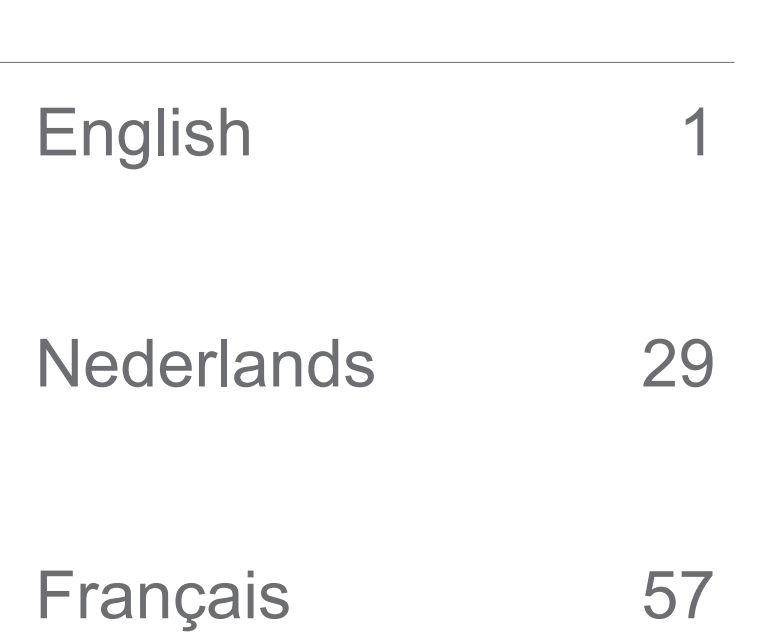

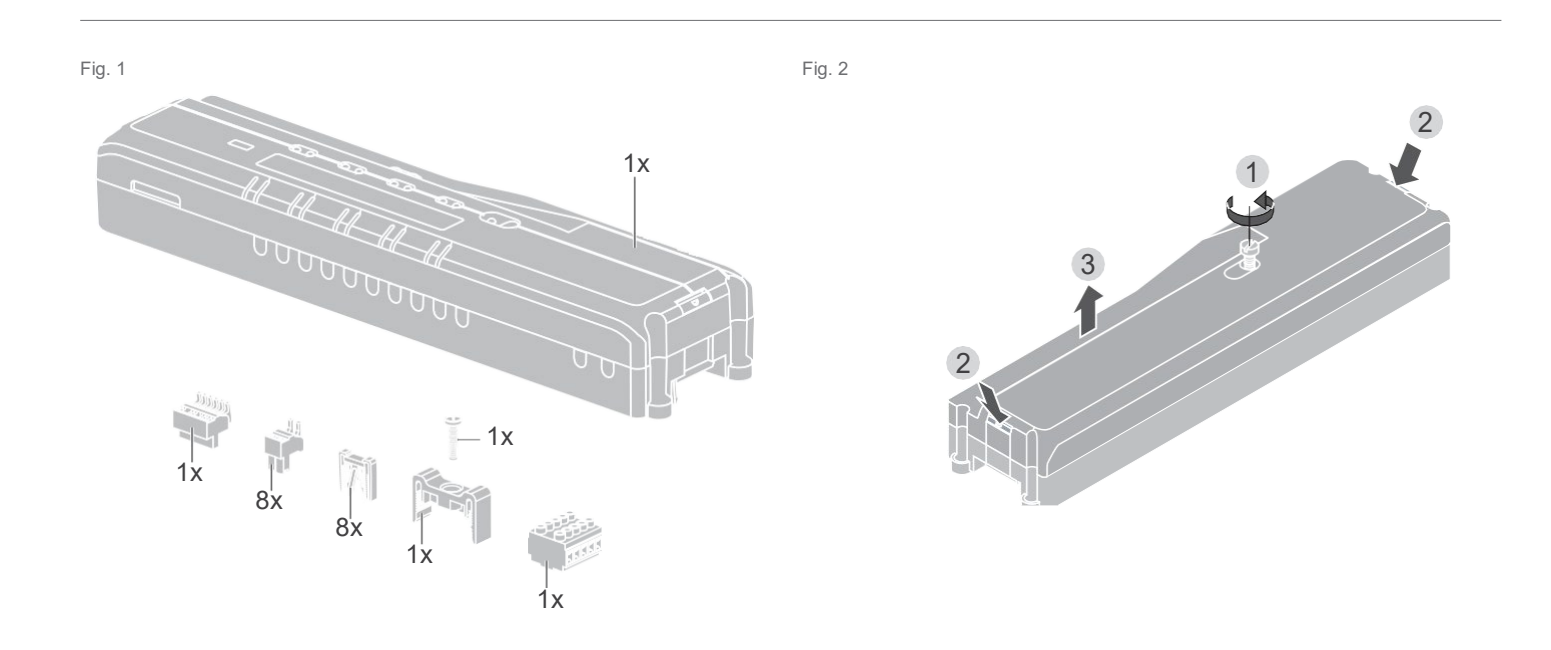

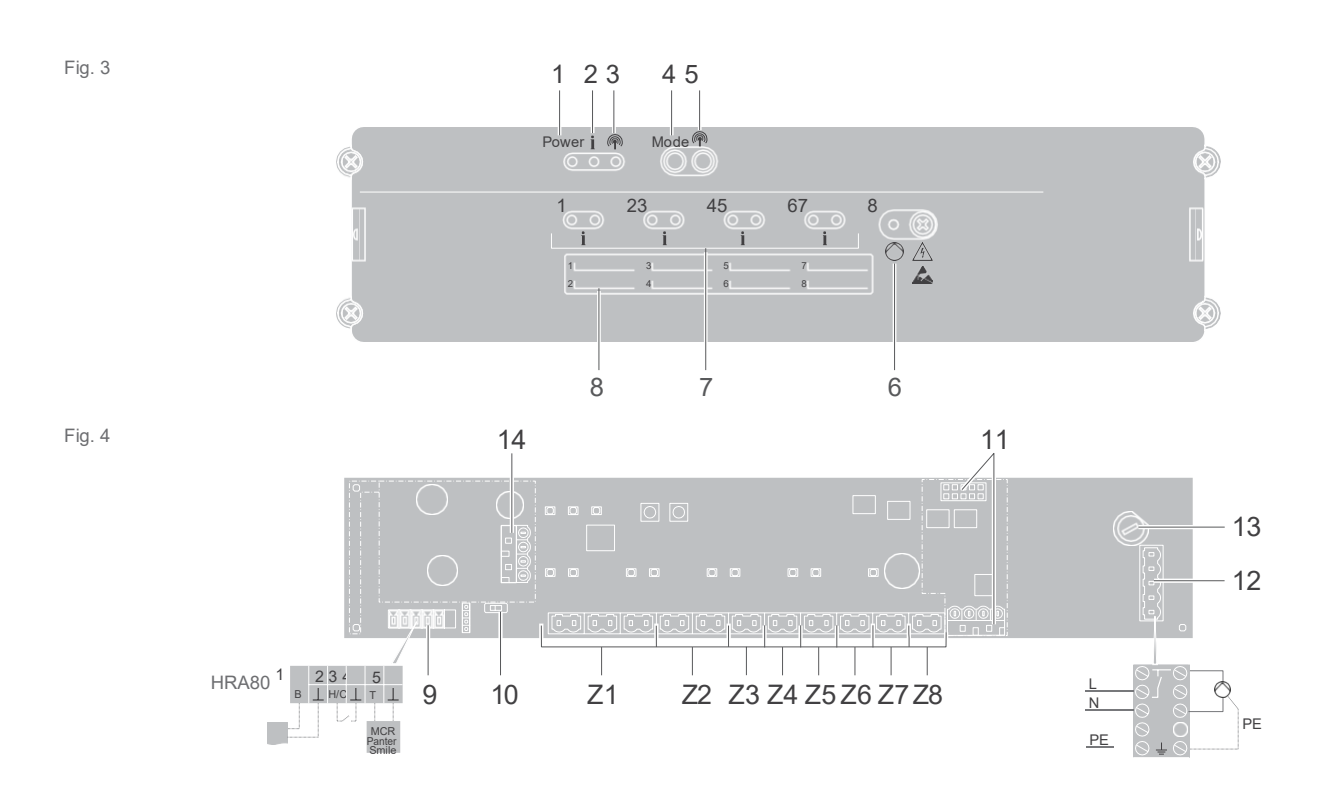

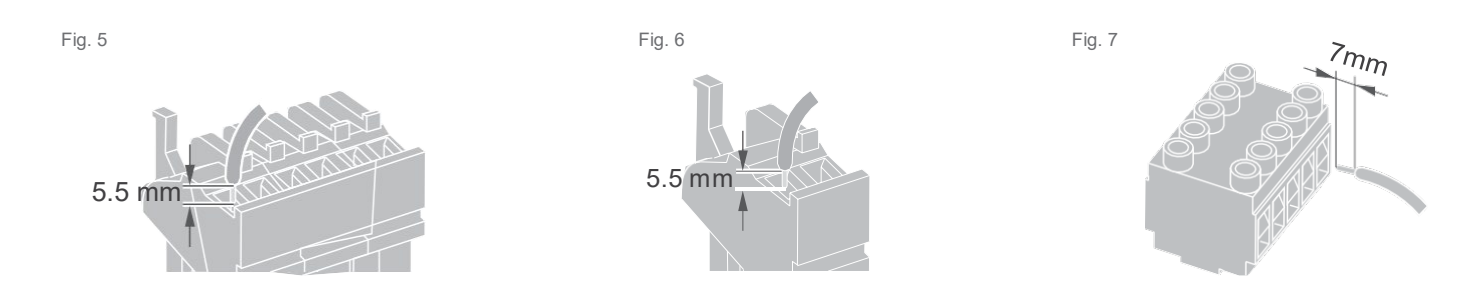

# Contents

| Introduction                                                                | 2  |
|-----------------------------------------------------------------------------|----|
| System overview                                                             | 3  |
| Function overview                                                           | 5  |
| Mounting and installation                                                   | 6  |
| Creating a zoning plan                                                      | 6  |
| Zoning plan (sample)                                                        | 7  |
| Safety instructions                                                         | 8  |
| Installing the underfloor heating controller                                | 9  |
| Settings at the underfloor heating controller                               | 10 |
| Cabling                                                                     | 11 |
| Commissioning                                                               | 13 |
| Connecting devices (binding)                                                | 14 |
| Binding room setpoint generators/sensors with the <b>evohome</b> controller | 14 |
| Binding the room device CM927 with the<br>underfloor heating controller     | 16 |
| Binding the underfloor heating controller without time program              | 17 |
| Cancelling the assignment of zones (rooms)                                  | 20 |
| Checking the installation                                                   | 21 |

| Help with problems                                                     | 22 |
|------------------------------------------------------------------------|----|
| Changing the fuse                                                      | 22 |
| Restoring the factory settings at the<br>underfloor heating controller | 22 |
| Fault displays                                                         | 22 |
| Errors and elimination                                                 | 23 |
| Options                                                                | 24 |
| Boiler feedback                                                        | 24 |
| Allocating relay modules for controlling the heat generator            | 24 |
| Cooling with CM927                                                     | 25 |
| Time program for cooling function                                      | 26 |
| Appendix                                                               | 27 |
| Navigation and function overview                                       | 27 |
| Technical data                                                         | 28 |
| Declaration of conformity                                              | 28 |
| Device and function definition in accordance with EN 60730-1           | 28 |
| WEEE directive 2012/19/EC                                              | 28 |

# Introduction

These installation and operating instructions contain all the information required for installation, commissioning and configuring the underfloor heating controller HCE80(R) / HCC80(R).

All the operating elements and connections are shown on a fold-out page.

# Fold out the left-hand cover.

Leave the cover folded out while reading further.

| Legend fo | r fold-out pa                                       | ige                       |  |
|-----------|-----------------------------------------------------|---------------------------|--|
| Fig. 1    | Scope of d                                          | Scope of delivery         |  |
| Fig. 2    | Opening th                                          | Opening the housing       |  |
| Fig. 3    | Display an                                          | d operating elements      |  |
| (1)       | Power                                               | Power supply on/off       |  |
| (2)       | 1                                                   | Information display       |  |
| (3)       | Ins                                                 | tallation display         |  |
| (4)       | Mode                                                | Operating mode button     |  |
| (5)       | Ins                                                 | tallation button          |  |
| (6)       | Pu                                                  | mp off/off display        |  |
| (7)       | 18                                                  | Zone LEDs                 |  |
| (8)       |                                                     | Labelling of Zones 18     |  |
| Fig. 4    | Connection                                          | S                         |  |
| (9)       | I/O<br>connector                                    |                           |  |
| (10)      | Switch for setting normally<br>open/normally closed |                           |  |
| (11)      | Slot for expansion module HCS80                     |                           |  |
| (12)      | Connector for supply voltage, pump                  |                           |  |
| (13)      | Fuse                                                | Fuse                      |  |
| (14)      | Slot for inte                                       | Slot for internal antenna |  |
| (Z1Z8)    | Connector for                                       | or Zones 18               |  |
| Fig. 5    | I/O connec                                          | tor                       |  |
| Fig. 6    | Connector                                           | for Zones 18              |  |
| Fig. 7    | Connector                                           | for supply voltage, pump  |  |

## System overview

The underfloor heating control system is an intelligent system for individual room temperature control. The following overview shows the devices that can operate together with the underfloor heating controller.

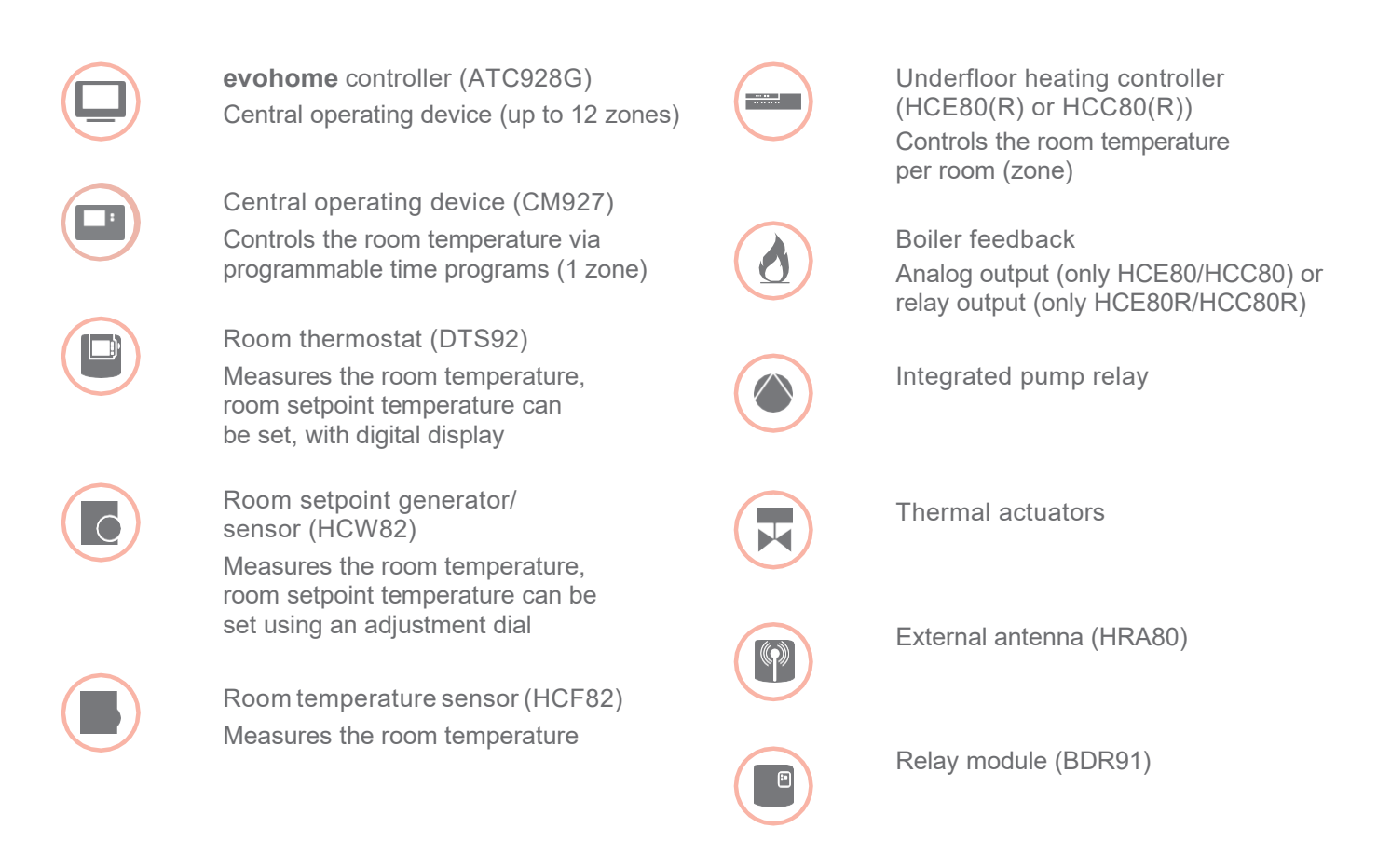

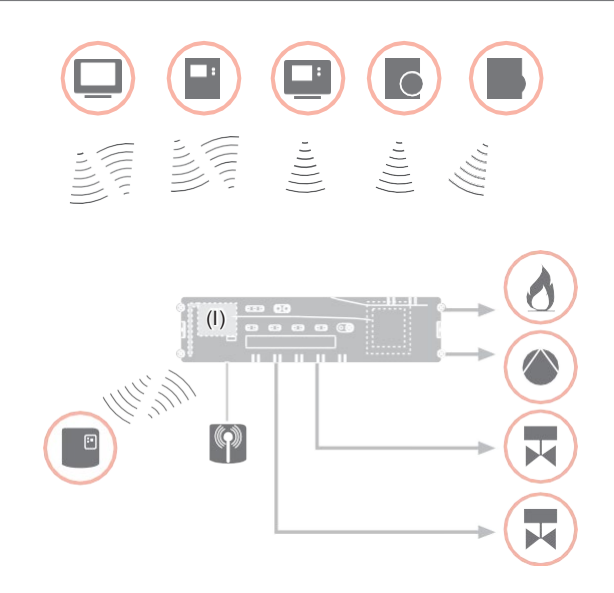

Option

Option

#### System overview - continued

An underfloor heating control system can in principle have 3 different configurations:

- with an evohome controller
- with a central operating device CM927
- without a central operating device

This configuration determines the further procedure for commissioning and binding.

Underfloor heating control system with an **evohome** controller

With the **evohome** controller each zone can be controlled separately with an individual time program.

The room setpoint generators/sensors DTS92, HCW82 or HCF82 as well as the boiler relay BDR91 communicate directly with the **evohome** controller.

The **evohome** controller is connected with the underfloor heating controller, see "Binding the underfloor heating controller with the **evohome** controller" on Page 15.

Underfloor heating control system with a central operating device CM927

The central operating device CM927 communicates directly with the underfloor heating controller HCE80(R)/HCC80(R).

The room setpoint generators/sensors DTS92, HCW82 or HCF82 as well as the boiler relay BDR91 also communicate directly with the underfloor heating controller HCE80(R)/HCC80(R).

The operating device CM927 is connected with the underfloor heating controller, see "Binding the room device CM927 with the underfloor heating controller" on Page 16.

Underfloor heating control system without a central operating device

The room setpoint generators/sensors DTS92, HCW82 or HCF82 as well as the boiler relay BDR91 communicate directly with the underfloor heating controller HCE80(R)/HCC80(R).

Binding with the room device has to be carried out at the underfloor heating controller HCE80(R)/ HCC80(R), see "Binding the underfloor heating controller without time program" on Page 17.

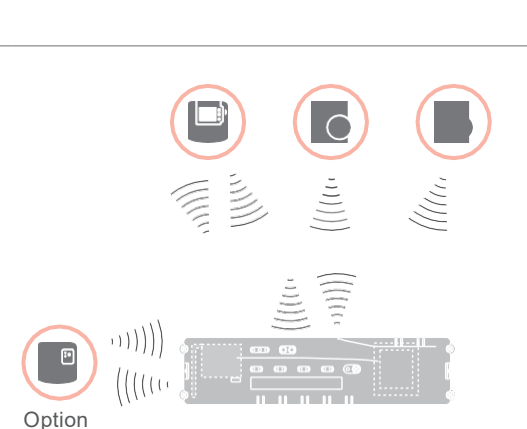

## Function overview

The underfloor heating controller offers the following functions:

- 5 controllable temperature zones, extendable to 8
- Up to 3 thermal actuators can be connected per zone
- Normally open or normally closed thermal actuators can be used
- Integrated pump relay
- Boiler feedback
  - Analog (only HCE80/HCC80)
  - Integrated relay with floating contact 42 V AC/VDC (only at HCE80R, HCC80R)
  - Wireless via relay BDR91
- Underfloor heating controller can be switched between heating and cooling
- 1 antenna (internal or external) can be used for 3 controllers
- Rapid installation through screwless terminals of the thermal actuators
- Intelligent controlling via fuzzy logic
- Simple diagnoses of the wireless transmission
- Operating state display via LEDs

|                       | HCE80               | HCE80R              | HCC80               | HCC80R              |
|-----------------------|---------------------|---------------------|---------------------|---------------------|
| Antenna               | External            | External            | Internal            | Internal            |
| Pump relay            | 230 V AC internal   | 230 V AC internal   | 230 V AC internal   | 230 V AC internal   |
| Analog output         | Available           | Not available       | Available           | Not available       |
| Boiler feedback radio | External with BDR91 | External with BDR91 | External with BDR91 | External with BDR91 |
| Boiler feedback relay | Not available       | 42 V AC/VDC         | Not available       | 42 V AC/VDC         |

The pump relay 230 V AC is not floating.

# Mounting and installation

## Creating a zoning plan

Within a building rooms (zones) can be controlled with different room setpoint temperatures. The thermal actuators of the allocated zone (room) are controlled depending on the room setpoint temperature.

|                                                                        | Temperature<br>zones (maximum) | Thermal actuators<br>(maximum) | Number of<br>underfloor heating<br>controllers |
|------------------------------------------------------------------------|--------------------------------|--------------------------------|------------------------------------------------|
| A maximum of 5 temperature zones can be                                | 8                              | 24                             | 1                                              |
| set up for each underfloor heating controller.                         | 16                             | 48                             | 2                                              |
| This number can be increased to 8 by using the expansion module HCS80. | 24                             | 72                             | 3                                              |
| A maximum of 3 thermal actuators                                       |                                |                                |                                                |

Specifying temperature zones

- Specify the number of zones and the corresponding rooms.
- Allocate the corresponding room device, for example HCW82 and the required thermal actuators to each zone.
- Label the room devices and thermal actuators for the respective zone (see fold-out page Fig. 4, Z1...Z8).

#### Explanation of the example

- The living area is covered by six temperature zones. The additional module HCS80 is required for this partitioning.
- The underfloor heating controller controls 8 thermal actuators.

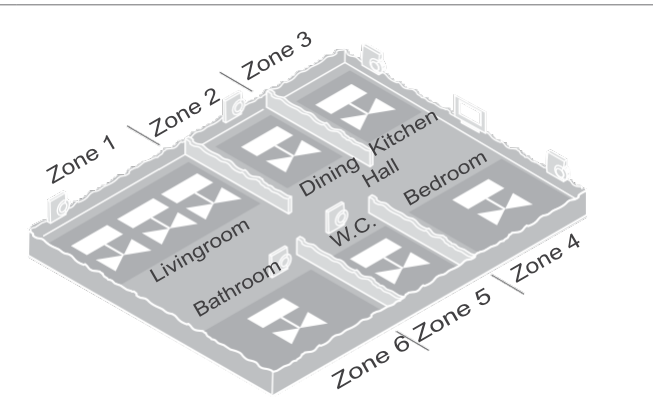

# Zoning plan (sample)

| Zone | Thermal actuator<br>(type, location) | Room setpoint<br>generator (location) | Room name | Operating modes     |
|------|--------------------------------------|---------------------------------------|-----------|---------------------|
| 1    |                                      |                                       |           | Heating<br>Cooling* |
| 2    |                                      |                                       |           | Heating<br>Cooling* |
| 3    |                                      |                                       |           | Heating<br>Cooling* |
| 4    |                                      |                                       |           | Heating<br>Cooling* |
| 5    |                                      |                                       |           | Heating<br>Cooling* |
| 6    |                                      |                                       |           | Heating<br>Cooling* |
| 7    |                                      |                                       |           | Heating<br>Cooling* |
| 8    |                                      |                                       |           | Heating<br>Cooling* |

\* Optional

#### Safety instructions

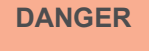

#### Danger to life through electric shock! Contacts that are

open are live.

- **F**Unplug the power plug before opening the housing.
- **f** Have all the work carried out by authorised specialist personnel.
- **f**Observe the valid VDE regulations during the installation.

#### WARNING

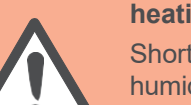

# Damage to the underfloor heating controller

Short-circuiting through humidity and moisture.

FInstall the device at a site that is protected against humidity and moisture.

#### **CAutioN**

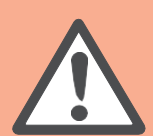

# Damage to exposed components!

Destruction of the electronic components through electrostatic discharges. **F**Do not touch the components.

#### CAutioN

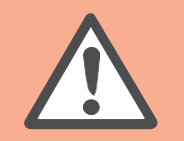

**insufficient data transfer** Interference of the radio receiver in the device through metallic objects and further radio devices.

- FWhen mounting the device ensure that the distance to radio devices such as radio headphones, cordless phones etc. according to the DECT standard amounts to at least 1 m.
- FEnsure that there is sufficient distance to metallic objects.
- FIncase of interference of the radio receiver in the device through metallic objects and further radio devices which cannot be eliminated, select another installation site.

## Installing the underfloor heating controller

The underfloor heating controller can be installed within or outside the distributor box.

4 4.2-mm holes for installation are located on the underfloor heating controller.

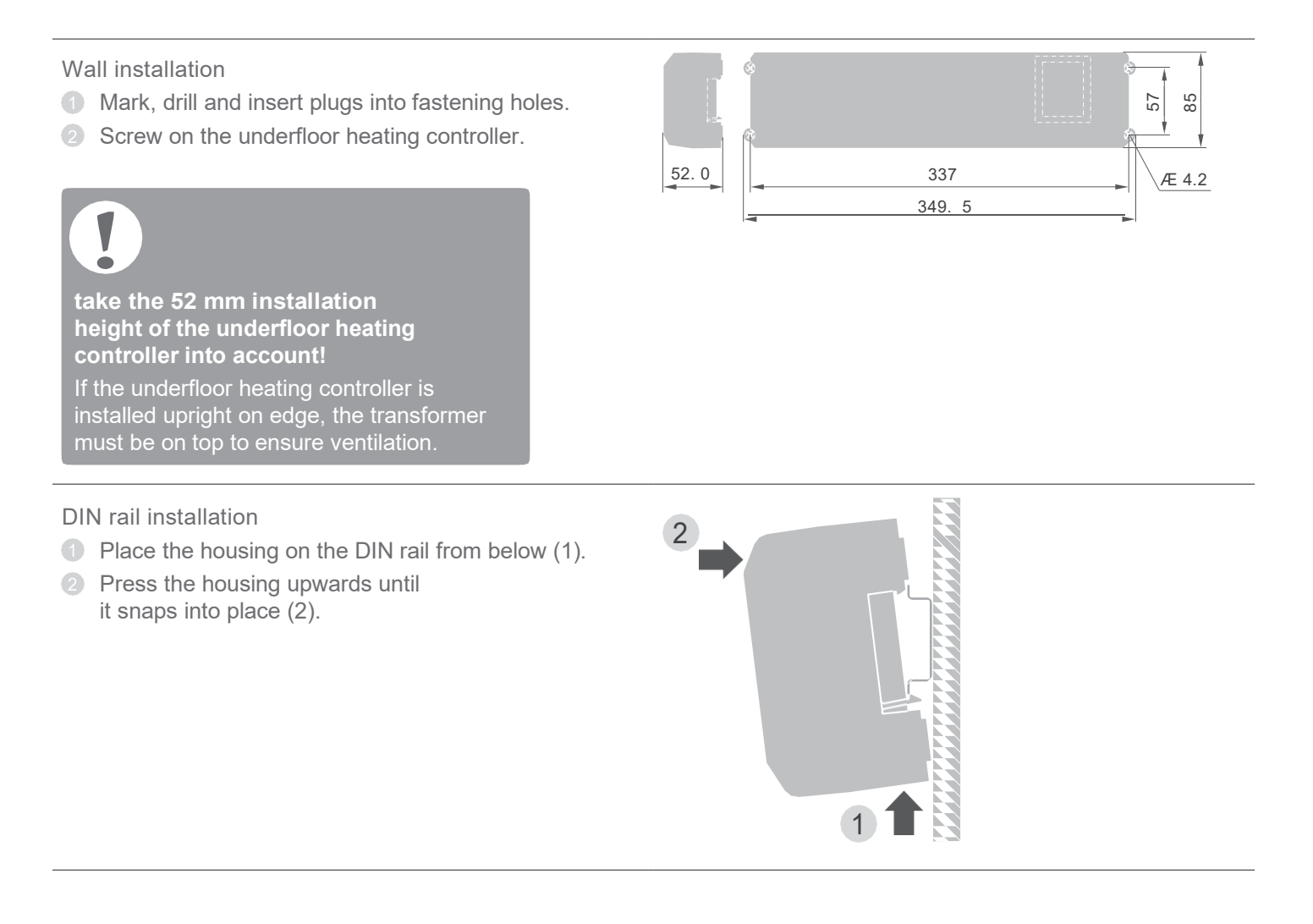

## Settings at the underfloor heating controller

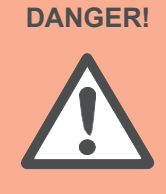

Danger to life through electric shock! Contacts that are open are live. TEnsure that the cable is deenergized.

Opening the housing

① Open the housing (see fold-out page, Fig. 2).

Plugging in the expansion module (optional) The expansion module HCS80 expands the number of possible temperature zones of the underfloor heating controller from 5 to 8.

 Insert the expansion module with the adapter connector into the provided slot (see fold-out page, Fig. 4 (11)).

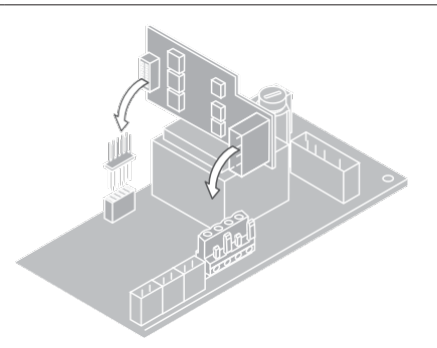

Setting the thermal actuator type

- Check which thermal actuator type is used.
- Set the switch in accordance with the following table (see fold-out page, Fig. 4, (10)):

| Switch<br>position | Thermal actuator type | Property                                                                                                    |
|--------------------|-----------------------|----------------------------------------------------------------------------------------------------|
| • •                | Normally<br>closed    | Opens the heating circuit<br>when voltage is applied<br>to the zone output. The<br>thermal actuator only<br>requires power during<br>heating operation |
|                    | Normally open         | Opens the heating circuit<br>when no voltage is applied<br>to the zone output.                                                                         |

Only one type of thermal actuator can be connected per underfloor heating controller.

If normally open and normally closed thermal actuators are to be operated, you require two underfloor heating controllers.

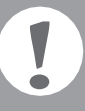

The thermal actuators are protected by a ceramic fuse, see Section "Navigation and function overview" on Page 27.

# Cabling

#### Permissible cable types and lengths

| 51                               | 0                                                                                                    |               |
|----------------------------------|----------------------------------------------------------------------------------------------------|---------------|
| Thermal actuators                |                                                                                                    | DA            |
| Outer cable diameter             | min. 3.5 mm / max. 5.3 mm                                                                                                    |               |
| Cable length                     | max. 400 m                                                                                                    |               |
| Cable cross-section              | max. 1.0 mm <sup>2</sup>                                                                                                    | 4             |
| Stripping length                 | 4 mm                                                                                                    |               |
| Terminal range of the connectors | 0.07 - 1.33 mm <sup>2</sup> ; flexible wire                                                                                    | 1 Sel<br>fror |
| Power and pump conne             | ction 230 V AC                                                                                                    | 2 Stri        |
| Outer cable diameter             | min. 8.0 mm / max. 11 mm                                                                                                    | Cor<br>(se    |
| Cable length                     | max. 100 m                                                                                                    | 4 Plu         |
| Cable cross-section              | max. 1.5 mm <sup>2</sup>                                                                                                    | (12           |
| Stripping length                 | 7 mm                                                                                                    | <b>9</b> Sec  |
| Terminal range of the connectors | 0.50 - 2.50 mm <sup>2</sup> ;<br>flexible/fixed connection<br>0.50 - 1.50 mm <sup>2</sup> ;<br>flexible, with wire end ferrule |               |
| Antenna connection               |                                                                                                    |               |
| Cable length                     | Max. 30 m                                                                                                    |               |
| Cable cross-section              | JE-LiYCY 2 x 2 x 0.5 mm <sup>2</sup> ;<br>JE-Y(St)Y Ø 2 x 2 x 0.8 mm;<br>2 x 0.5 mm <sup>2</sup>                               | Install       |
| Stripping length                 | 5.5 mm                                                                                                    |               |
| Terminal range of the connectors | 0.07 - 1.54 mm²                                                                                                    |               |
| Heating/cooling, boiler fe       | eedback                                                                                                    |               |
| Cable length                     | Max. 100 m                                                                                                    |               |
| Cable cross-section              | JE-LiYCY 2 x 2 x 0.5 mm <sup>2</sup> ;<br>JE-Y(St)Y Ø 2 x 2 x 0.8 mm;<br>2 x 0.5 mm <sup>2</sup>                               |               |
| Stripping length                 | 5.5 mm                                                                                                    |               |
| Terminal range of the connectors | 0.07 - 1.54 mm²                                                                                                    |               |

#### Connecting the power cable

| DANCERI | Denger to life through |
|---------|------------------------|
| DANGER! | electric shock!        |
|         | Contacts that are      |
|         | open are live.         |
|         | fEnsure that the cable |
|         | is deenergized.        |
|         |                        |

- lect a suitable cable for the power supply m the permissible cable types.
- ip the connections 7 mm (see fold-out page, Fig. 7).
- nnect the cable to the connector e fold-out page, Fig. 4 (12)).
- g the connector into the socket ) (see fold-out page, Fig. 4).
- cure the cable with the cable clamp.

#### ation

#### Disassembling

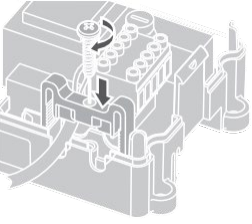

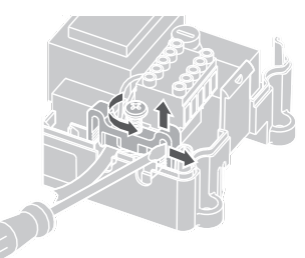

#### Connecting the thermal actuators

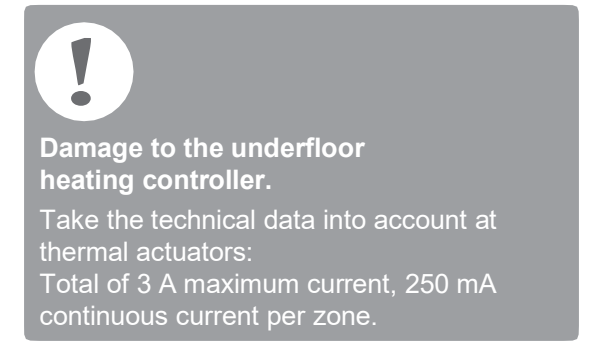

Each zone can control up to 3 thermal actuators. 3 thermal actuators can be connected directly for Zone 1, 2 for Zone 2 and 1 thermal actuator each for Zones 3 through 5. One connection for the expansion module is available for each of the zones 6 through 8.

If more than 11 thermal actuators are to be connected to the underfloor heating controller, the cables of the thermal actuators must be connected in a distribution box.

- If applicable, install the cables of the thermal actuators to the distribution box.
- 2 Wire the wires of the thermal actuators.
- Break out the openings for the cables on the housing using a diagonal cutter.
- 4 Strip the connections 5.5 mm (see fold-out page, Fig. 6).
- Insert the connecting cables of the thermal actuators into the cable openings of the connectors.
- 6 Close the terminals.
- Plug the connectors into the sockets of the corresponding zones (see foldout page, Fig. 4 (Z1...Z8)).
- Olamp the cables into the stress relief clamp.
- 9 Secure the cable with the cable clamp.

# installation Disassembling

#### Connecting a pump (230 V AC)

As soon as a zone is active, the pump is activated with a time delay. The pump switches off as soon as all the valves are closed.

The LED (see fold-out page, Fig. 3 (6)) lights up green when the pump is running.

The pump contact is not floating. The pump can be connected directly, see circuit diagram.

Damage to the underfloor heating controller. Short-circuit at incorrect installation. Connect all the controllers to the same phase.

- Strip the connections 7 mm (see fold-out page, Fig. 7).
- Onnect the pump (see fold-out page, Fig. 4 (12)).

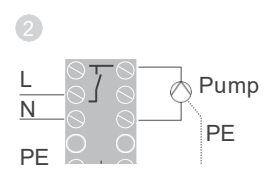

#### **Pump connection**

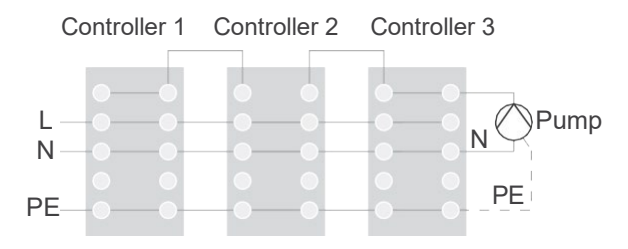

Installing an external antenna Up to three underfloor heating controllers can be connected to an antenna.

- Only install the external antenna outside metal housings (e.g. control cabinets).
- Install the antenna at a suitable location near the underfloor heating controller (3).
- Strip the connections 5.5 mm (see fold-out page, Fig. 5).
- Connect the antenna (see fold-out page, Fig. 4 (9)): Shield to Terminal 2, second conductor to Terminal 1
- 6 Close the terminals.

Operation with several underfloor heating controllers If several underfloor heating controllers are operated

simultaneously, an antenna (internal or external) may only be connected to one controller.

#### Closing the housing

123456 B+⊥H/C⊥TW⊥

- I Place the housing cover back on (see fold-out page).
- Isolation Shap the left and right snap lock back into place.
- 3 Tighten the screws on the top.

#### Commissioning

During commissioning, room setpoint generators/sensors and, if applicable, the time programs of the central operating devices are assigned to the temperature zones of the underfloor heating controller.

 Connect the underfloor heating controller to the supply voltage.
 The mains voltage LED (POWER) lights up.

LED displays at the underfloor heating controller The LEDs on the underfloor heating controller (see fold-out page, Fig. 3 (1, 2, 3)) indicate the operating modes of the underfloor heating controller and the installed temperature zones.

| LED                     | Display                            | Meaning               |
|-------------------------|------------------------------------|-----------------------|
| POWER (green) Lights up |                                    | Normal mode           |
| (red)                   | Lights up                          | Group alarm           |
|                         | Flashing                           | Antenna fault display |
| ์ (orange)              | Rapid flashing No device installed |                       |

In normal mode the LEDs 1...8 show the position of the thermal actuators (see fold-out page, Fig. 3 (7)).

| LEDs 18 | Meaning              |  |
|---------|----------------------|--|
| Green   | Thermal drive opened |  |
| Off     | Thermal drive closed |  |

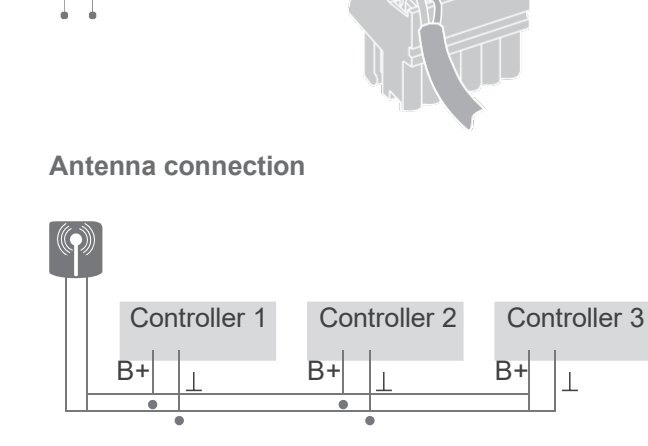

# Connecting devices (binding)

Binding room setpoint generators/sensors with the evohome controller

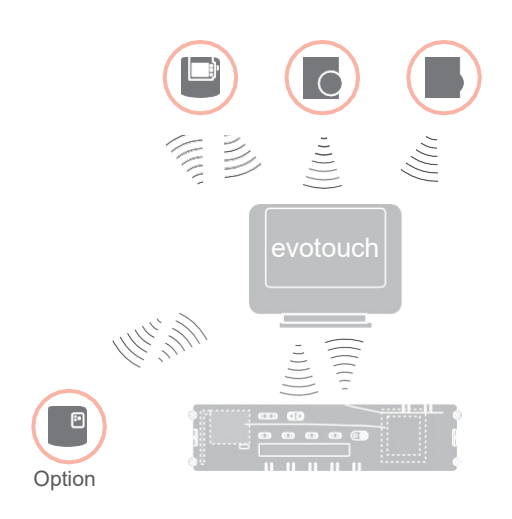

With the **evohome** controller each zone can be controlled separately with an individual time program.

For information on installing the device please read the **evohome** installation instructions.

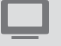

evohome controller

If you do not follow the

GUIDED CONFIGURATION, observe the steps on your **evohome** controller:

- 1. Press "SET" on the **evohome** controller and keep it pressed for 3 seconds.
- 2. Press the green check mark .
- 3. Press ADD ROOM.
- 4. Select the room that you want to add and then select UNDERFLOOR HEATING.
- 5. A room setpoint generator/sensor HCW82/HCF82/DTS92 has to be connected with the **evohome** controller for each room that is controlled with the underfloor heating controller.

Repeat this procedure for each room (zone) with an underfloor heating.

Ensure that the room that you add to the **evohome** controller corresponds to the correct underfloor heating room.

# Commissiong and binding the **evohome** controller

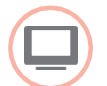

If you want to control the room temperature with the **evohome** controller (that has to be located in this room), press YES. Otherwise press NO and connect a sensor – either a room thermostat (DTS92) or a room setpoint generator/sensor (HCW82/HCF82).

#### Binding a room setpoint generator/ sensor (HCW82 or HCF82)

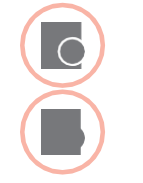

- Briefly press the bind button in the bottom right-hand corner. The red LED flashes.
  - You should receive a SUCCESS message at the **evohome** controller (if not, go back and bind again).

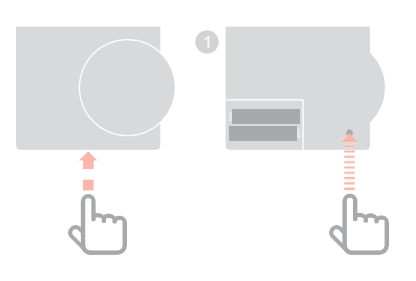

#### Binding a room thermostat (DTS92)

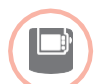

- Keep the <sup>(1)</sup> button pressed 2 seconds long to set the room thermostat to standby.
- 2 Keep the ▲ and ▼ button pressed
- simultaneously for 3 seconds. **INst** should be displayed.
- Oress the ▼ button.
   COnt should be displayed.
- Press the A button three times.
   CLr should be displayed.
- Press the <sup>(1)</sup> button once to delete existing connecting data.
- 6 Press the ▲ button.
   COnt should be displayed.
- Press the <sup>(1)</sup> button once to send the connecting signal to the evohome controller.
- You should receive a SUCCESS message at the evohome controller (if not, go back and bind again).

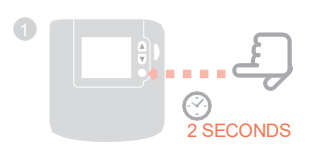

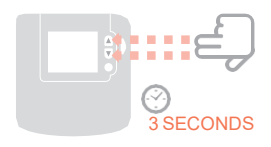

Binding the underfloor heating controller with the **evohome** controller

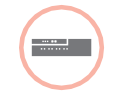

- Press and hold the installation button (P) on the underfloor heating controller for 2 seconds.
   The LED lights up. The LED of zone 1 flashes green.
- Press the green connection button
   at the evohome controller.
   If binding was successful, the orange LED of the underfloor heating controller lights up.

Binding of the zone (room) is completed.

Repeat the process to bind further zones:

 Press the bind button n at the underfloor heating controller twice (skip red flashing LED).
 The green LED of the first zone flashes green.

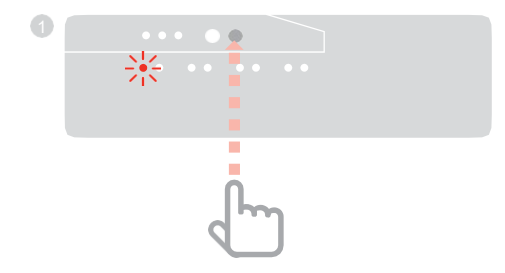

## Binding the room device CM927 with the underfloor heating controller

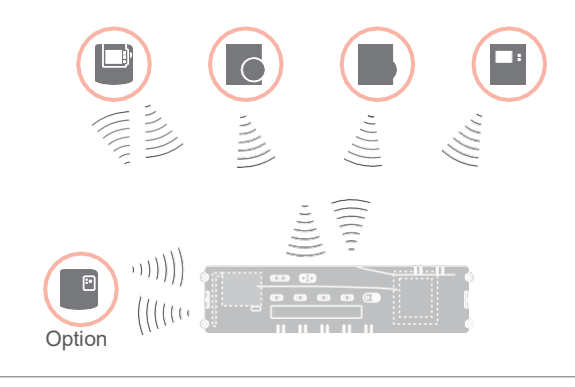

Each zone can be controlled with the same time program with the CM927 operating device.

For information on installing the device please read the CM927 installation instructions.

# Activating the integrated room temperature sensor at the CM927

The CM927 operating device has an integrated room temperature sensor. The function of the temperature sensor is specified by Parameter 8:Su in the installation mode:

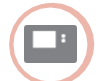

- Set the slide switch to the "OFF" position.
- Press the i and <, > buttons simultaneously.

**1:CL** of the first parameter level is displayed.

Press the > button to change to the second parameter level.

**1:ot** of the second parameter level is displayed.

- Press the + button until 8:Su is displayed.
- If applicable, use the ▲ and ▼ buttons to select the setting "2" and confirm with the "OK" button.

The integrated room temperature sensor is now used to measure and control the room temperature.

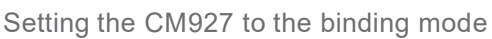

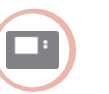

- Set the slide switch to the "OFF" position.
- Keep the ▲ and ▼ and < buttons pressed simultaneously until inSt Co is displayed.

#### Binding the room setpoint temperature

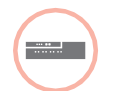

 Press and hold the installation button (P) on the underfloor heating controller for 2 seconds.
 The (P) LED lights up. The LED

of zone 1 flashes green.

The underfloor heating controller is in installation mode and waits for the CM927 signal.

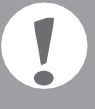

In order to assign the CM927 to a different zone, press the installation button a until the LED of the desired zone flashes green.

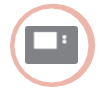

Send the binding signal by pressing the OK button. The LED of the selected zone at the underfloor heating controller

the underfloor heating controller lights continuously orange.

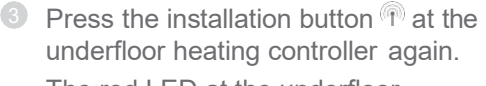

The red LED at the underfloor heating controller flashes. It is possible to connect a separate room setpoint generator/sensor. Repeat the process to bind further zones.

16

## Binding the underfloor heating controller without time program

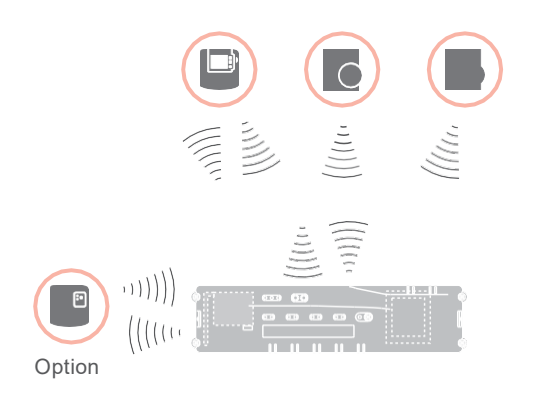

The following section describes how you can assign (bind) the various components of a temperature zone.

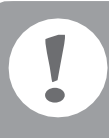

Only one room setpoint generator/sensor can be assigned to a temperature zone.

If a room temperature sensor HCF82 generator HCW82 or DTS92, i.e. assigned to the same zone, first assign the room setpoint generator and then the room temperature sensor.

underfloor heating controller is not pressed for longer than 4 minutes, the underfloor heating controller returns automatically to normal mode.

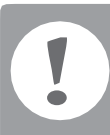

Without a time program the underfloor heating controller operates with a basic value of 20°C (heating mode) or 26°C (cooling mode). Please refer to Page 21 for information about checking the configuration.

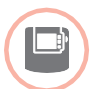

Setting the parameter SU at the room thermostat DTS92 The parameter SU:2 has to be set so that the room thermostat DTS92 can be assigned

directly to the underfloor heating controller. • Keep the 0 button at the DTS92 pressed

- until the 🖒 symbol is displayed in the bottom right-hand corner of the display.
- 2 Keep the ▲ and ▼ buttons pressed simultaneously until **iNst** is displayed.
- O Press the A button. ot is displayed.
- Press the A button until Su is displayed.
- Press the U button. The current setting of the parameter SU flashes.
- $\bigcirc$  If applicable, use the  $\blacktriangle$  and  $\checkmark$ buttons to select the setting "2" and confirm with the  $\bigcirc$  button. The parameter SU flashes.
- Keep the O button pressed until flashing stops and the 🕛 symbol is displayed in the bottom righthand corner of the display.
- 8 Keep the 0 button pressed until the U symbol disappears in the bottom right-hand corner of the display. The DTS92 is back in normal mode.

# Binding the underfloor heating controller without time program - continued

Binding the room thermostat DTS92 with the underfloor heating controller

Setting the underfloor heating controller to the binding mode

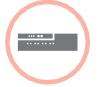

 Keep the zoning plan at hand.
 Press and hold the installation button n on the underfloor heating controller for 2 seconds.

The RED lights up. The LED of zone 1 flashes green.

The underfloor heating controller waits for the room thermostat signal.

In order to assign the room thermostat to a different zone, press the installation button repeatedly until the LED of the desired zone flashes green.

#### Setting the DTS92 to the binding mode

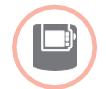

Keep the <sup>(1)</sup> button pressed 2 seconds long to set the room thermostat to standby.

- ≥ Keep the ▲ and ▼ buttons pressed simultaneously for 3 seconds.
   INst should be displayed.
- Press the ▼ button.
   COnt should be displayed.
- Press the button thrice.
   CLr should be displayed.
- Press the O button once to delete existing connecting data.
- In the Section is the Interview in the section is the section is constrained is the section is the section is the sec
- Press the O button once to send the connecting signal.
   The room setpoint temperature and the measured room temperature are assigned to the selected zone.

The LED of the selected zone at the underfloor heating controller lights continuously orange.

#### Binding

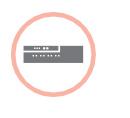

Press the installation button at the underfloor heating controller twice (skip red flashing LED). The green LED of the next zone flashes green.

#### Establishing a binding to further zones

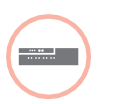

Press the installation button at the underfloor heating controller until the LED of the desired zone flashes green.

Resetting the DTS92 to normal mode

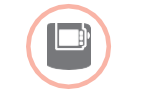

Keep the <sup>(1)</sup> button pressed until the <sup>(1)</sup> symbol is displayed in the bottom right-hand corner of the display.

Again keep the <sup>(1)</sup> button pressed until the <sup>(1)</sup> symbol disappears in the bottom right-hand corner of the display. Binding room setpoint generators/sensors HCW82/HCF82 with the underfloor heating controller

# Setting the underfloor heating controller to the binding mode

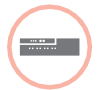

 Press and hold the installation button n on the underfloor heating controller for 2 seconds.
 The n LED lights up. The LED of zone 1 flashes green.

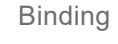

- Press the installation button m at the underfloor heating controller again until the red LED of the desired zone flashes.
- Press the bind button at the HCW82/HCF82.

The HCW82 transmits the room setpoint temperature (offset) and the measured room temperature. The HCF82 transmits only the room temperature to the underfloor heating controller.

The LED of the selected zone at the underfloor heating controller lights continuously red.

The course is the same at the HCW82 and HCF82, however only the room temperature is transferred at HCF82.

3

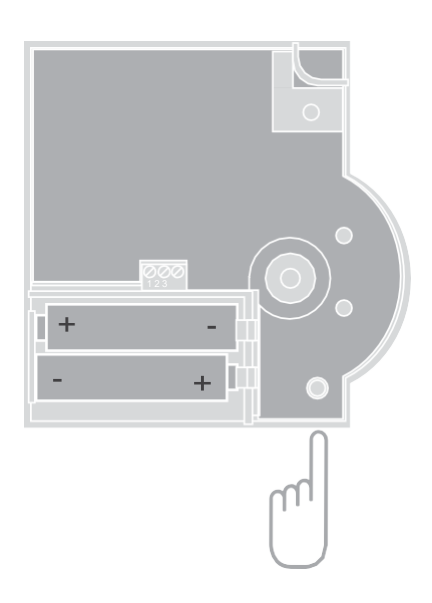

# Cancelling the assignment of zones (rooms)

Cancelling the assignment of a room setpoint generator/sensor of a zone

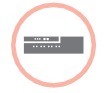

 Keep the installation button pressed for at least 2 seconds in order to access the installation mode.
 The P I LED lights up. The LED

of zone 1 flashes green.
 Press the installation button repeatedly until the LED of the zone

to be removed flashes red.
Keep the Mode button pressed

for at least 4 seconds. The LED of the selected zone extinguishes.

The assignment of the room setpoint generator/sensor has been cancelled.

Cancelling the assignment of the time program (room setpoint) of a zone

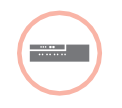

 Keep the installation button pressed for at least 2 seconds in order to access the installation mode.
 The P LED lights up. The LED

of zone 1 flashes green.

- Press the installation button repeatedly until the LED of the zone to be removed flashes green.
- 3 Keep the **Mode** button pressed for at least 4 seconds.

The LED of the selected zone extinguishes.

The assignment of the time program (room setpoint) has been cancelled.

## Checking the installation

#### Checking the configuration

|         | 0                                                                                | Press the installation button (P).<br>The (P) LED flashes orange.<br>The colours of LEDs 18 indicate the<br>configuration of the temperature zones. |
|---------|----------------------------------------------------------------------------------|----------------------------------------------------------------------------------------------------|
| LEDs 18 |                                                                                  | Meaning                                                                                                    |
| Off     |                                                                                  | No device installed                                                                                                    |
| Red     | Red Room setpoint generator/<br>sensor is installed                              |                                                                                                    |
| Orange  | Orange Time program, setpoint adjuster and room temperature sensor are installed |                                                                                                    |
| Green   | Time program (room setpoint temperature), e.g. <b>evohome</b> controller         |                                                                                                    |

#### Only if cooling was enabled

| 2 | Press the installation button 🖗 again.                                                              |
|---|----------------------------------------------------------------------------------------------------|
|   | The colours of LEDs 18 indicate<br>the assignment of the time programs<br>to the temperature zones. |

| LEDs 18 | Meaning                                       |
|---------|-----------------------------------------------|
| Red     | Time program for heating assigned             |
| Orange  | Time program for heating/<br>cooling assigned |
| Green   | Time program for cooling assigned             |

#### Test the radio communication

Sending test signals

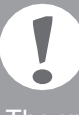

The underfloor heating controller can send a test signal to all the allocated radio receivers in order to test the signal strength.

| $\frown$ | 0 | Keep the |
|----------|---|----------|
|          |   | simultan |
|          |   | The 🖗 L  |

Keep the Mode and <sup>(¬)</sup> buttons pressed simultaneously for at least 4 seconds.
 The <sup>(¬)</sup> LED flashes green.

The underfloor heating controller sends a test signal every 5 seconds to the allocated radio receivers. The zone LEDs light up briefly during sending.

- You can exit the test mode by pressing any button.
- After 4 minutes the device changes automatically to normal mode.

#### Receiving test signals

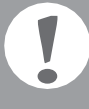

For information on sending a test signal to the underfloor heating controller read the instructions of the corresponding device (radio test).

Send a test signal to the underfloor heating controller. If a test signal is received, the LED flashes green. The zone LED of the corresponding zone indicates the strength of the received signal by flashing (1 = sufficient - 5 = strong).

# Help with problems

# Changing the fuse

Only use ceramic fuses of the type 230 V AC; 2.5 A; fast; 5 x 20 mm.

- Deenergize the device.
- Open the housing (see "Opening the housing" on Page 10).
- 8 Remove the holder with the fuse (Steps 1 to 3).
- ④ Replace the old fuse by a new one.
- Insert the fuse again.
- 6 Close the housing (see "Closing the housing" on Page 13).

# Restoring the factory settings at the underfloor heating controller

When the underfloor heating controller is reset to the factory settings, the current configuration (assignment) is deleted. The underfloor heating controller retains its configuration after a power failure.

Keep the Mode and r buttons pressed simultaneously for at least 10 seconds. After 4 seconds the controller changes over

to test mode. Continue to keep the buttons pressed until the PLED flashes orange.

The factory settings have been reset at the underfloor heating controller.

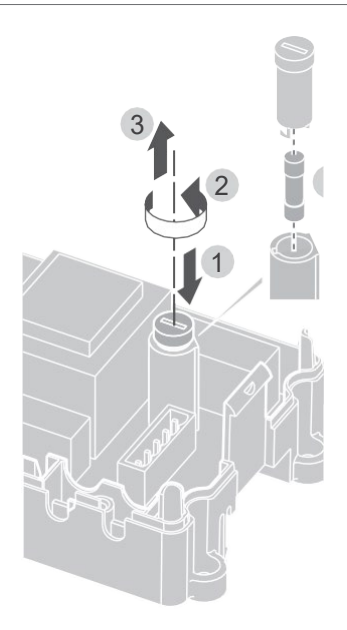

## Fault displays

If the LED lights up, a fault is present in at least one temperature zone.

The colours of the zone LEDs 1...8 provide information on the type of fault in the respective temperature zone:

| Status             | Meaning                                                                                        |  |
|--------------------|------------------------------------------------------------------------------------------------|--|
| Off                | No fault                                                                                       |  |
| Flashing red       | No connection to the room temperature sensor/setpoint adjuster                                 |  |
| Flashing<br>orange | No connection to the setpoint adjuster and <b>evohome</b> controller or CM927 operating device |  |
| Flashing gree      | n No connection to the <b>evohome</b> controller                                               |  |

or the CM927 operating device

The fault display extinguishes as soon as the fault has been eliminated.

## Errors and elimination

| Problem                                                                                     | Cause/solution<br>Mains voltage not connected.<br>fCheck voltage of<br>electrical outlet.<br>fCheck fuse at underfloor<br>heating controller.                                                                                                    |  |
|---------------------------------------------------------------------------------------------|----------------------------------------------------------------------------------------------------|--|
| Power LED does not<br>light up when the<br>power is switched on.                            |                                                                                                    |  |
| LEDs 18 of the<br>zones do not<br>illuminate green<br>continuously during<br>commissioning. | The room name cannot<br>be assigned.<br>f Check the antenna connection.<br><b>f</b> Reassign the zone,<br>if applicable.                                                                                                    |  |
| LEDs 18 of the<br>zones do not<br>illuminate red<br>continuously during<br>commissioning.   | The room setpoint generator/<br>sensor cannot be assigned.                                                                                                    |  |
| Rooms are not<br>heated/cooled.                                                             | <ul> <li>FCheck heating and<br/>inlet temperature.</li> <li>FCheck the switch for setting<br/>normally open/normally<br/>closed (see Page 10).</li> <li>F Check the fuse of the<br/>underfloor heating controller.</li> <li>If fuse is defective:</li> <li>fCheck the thermal actuators<br/>for a short circuit.</li> <li>fChange the fuse</li> </ul> |  |

| Problem                                                | Cause/solution                                                                                                    |
|--------------------------------------------------------|----------------------------------------------------------------------------------------------------|
| The LED lights<br>up red after                         | There is a fault in one of the temperature zones (see Page 15).                                                                                             |
| commissioning.                                         | <b>f</b> Check the radio connection.                                                                                                    |
|                                                        | <b>f</b> Check the antenna connection                                                                                                    |
|                                                        | Check whether zone is<br>assigned correctly.                                                                                                    |
|                                                        | Check the batteries of<br>the assigned devices.                                                                                                    |
| The room temperature                                   | e F Check whether a room                                                                                                    |
| is not controlled correctly.                           | setpoint generator/sensor is assigned to the room.                                                                                                    |
| The 🖗 LED                                              | No device installed.                                                                                                    |
| flashes rapidly.                                       | FInstall the devices again.                                                                                                    |
| The LED flashes.                                       | No antenna connected or antenna defective.                                                                                                    |
|                                                        | <b>F</b> Check the antenna connection                                                                                                    |
|                                                        | flfapplicable, replacethe antenna by a new one.                                                                                                    |
| The red LED of the learned zone flashes after binding. | The <b>evohome</b> controller has<br>not yet sent a valid sensor<br>value of the DTS92 to the<br>underfloor heating controller.<br>The red LED extinguishes |
|                                                        | after approx. 3 minutes.                                                                                                    |

# Options

## Boiler feedback

Connecting the boiler feedback via an analog output (only HCE80/HCC80) to external controllers

The analog output voltage changes depending on the valve position.

- Strip the connections 5.5 mm (see fold-out page, Fig. 5).
- Connect the boiler feedback (see foldout page, Fig. 4 (9)).

Boiler feedback is possible with the controllers MCR 200, MCR 40, ZG 252 N, Panther and Smile.

Connect the inputs in accordance with the enclosed instructions to the underfloor heating controller (earth input to Terminal 6, temperature- input to Terminal 5).

Implementing a boiler feedback via a wireless connection (with BDR91)

The relay is switched on and off depending on the valve setting.

Implementing a boiler feedback with an integrated relay 42 V AC, floating contact (only HCE80R/HCC80R)

The relay is switched on and off depending on the valve setting.

- Strip the connections 5.5 mm (see fold-out page, Fig. 5).
- Connect the boiler feedback (see foldout page, Fig. 4 (9)).

# Allocating relay modules for controlling the heat generator

Depending on the heat requirement of the installed rooms the relay module BDR91 controls the heat generator as a function of the valve setting.

#### Binding the boiler feedback BDR91

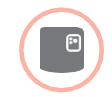

Keep the button at the relay module BDR91 pressed for 5 seconds to activate the binding mode.

The red LED at the relay module flashes in the rhythm 0.5 s on/0.5 s off.

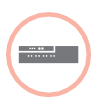

- Press the installation button at the underfloor heating controller.
   After successful allocation the red LED of the relay module extinguishes.
- To exit the device display press the installation button at the underfloor heating controller again.

## Cooling with CM927

#### Activating the cooling function at the CM927 Binding the room temperature setpoint cooling The heating/cooling function is specified by The cooling function at the CM927 has Parameter 4:HC in the installation mode. to be activated to this purpose. Set the slide switch to the "OFF" position. Press and hold the installation button no the underfloor heating Press the and <, > buttons controller for 2 seconds. simultaneously. The PLED lights up. The LED **1:CL** of the first parameter of zone 1 flashes green. level is displayed. Press the installation button n twice 3 Press the > button to change to at the underfloor heating controller. the second parameter level. The LED of zone 1 flashes orange. 1:ot of the second parameter level is displayed. The underfloor heating controller waits for the CM927 signal. Press the + button until 4:HC is displayed. If applicable, use the ▲ and ▼ buttons to select the setting "1" and confirm with the **OK** button. Setting the CM927 to the binding mode The cooling function at the Move the slide switch to CM927 is activated. the "OFF" position. 2 Keep the ▲ and ▼ and < buttons pressed</p> simultaneously until **inSt Co** is displayed Enabling the cooling function at the underfloor heating controller 2 Send the binding signal by pressing the **OK** button. Keep the Mode button pressed for at least 4 seconds. The cooling setpoint is assigned The PLED indicates the activated mode: to the selected zone. The LED of the selected zone at Meaning **PLED** the underfloor heating controller lights continuously orange. Lights up green Cooling mode active Lights up red Heating mode active If cooling is not activated, the LED of Zone 2 flashes red. 2 Change the setting by pressing the installation button $\widehat{P}$ . Toggling between heating and cooling

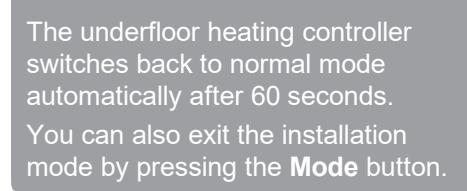

at the CM927 operating device

The changeover from heating to cooling operation and vice versa has to be carried out manually at the CM927.

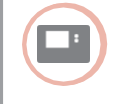

I Keep the ▲ and ▼ buttons pressed for approx. 5 seconds until "Cooling" or "Heating" respectively is displayed.

25

The CM927 operates in the displayed operating mode with immediate effect.

# Time program for cooling function

If the cooling function was activated, a separate time program for heating and cooling can be assigned to each zone.

Time programs and setpoint values are activated by the switchover contact heating or cooling.

The time program for heating is active when the connection at Terminal 3 and 4 is open at Connector 9 (see fold-out page, Fig. 4 (9)).

If Terminals 3 and 4 are connected, the cooling time program becomes active.

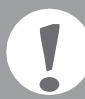

If no time program for cooling is assigned to a zone, the standard room setpoint temperature is 26 °C.

# Appendix

# Navigation and function overview

| Function                 | Press button                                                                                 | Status LED 🖗                                                     | Zone LED                                                                                                    | Exit mode                                                      |
|--------------------------|----------------------------------------------------------------------------------------------|------------------------------------------------------------------|----------------------------------------------------------------------------------------------------|----------------------------------------------------------------|
| Normal mode              |                                                                                              |                                                                  | Lights up green<br>= Valve open                                                                                                    |                                                                |
|                          |                                                                                              |                                                                  | LED off = Valve closed                                                                                                    |                                                                |
| Binding                  | 🖗 > 2 s                                                                                      | Lights up orange                                                 | Flashing                                                                                                    | 4 min after last action                                        |
| Delete assigned devices  | <b>Mode</b> > 4 s in binding mode                                                            | Lights up orange                                                 | Zone LED extinguishes                                                                                                    | 4 min after last action                                        |
| Device display           |                                                                                              | Flashing orange                                                  | Red = Room actual value<br>Green = Room<br>setpoint value<br>Orange = Room actual<br>value/room setpoint value                                                    | Automatically after 60 s<br>or<br>Press other button           |
| Cooling mode             | Mode > 4 s<br>Press the T button<br>in order to activate/<br>de-activate the<br>cooling mode | Green = Cooling<br>mode active<br>Red = Cooling<br>mode inactive | Red = Cooling active<br>and cooling contact<br>open (Cl. 3 and 4)<br>Green = Cooling active<br>and cooling contact<br>closed (Cl. 3 and 4)                        | Automatically after 60 s<br>or<br>Press the <b>Mode</b> button |
| Send test signal         | Keep 🖗 and <b>Mode</b> pressed for 4 s                                                       | Flashing green                                                   | Light up red when the test signal is sent                                                                                                    | Automatically after<br>10 minutes<br>or<br>Press other button  |
| Receive test signal      |                                                                                              | Flashing green                                                   | Signal strength of the<br>assigned device is<br>indicated by flashing of the<br>respective green zone LED:<br>1x = Signal sufficient<br>5x = Signal strong        | 10 s after last received test signal                           |
| Communica-<br>tion error |                                                                                              | LED lights up red                                                | Flashing red = Room<br>actual value error<br>Flashing green = Room<br>setpoint value error<br>Flashing orange =<br>Room actual value/room<br>setpoint value error | When error has been eliminated                                 |
| Antenna error            |                                                                                              | LED flashes red                                                  |                                                                                                    | When error has been eliminated                                 |
| Reset all settings       | Keep (P) and <b>Mode</b> pressed for 10 s                                                    | Flashing orange                                                  |                                                                                                    | Release button                                                 |

## Appendix - continued

## Technical data

| 230 V AC, 50 Hz                                                                   |
|-----------------------------------------------------------------------------------|
| Max. 1750 VA with<br>connected pump (max. 6 A)                                    |
| Switching contact<br>230 V AC, max. 6 A (not<br>floating); $\cos \varphi \ge 0.7$ |
| 42 V AC; 1 V < U ≅ 42 V;<br>1 mA < I ≅ 100 mA; cosφ = 1                           |
| 2.7 A max. for 1 s;<br>200 mA; cosφ ≥ 0.95                                        |
| 0 to 50°C                                                                         |
| -20 to +70 °C                                                                     |
| 5 to 93% relative humidity                                                        |
| SRD (868,0870,0) MHz<br>RX Class 2                                                |
| Typically 30 m, one floor                                                         |
| 350 x 82 x 52 mm<br>(W x H x D)                                                   |
| 1 kg                                                                              |
| Ceramic fuse 5 x 20 mm,<br>230 V AC; 2.5 A; fast                                  |
| LOW                                                                               |
| IP30                                                                              |
| VO                                                                                |
|                                                                                   |

## Declaration of conformity

Honeywell Home hereby declares that HCE80(R) / HCC80(R) complies with the basic requirements and other relevant regulations of guideline 1999/5/EC.

The declaration of conformity of the product can be requested from the manufacturer.

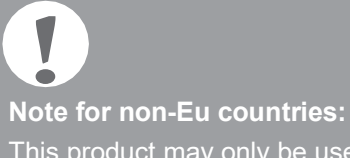

# Device and function definition in accordance with EN 60730-1

- · Purpose of the device is temperature controlling
- Device fulfils Protection class 1, EN60730-1, EN60730-2-9
- Independently installable electronic control system with fixed installation
- Type of action is Type 1.B (pump relay) and Type 1.C (thermal actuator)
- Temperature for ball-thrust hardness test for housing components: 75 °C and for live parts such as terminals: 125 °C
- EMC emitted interference test at 230 V AC +10/-15 %, 1750 VA maximum
- · Pollution severity is 2
- Rated voltage is 4000 V (corresponding to Overvoltage category III)

# WEEE directive 2012/19/EC

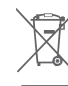

Waste Electrical and Electronic Equipment directive

- At the end of the product life dispose of the packaging and product in a corresponding recycling centre.
- Do not dispose of the unit with the usual domestic refuse.
- Do not burn the product.
- · Remove the batteries.
- Dispose of the batteries according to the local statutory requirements and not with the used domestic refuse.

This product may only be used if operation in the 868 MHz frequency band is permissible.

# Inhoudsopgave

| Inleiding                                                             | 30 |
|-----------------------------------------------------------------------|----|
| Systeemoverzicht                                                      | 31 |
| Functieoverzicht                                                      | 33 |
| Montage en installatie                                                | 34 |
| Zoneschema opstellen                                                  | 34 |
| Zoneschema (sjabloon)                                                 | 35 |
| Veiligheidsaanwijzingen                                               | 36 |
| Zoneregelaar monteren                                                 | 37 |
| Instellingen op de zoneregelaar                                       | 38 |
| Bekabeling                                                            | 39 |
| Inbedrijfstelling                                                     | 41 |
| Toestellen toewijzen (binding)                                        | 42 |
| Temperatuurvoeler toewijzen aan <b>evohome</b><br>bedieningsinterface | 42 |
| Bedieningstoestel CMS927 toewijzen aan de<br>zoneregelaar             | 44 |
| Toewijzing van de zoneregelaar zonder<br>tijdprogramma                | 45 |
| Toewijzing van zones (ruimten) opheffen                               | 48 |
| Installatie controleren                                               | 49 |

| Storingen verhelpen                                         |    |  |
|-------------------------------------------------------------|----|--|
| Zekering vervangen                                          | 50 |  |
| Zoneregelaar resetten naar de standaard-<br>instellingen    | 50 |  |
| Storingsweergave                                            | 50 |  |
| Storingen en oplossingen                                    | 51 |  |
| Opties                                                      | 52 |  |
| Ketelsturing                                                | 52 |  |
| Relaismodule voor aansturing van de<br>warmtebron toewijzen | 52 |  |
| Koelen met de CMS927                                        | 53 |  |
| Tijdprogramma voor koelfunctie                              | 54 |  |
| Bijlage                                                     | 55 |  |
| Navigatie- en functieoverzicht                              | 55 |  |
| Technische gegevens                                         | 56 |  |
| Conformiteitsverklaring                                     | 56 |  |
| Toestel- en functiedefinities conform<br>EN 60730-1         | 56 |  |
| WEEE-richtlijn 2012/19/EG                                   | 56 |  |

# Inleiding

Deze montage- en bedieningshandleiding bevat alle informatie over montage, inbedrijfstelling en configuratie van de zoneregelaar HCE80(R) / HCC80(R).

Alle bedieningselementen en aansluitingen zijn afgebeeld op een uitklappagina.

 Klap de linker omslagpagina open.
 Laat deze omslagpagina tijdens het doorlezen open liggen.

| Legenda b | oij de uitkla                               | ppagina                                   |  |  |
|-----------|---------------------------------------------|-------------------------------------------|--|--|
| Fig. 1    | Inhoud va                                   | Inhoud van de verpakking                  |  |  |
| Fig. 2    | Behuizing                                   | Behuizing openen                          |  |  |
| Fig. 3    | Weergave                                    | e- en bedieningselementen                 |  |  |
| (1)       | Power                                       | Voeding aan/uit                           |  |  |
| (2)       | i                                           | Informatie-LED                            |  |  |
| (3)       | li                                          | nstallatie-/RF-LED                        |  |  |
| (4)       | Mode                                        | Bedrijfsstandenknop                       |  |  |
| (5)       | li                                          | nstallatieknop                            |  |  |
| (6)       | L                                           | ED pomp aan/uit                           |  |  |
| (7)       | 18                                          | Zone-LED's                                |  |  |
| (8)       |                                             | Opschriften van de zones 18               |  |  |
| Fig. 4    | Aansluitir                                  | igen                                      |  |  |
| (9)       | I/O-aansl                                   | uitklem                                   |  |  |
| (10)      | Schakela<br>spanning                        | ar voor instelling<br>sloos open/gesloten |  |  |
| (11)      | Insteekplaats voor uitbreidingsmodule HCS80 |                                           |  |  |
| (12)      | Aansluitklem voor voeding pomp              |                                           |  |  |
| (13)      | Zekering                                    |                                           |  |  |
| (14)      | Insteekpla                                  | Insteekplaats voor interne antenne        |  |  |
| (Z1Z8)    | Aansluitkle                                 | em voor zone 18                           |  |  |
| Fig. 5    | I/O-aansl                                   | uitklem                                   |  |  |
| Fig. 6    | Aansluitk                                   | lem voor zone 18                          |  |  |
| Fig. 7    | Aansluitk                                   | lem voor voeding pomp                     |  |  |

## Systeemoverzicht

Het zoneregelsysteem is een intelligent systeem voor individuele regeling van de ruimtetemperatuur. Onderstaand overzicht toont de toestellen, die samen met de zoneregelaar kunnen worden gebruikt.

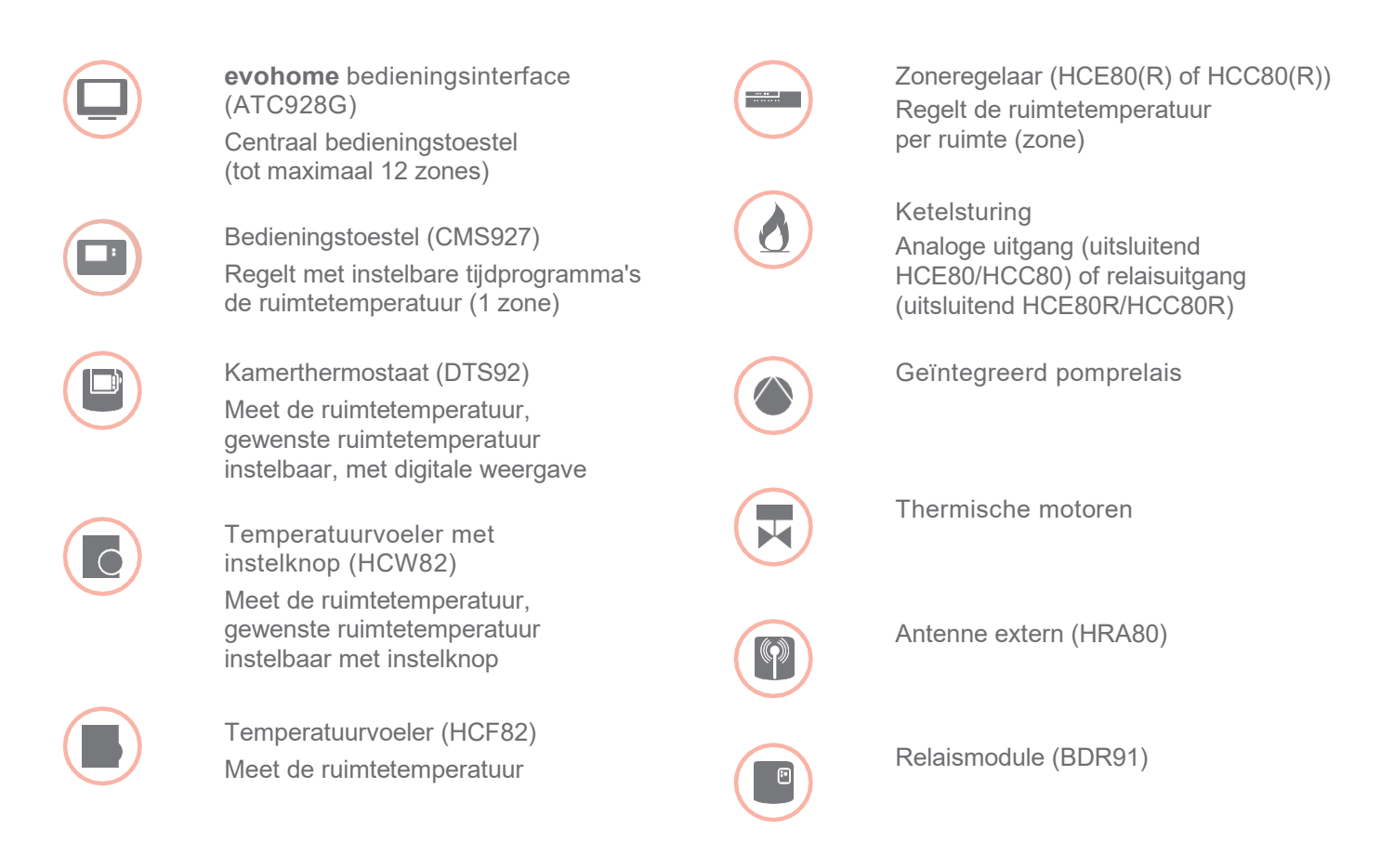

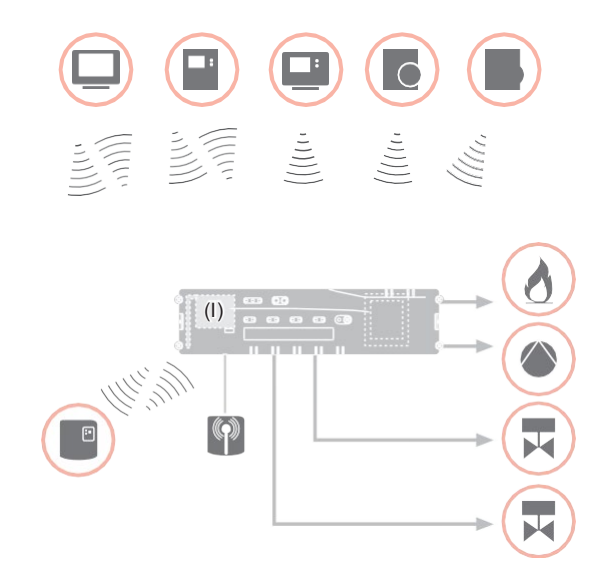

## Systeemoverzicht - vervolg

Een zoneregelsysteem kan in principe op 3 verschillende manieren worden opgebouwd:

- met de evohome bedieningsinterface
- met het bedieningstoestel CMS927
- zonder centraal bedieningstoestel

Deze opbouw bepaalt het verdere verloop van de inbedrijfstelling en toewijzing.

Zoneregelsysteem met **evohome** bedieningsinterface Met de **evohome** bedieningsinterface kan elke zone met een individueel tijdprogramma onafhankelijk worden geregeld.

De temperatuurvoelers met instelknop DTS92, HCW82 of HCF82 en het ketelrelais BDR91 communiceren rechtstreeks met de **evohome** bedieningsinterface.

De **evohome** bedieningsinterface wordt toegewezen aan de zoneregelaar, zie "Zoneregelaar toewijzen aan de **evohome** bedieningsinterface (binding)" op pagina 43.

Zoneregelsysteem met bedieningstoestel CMS927 Het bedieningstoestel CMS927 communiceert rechtstreeks met de zoneregelaar HCE80(R)/HCC80(R). De temperatuurvoelers met instelknop DTS92, HCW82 of HCF82 en het ketelrelais BDR91 communiceren eveneens rechtstreeks met de zoneregelaar HCE80(R)/HCC80(R). Het bedieningstoestel CMS927 wordt toegewezen aan de zoneregelaar, zie "Bedieningstoestel CMS927 toewijzen aan de zoneregelaar" op pagina 44.

Zoneregelsysteem zonder centraal bedieningstoestel De temperatuurvoelers met instelknop DTS92, HCW82 of HCF82 en het ketelrelais BDR91 communiceren rechtstreeks met de zoneregelaar HCE80(R)/HCC80(R).

De toewijzing aan de temperatuurvoeler moet op de zoneregelaar HCE80(R)/HCC80(R) worden uitgevoerd, zie "Toewijzing van de zoneregelaar zonder tijdprogramma" op pagina 45. 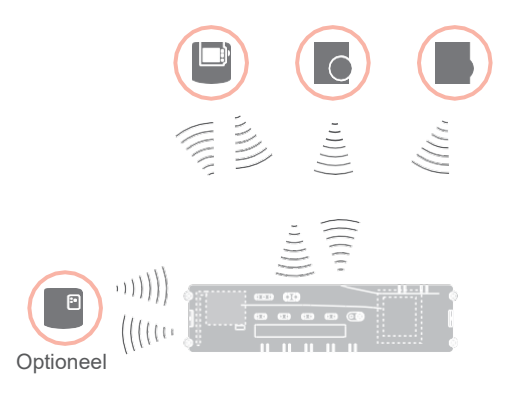
#### Functieoverzicht

De zoneregelaar biedt onderstaande functies:

- 5 regelbare temperatuurzones, uit te breiden tot 8
- Per zone kunnen maximaal 3 thermische motoren worden aangesloten
- Er kunnen spanningsloos open of spanningsloos gesloten thermische motoren worden gebruikt
- Geïntegreerd pomprelais
- Ketelsturing
  - Analoog (uitsluitend HCE80/HCC80)
  - Geïntegreerd relais met potentiaalvrij contact 42 V AC/VDC (uitsluitend bij HCE80R, HCC80R)
  - Draadloos via relais BDR91
- Zoneregelaar omschakelbaar tussen verwarmen/koelen
- 1 antenne (intern (bij HCC80) of extern (bij HCE80)) voor 3 regelaars te gebruiken
- Snelle montage door schroefloze klemmen van de thermische motoren
- Intelligente besturing door Fuzzy Logic
- Eenvoudige diagnose van de signaaloverdracht
- · Weergave van de bedrijfstoestand met LED's

|                        | HCE80            | HCE80R           | HCC80            | HCC80R           |
|------------------------|------------------|------------------|------------------|------------------|
| Antenne                | Extern           | Extern           | Intern           | Intern           |
| Pomprelais             | 230 V AC intern  | 230 V AC intern  | 230 V AC intern  | 230 V AC intern  |
| Analoge uitgang        | Aanwezig         | Niet aanwezig    | Aanwezig         | Niet aanwezig    |
| Ketelsturing draadloos | Extern met BDR91 | Extern met BDR91 | Extern met BDR91 | Extern met BDR91 |
| Ketelsturing relais    | Niet aanwezig    | 42 V AC / V DC   | Niet aanwezig    | 42 V AC / V DC   |

Het pomprelais 230 V AC is niet potentiaalvrij.

## Montage en installatie

#### Zoneschema opstellen

In een gebouw kunnen ruimten (zones) met een verschillend ingestelde ruimtetemperatuur worden geregeld. Afhankelijk van de ingestelde ruimtetemperatuur worden de thermische motoren van de toegewezen zone (ruimte) aangestuurd.

|                                                                               | Temperatuurzones<br>(maximaal) | Thermische motoren<br>(maximaal) | Aantal<br>zoneregelaars |
|-------------------------------------------------------------------------------|--------------------------------|----------------------------------|-------------------------|
|                                                                               | 8                              | 24                               | 1                       |
| Per zoneregelaar kunnen maximaal<br>5 temperatuurzones worden geconfigureerd. | 16                             | 48                               | 2                       |
| Met de uitbreidingsmodule HCS80 kunt u dit aantal verhogen tot 8.             | 24                             | 72                               | 3                       |
| In elke zone kunnen maximaal 3 thermische motoren worden aangesloten.         |                                |                                  |                         |

Temperatuurzones vastleggen

- 1 Bepaal het aantal zones en de bijbehorende ruimten.
- Wijs aan elke zone de juiste temperatuurvoeler toe, bv. HCW82, en de benodigde thermische motoren.
- Markeer de temperatuurvoelers en thermische motoren met de betreffende zone (zie uitklappagina Fig. 4, Z1...Z8).

Toelichting bij het voorbeeld

- De woning is ingedeeld in 6 temperatuurzones. Voor deze indeling is uitbreidingsmodule HCS80 vereist.
- De zoneregelaar stuurt 8 thermische motoren aan.

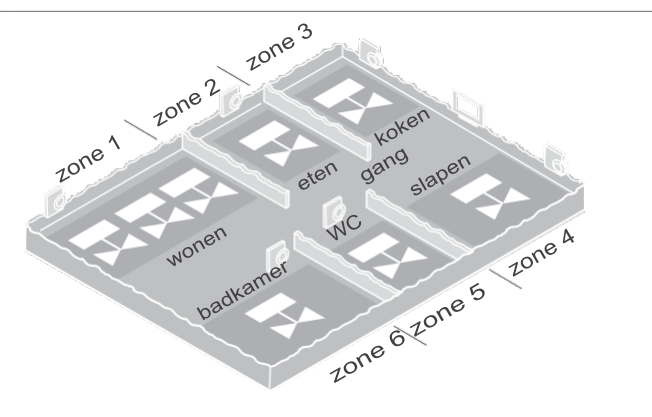

### Zoneschema (sjabloon)

| Zone | Thermische motor<br>(type, locatie) | Temperatuurinstelling<br>(locatie) | Ruimtenaam | Bedrijfsstanden      |
|------|-------------------------------------|------------------------------------|------------|----------------------|
| 1    |                                     | _                                  |            | Verwarmen<br>Koelen* |
| 2    |                                     | _                                  |            | Verwarmen<br>Koelen* |
| 3    |                                     | _                                  |            | Verwarmen<br>Koelen* |
| 4    |                                     | _                                  |            | Verwarmen<br>Koelen* |
| 5    |                                     | _                                  |            | Verwarmen<br>Koelen* |
| 6    |                                     | _                                  |            | Verwarmen<br>Koelen* |
| 7    |                                     | _                                  |            | Verwarmen<br>Koelen* |
| 8    |                                     | -                                  |            | Verwarmen<br>Koelen* |

\* optioneel

#### Veiligheidsaanwijzingen

#### GEVAAR

#### Levensgevaar door elektrische schok!

Niet-afgeschermde contacten met netspanning. fVerwijder de netstekker

voor het openen van de behuizing.

- f Laat alle werkzaamheden uitvoeren door erkend en opgeleid personeel.
- FHoudt u bij de installatie aan de geldende elektrotechnische voorschriften.

#### WAARschuWinG Beschadiging van

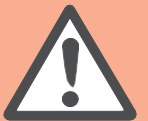

de zoneregelaar Kortsluiting door vocht.

Monteer het toestel op een tegen vocht beschermde locatie.

#### VooRzichtiG

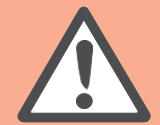

#### Beschadiging van niet-afgeschermde componenten!

Onherstelbare schade aan elektronische componenten door elektrostatische ontladingen.

F Raak de componenten niet aan.

#### VooRzichtiG ontoereikende gegevensoverdracht

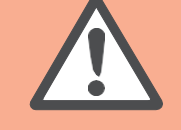

Storing van de draadloze ontvanger in het toestel door metalen voorwerpen en andere draadloze apparatuur.

- Houd bij montage van het toestel een afstand van ten minste 1 m aan tot draadloze apparatuur zoals radiografische koptelefoons, DECTtelefoons enz.
- Houd voldoende afstand aan tot metalen voorwerpen.
- Kies een andere montagelocatie wanneer storingen van de draadloze ontvanger in het toestel door metalen voorwerpen en andere draadloze apparatuur niet kunnen worden verholpen.

#### Zoneregelaar monteren

De zoneregelaar kan in of buiten de verdeelkast worden gemonteerd.

De zoneregelaar is voorzien van 4 montagegaten van 4,2 mm diameter.

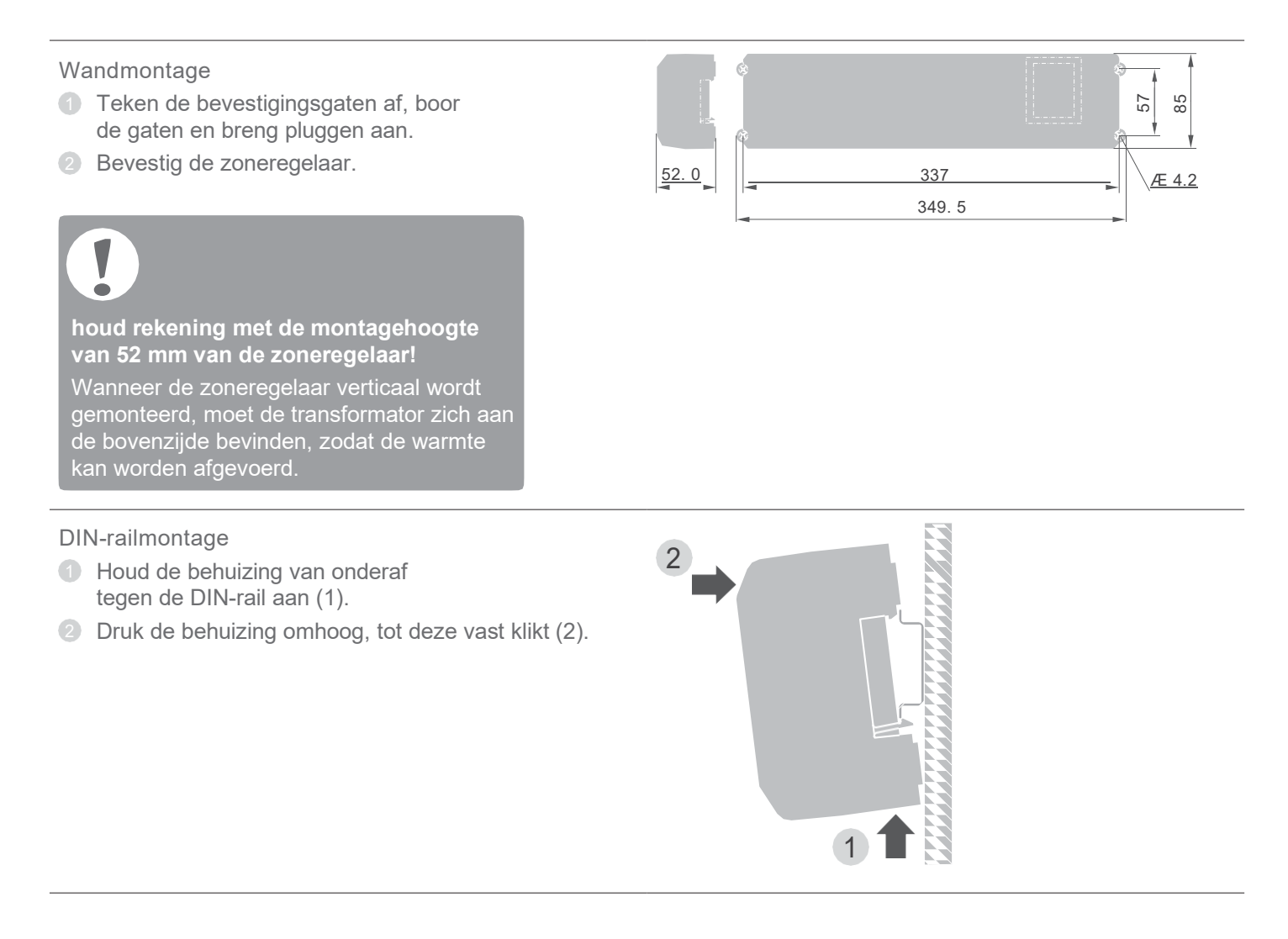

#### Instellingen op de zoneregelaar

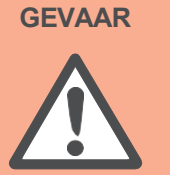

#### Levensgevaar door elektrische schok! Niet-afgeschermde contacten met netspanning. fControleer dat de kabel niet onder spanning staat.

Behuizing openen

① Open de behuizing (zie uitklappagina Fig. 2).

Uitbreidingsmodule plaatsen (optioneel) De uitbreidingsmodule HCS80 verhoogt het aantal temperatuurzones van de zoneregelaar van 5 tot 8.

 Plaats de uitbreidingsmodule met de aansluitklem in de hiervoor bedoelde insteekplaats (zie uitklappagina Fig. 4 (11)).

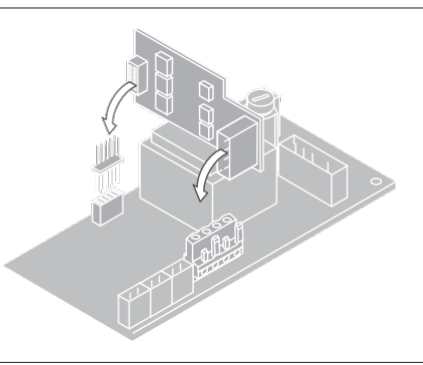

Type thermische motor instellen

- 1 Controleer welk type thermische motor wordt gebruikt.
- Stel de schakelaar in conform onderstaande tabel (zie uitklappagina Fig. 4 (10)):

Schakelaar- Type thermische Eigenschap stand motor

| • • | Spanningsloos<br>gesloten | Opent het<br>verwarmingscircuit<br>wanneer er spanning<br>staat op de zone-<br>uitgang. De thermische<br>motor heeft alleen in<br>verwarmingsbedrijf<br>voeding nodig |
|-----|---------------------------|----------------------------------------------------------------------------------------------------|
|     | Spanningsloos<br>open     | Opent het<br>verwarmingscircuit<br>wanneer er geen spanning<br>staat op de zone-uitgang                                                                               |

!

Per zoneregelaar kan slechts één type thermische motor worden aangesloten.

Wanneer zowel spanningsloos open als spanningsloos gesloten thermische motoren worden gebruikt, hebt u twee zoneregelaars nodig.

De thermische motoren zijn beveiligd met een glaszekering, zie paragraaf "Navigatieen functieoverzicht" op pagina 55.

#### Bekabeling

#### Toegestane kabeltypen en -lengten

| Thermische motoren                |                                                                                                    |
|-----------------------------------|----------------------------------------------------------------------------------------------------|
| Uitwendige kabeldiameter          | min. 3,5 mm / max. 5,3 mm                                                                                                    |
| Kabellengte                       | max. 400 m                                                                                                    |
| Kerndiameter                      | max. 1,0 mm <sup>2</sup>                                                                                                    |
| Striplengte                       | 4 mm                                                                                                    |
| Klembereik van de<br>aansluitklem | 0,07–1,33 mm²;<br>flexibele aders                                                                                               |
| Net- en pompaansluiting 2         | 30 V AC                                                                                                    |
| Uitwendige kabeldiameter          | min. 8,0 mm / max. 11 mm                                                                                                    |
| Kabellengte                       | max. 100 m                                                                                                    |
| Kerndiameter                      | max. 1,5 mm <sup>2</sup>                                                                                                    |
| Striplengte                       | 7 mm                                                                                                    |
| Klembereik van de<br>aansluitklem | 0,50–2,50 mm <sup>2</sup> ;<br>flexibele/massieve<br>aansluiting<br>0,50–1,50 mm <sup>2</sup> ;<br>flexibel, met adereindhulsen |
| Antenneaansluiting                |                                                                                                    |
| Kabellengte                       | Max. 30 m                                                                                                    |
| Kerndiameter                      | JE-LiYCY 2 x 2 x 0,5 mm <sup>2</sup> ;<br>JE-Y(St)Y Ø 2 x 2 x 0,8 mm;<br>2 x 0,5 mm <sup>2</sup>                                |
| Striplengte                       | 5,5 mm                                                                                                    |
| Klembereik van de<br>aansluitklem | 0,07–1,54 mm <sup>2</sup>                                                                                                    |
| Verwarmen/koelen, ketelst         | turing                                                                                                    |
| Kabellengte                       | Max. 100 m                                                                                                    |
| Kerndiameter                      | JE-LiYCY 2 x 2 x 0,5 mm <sup>2</sup> ;<br>JE-Y(St)Y Ø 2 x 2 x 0,8 mm<br>2 x 0,5 mm <sup>2</sup>                                 |
| Striplengte                       | 5,5 mm                                                                                                    |
| Klembereik van de                 | 0,07–1,54 mm²                                                                                                    |

aansluitklem

Netkabel aansluiten

| GEVAAR | Levensgevaar door<br>elektrische schok!<br>Niet-afgeschermde<br>contacten met netspanning.<br>fControleer dat de<br>kabel niet onder<br>spanning staat. |
|--------|----------------------------------------------------------------------------------------------------|
|        |                                                                                                    |

- Selecteer een passende kabel voor de netaansluiting uit te toegestane kabeltypen.
- Strip de aansluitingen over 7 mm (zie uitklappagina Fig. 7).
- 3 Sluit de kabel aan op de aansluitklem (zie uitklappagina Fig. 4 (12)).
- Steek de aansluitklem in aansluiting (12) (zie uitklappagina Fig. 4).
- Borg de kabel met de kabelklem.

## Montage

#### Demontage

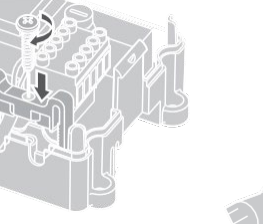

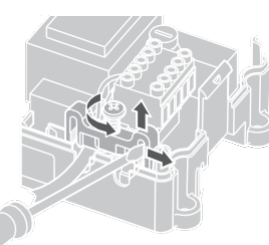

#### Bekabeling - vervolg

#### Thermische motoren aansluiten

Beschadiging van de zoneregelaar. Neem bij thermische motoren de technische gegevens in acht: In totaal 3 A piekstroom, 250 mA continustroom per zone.

Elke zone kan maximaal 3 thermische motoren aansturen. Voor zone 1 kunnen 3 thermische motoren rechtstreeks worden aangesloten, voor zone 2 2 en voor zones 3 tot en met 5 telkens 1. Met de uitbreidingsmodule is telkens 1 aansluiting beschikbaar voor zones 6 tot en met 8.

Wanneer meer dan 11 thermische motoren op de zoneregelaar moeten worden aangesloten, moeten de kabels van de thermische motoren in een verdeeldoos worden aangesloten.

- Leg zo nodig kabels aan van de thermische motoren naar de verdeeldoos.
- Sluit de kabels van de thermische motoren aan.
- Breek de kabelopeningen in de behuizing uitsluitend uit met een zijkniptang.
- Strip de aansluitingen over 5,5 mm (zie uitklappagina Fig. 6).
- 5 Steek de aansluitkabels van de thermische motoren door de kabelopeningen van de aansluitklemmen.
- 6 Sluit de klemmen.
- Steek de aansluitklemmen in de aansluitingen van de betreffende zones (zie uitklappagina, Fig. 4 (Z1...Z8)).
- 8 Klem de kabels in de trekontlasting.
- Borg de kabel met de kabelklem.

# Montage Demontage

#### Pomp aansluiten (230 V AC)

Zodra een zone actief is, wordt de pomp met tijdvertraging ingeschakeld. Zodra alle ventielen zijn gesloten, schakelt de pomp uit.

De LED (zie uitklappagina Fig. 3 (6)) brandt groen wanneer de pomp loopt.

Het pompcontact is niet potentiaalvrij. De pomp kan rechtstreeks worden aangesloten, zie het schakelschema.

**Beschadiging van de zoneregelaar.** Kortsluiting bij onjuiste installatie. Sluit alle regelaars aan op dezelfde fase.

- Strip de aansluitingen over 7 mm (zie uitklappagina Fig. 7).
- Iuit de pomp aan (zie uitklappagina Fig. 4 (12)).

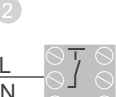

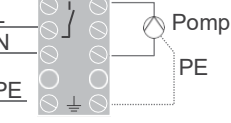

#### Pompaansluiting

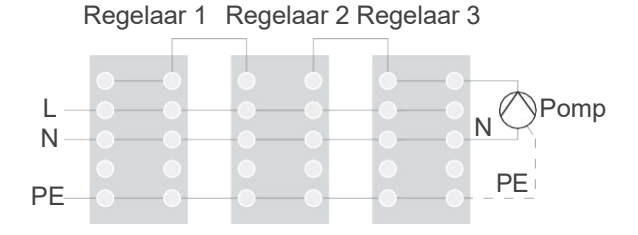

#### Externe antenne installeren

Er kunnen maximaal drie zoneregelaars op een antenne worden aangesloten.

- Installeer de externe antenne uitsluitend buiten metalen behuizingen (bv. schakelkasten).
- Monteer de antenne op een geschikte locatie in de buurt van de zoneregelaar.
- Strip de aansluitingen over 5,5 mm (zie uitklappagina Fig. 5).
- Sluit de antenne aan (zie uitklappagina Fig. 4 (9)): afscherming op klem 2, tweede ader op klem 1
- 5 Sluit de klemmen.

#### Gebruik van meerdere zoneregelaars

Bij gelijktijdig gebruik van meerdere zoneregelaars, mag op slechts één regelaar een antenne zijn aangesloten (intern of extern).

#### Behuizing sluiten

- Breng het deksel op de behuizing aan (zie uitklappagina).
- 2 Laat de kliksluitingen links en rechts vastklikken.
- Oraai de schroef aan de bovenzijde vast.

#### Inbedrijfstelling

Bij de inbedrijfstelling worden temperatuurvoelers (met instelknop) en zo nodig de tijdprogramma's van de centrale bedieningstoestellen aan de temperatuurzones van de zoneregelaar toegewezen.

Sluit de zoneregelaar aan op de netvoeding.
 De LED voor de netspanning (POWER) brandt.

#### LED's op de zoneregelaar

De LED's van de zoneregelaar (zie uitklappagina Fig. 3 (1, 2, 3)) geven de bedrijfsstanden aan van de zoneregelaar en de geïnstalleerde temperatuurzones.

| LED           | Weergave                                 | Betekenis        |
|---------------|------------------------------------------|------------------|
| POWER (groen) | Brandt                                   | Normaal bedrijf  |
| (rood)        | Brandt                                   | Algemene storing |
|               | Knippert                                 | Storing antenne  |
| 🖗 (oranje)    | Knippert snel Geen toestel geïnstalleerd |                  |

In normaal bedrijf geven LED's 1...8 de stand van de thermische motoren aan (zie uitklappagina Fig. 3 (7)).

| LED's 18 | Betekenis                 |
|----------|---------------------------|
| Groen    | Thermische motor open     |
| Uit      | Thermische motor gesloten |

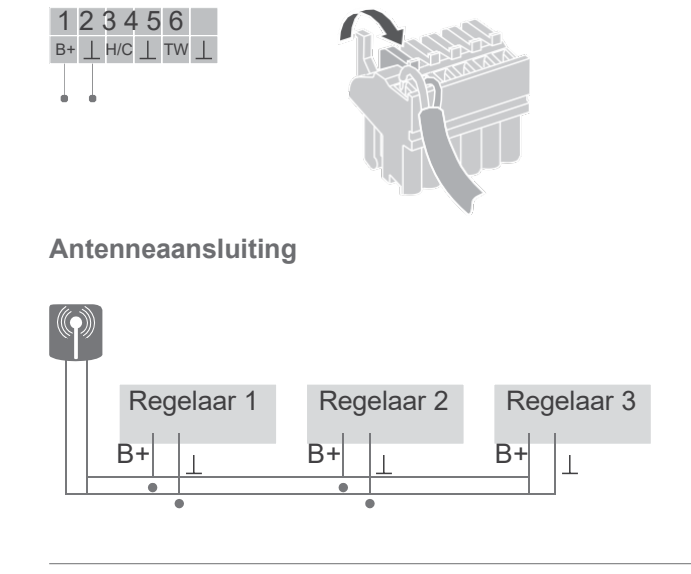

# Toestellen toewijzen (binding)

Temperatuurvoeler toewijzen aan evohome bedieningsinterface

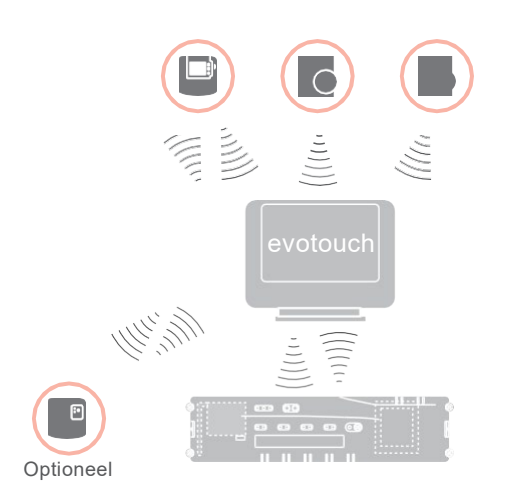

Met de **evohome** bedieningsinterface kan elke zone met een individueel tijdprogramma onafhankelijk worden geregeld.

Hoe u het toestel moet installeren, leest u in de installatiehandleiding **evohome**.

evohome bedieningsinterface

Volgt u niet de CONFIGURATIEHULP, neem dan onderstaande stappen in acht op uw **evohome** bedieningsinterface:

- 1. Houd op de **evohome** bedieningsinterface de knop "INSTELLEN" gedurende 3 seconden ingedrukt.
- 2. Druk op het groene vinkje
- 3. Druk op NIEUWE ZONE.
- 4. Selecteer de ruimte die u wilt toevoegen en selecteer vervolgens VLOERVERWARMING.
- 5. Voor elke ruimte die met de zoneregelaar wordt geregeld, moet aan de **evohome** bedieningsinterface een temperatuurvoeler met instelknop HCW82/HCF82/DTS92 worden toegewezen.

Herhaal deze procedure voor elke ruimte (zone) met vloerverwarming.

Controleer dat de ruimte, die u aan de **evohome** bedieningsinterface toevoegt, overeenkomt met de correcte vloerverwarmingzone van de zoneregelaar HCE80(R) / HCC80(R).

## evohome bedieningsinterface in bedrijf stellen en toewijzen

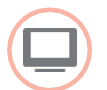

Druk op JA, wanneer u de ruimtetemperatuur wilt regelen met de **evohome** bedieningsinterface (dat zich in dezelfde ruimte moet bevinden). Druk anders op NEE en wijs een temperatuurvoeler – of een kamerthermostaat (DTS92) of een temperatuurvoeler met instelknop (HCW82/ HCF82) toe.

#### Temperatuurvoeler (met instelknop) (HCW82 of HCF82) toewijzen

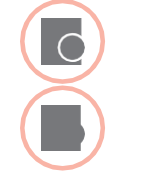

 Druk kort op de toewijs-knop rechtsonder. De rode LED knippert.

U moet nu op de **evohome** bedieningsinterface de melding SUCCES krijgen (zo niet, probeer dan opnieuw toe te wijzen).

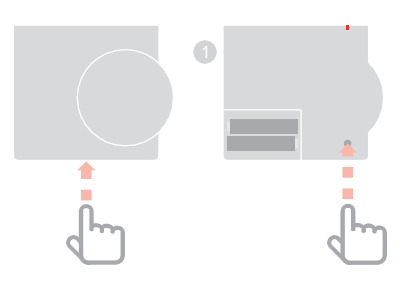

#### Kamerthermostaat (DTS92) toewijzen

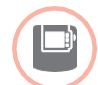

- Houd de knop gedurende
   2 seconden ingedrukt om de kamerthermostaat in standby te zetten.
- en ▼ gedurende 3 seconden ingedrukt. Het display moet INst weergeven.
- Oruk op de knop ▼.
   Het display moet COnt weergeven.
- In the second of the second of
- Druk één keer op de knop O om oude toewijsgegevens te wissen.
- Druk op de knop ▲.
   Het display moet COnt weergeven.
- Druk één keer op de knop <sup>(1)</sup> om het toewijs-signaal naar de evohome bedieningsinterface te zenden.
- U moet nu op de evohome bedieningsinterface de melding GOEDE ONTVANGST krijgen (zo niet, probeer dan opnieuw toe te wijzen).

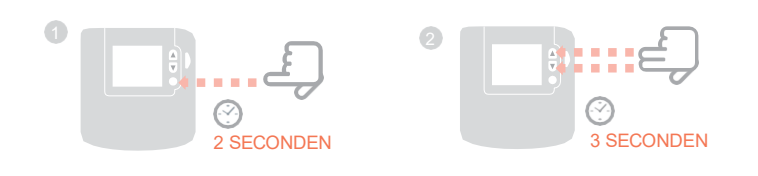

## Zoneregelaar toewijzen aan de **evohome** bedieningsinterface (binding)

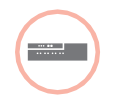

 Houd de installatieknop (n) van de zoneregelaar gedurende
 2 seconden ingedrukt.

De (P) LED brandt. De LED van zone 1 knippert groen.

 Druk op de evohome bedieningsinterface op de groene toewijzingsknop (()).
 Wanneer de toewijzing succesvol was, brandt de gele LED van de betreffende zone op de zoneregelaar.
 De toewijzing van de zone

(ruimte) is voltooid.

Herhaal de procedure om andere zones toe te wijzen:

 Druk twee keer op de toewijs-knop (m) van de zoneregelaar (rood knipperende LED overslaan).
 De groene LED van de volgende zone knippert groen.

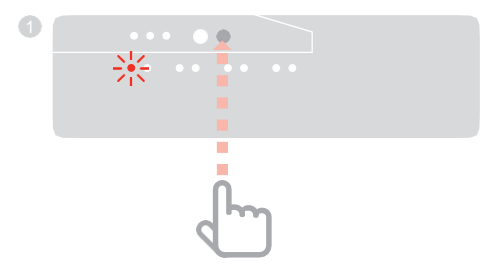

#### Bedieningstoestel CMS927 toewijzen aan de zoneregelaar

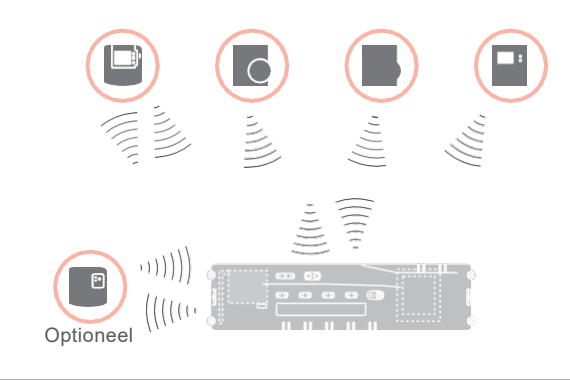

Met bedieningstoestel CMS927 kan elke zone met hetzelfde tijdprogramma worden geregeld.

Hoe u het toestel moet installeren, leest u in de installatiehandleiding CMS927.

## Geïntegreerde temperatuurvoeler van de CMS927 activeren

Bedieningstoestel CMS927 is voorzien van een geïntegreerde temperatuurvoeler. De functie van de temperatuurvoeler wordt in de installatiemodus bepaald met parameter 8:Su:

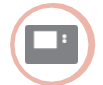

- Zet de schuifschakelaar in de stand "VORST".
- Druk tegelijkertijd op de knoppen i en <, >.
   Het eerste parameterniveau

1:cL wordt weergegeven.

 Druk op de knop > om over te gaan naar het tweede parameterniveau.
 Het tweede parameterniveau

1:ot wordt weergegeven.

- Druk op de knop + tot 8:su wordt weergegeven.
- Selecteer zo nodig met de knoppen ▲ en ▼ instelling "2" en bevestig dit met de knop OK.

De geïntegreerde temperatuurvoeler wordt nu gebruikt voor het meten en regelen van de ruimtetemperatuur.

#### CMS927 in de toewijs-modus zetten

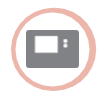

- Zet de schuifschakelaar in de stand "VORST".
- 2 Houd de knoppen ▲ en ▼ en < tegelijkertijd ingedrukt tot inst co verschijnt.

Toewijzing ingestelde ruimtetemperatuur

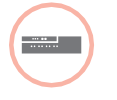

 Houd de installatieknop no de zoneregelaar gedurende 2 seconden ingedrukt.

De LED 🖗 brandt. De LED van zone 1 knippert groen.

De zoneregelaar staat in de installatiemodus en wacht op het signaal van de CMS927.

Om de CMS927 aan een andere zone toe te wijzen, moet u op de installatieknop (P) drukken tot de LED van de gewenste zone groen knippert.

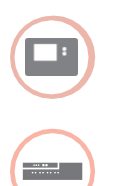

- Zend het toewijs-signaal met de knop OK. De LED van de geselecteerde zone op de zoneregelaar brandt continu oranje.
  - Druk opnieuw op de installatieknop op de zoneregelaar.

De rode LED op de zoneregelaar knippert. Er kan een aparte temperatuurvoeler met instelknop worden toegewezen.

Herhaal de procedure om andere zones toe te wijzen.

#### Toewijzing van de zoneregelaar zonder tijdprogramma

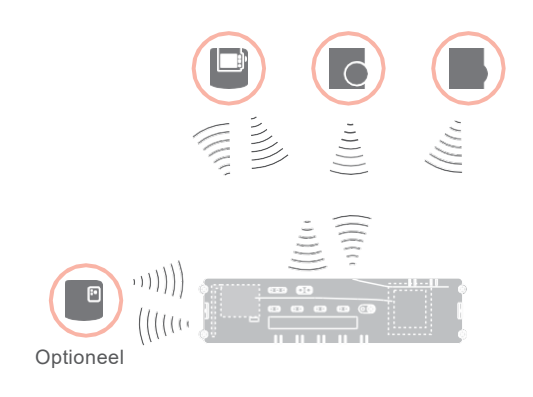

In onderstaande paragraaf wordt beschreven hoe u de verschillende componenten aan een temperatuurzone kunt toewijzen (binding).

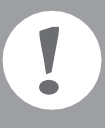

Aan een temperatuurzone kan slechts één temperatuurvoeler worden toegewezen.

Wanneer een temperatuurvoeler HCF82 wordt gecombineerd met een temperatuurinstelknop HCW82 of DTS92, d.w.z. aan dezelfde zone wordt toegewezen, moet eerst de temperatuurinstelknop en daarna de temperatuurvoeler worden toegewezen.

Wanneer de installatieknop (m) van de zoneregelaar langer dan 4 minuten niet wordt bediend, schakelt de zoneregelaar automatisch terug naar normaal bedrijf.

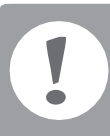

Wanneer geen tijdprogramma actief is, werkt de zoneregelaar met een basiswaarde van 20 °C (modus verwarmen) resp. 26 °C (modus koelen). Hoe u de configuratie kunt controleren, leest u op pagina 49.

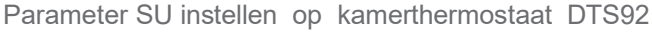

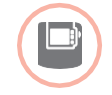

Om de kamerthermostaat DTS92 rechtstreeks aan de zoneregelaar te kunnen toewijzen, moet de parameter SU:2 zijn ingesteld.

- Houd de knop <sup>(1)</sup> op de DTS92 ingedrukt tot rechtsonder op het display het symbool <sup>(1)</sup> wordt weergegeven.
- Poud tegelijkertijd de knoppen
   ▲ en ▼ ingedrukt tot op het display inst wordt weergegeven.
- Oruk op de knop A. ot wordt weergegeven.
- Oruk op de knop A tot su wordt weergegeven.
- Druk op de knop <sup>(1)</sup>. De huidige instelling van de parameter SU knippert.
- Selecteer zo nodig met de knoppen ▲ en ▼ instelling "2" en bevestig dit met de knop<sup>O</sup>.
   De parameter SU knippert.
- Houd de knop Ü ingedrukt tot het knipperen stopt en rechtsonder op het display het symbool Ü wordt weergegeven.
- Houd de knop <sup>(1)</sup> ingedrukt tot rechtsonder op het display het symbool <sup>(1)</sup> verdwijnt.
   De DTS92 is weer in normaal bedrijf.

#### Toewijzing van de zoneregelaar zonder tijdprogramma - vervolg

## Kamerthermostaat DTS92 toewijzen aan de zoneregelaar (binding)

Zoneregelaar in de toewijs-modus zetten

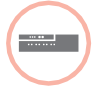

- Houd het zoneschema onder handbereik.
   Houd de installatieknop no p
  - de zoneregelaargedurende 2 seconden ingedrukt.

De LED (P) brandt. De LED van zone 1 knippert groen.

De zoneregelaar wacht op het signaal van de kamerthermostaat.

Om de kamerthermostaat aan een andere zone toe te wijzen, drukt u op de installatieknop m tot de LED van de gewenste zone groen knippert.

#### DTS92 in de toewijs-modus zetten

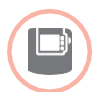

 Houd de knop <sup>(1)</sup> gedurende
 2 seconden ingedrukt om de kamerthermostaat in standby te zetten.

- en ▼ gedurende 3 seconden ingedrukt. Het display moet INst weergeven.
- Oruk op de knop ▼.
   Het display moet COnt weergeven.
- Oruk drie keer op de knop ▲.
   Het display moet CLr weergeven.
- Druk één keer op de knop O om oude toewijsgegevens te wissen.
- Druk op de knop ▲.
   Het display moet COnt weergeven.
- Druk één keer op de knop <sup>(1)</sup> om het binding-signaal te zenden.
   De ingestelde ruimtetemperatuur en de gemeten ruimtetemperatuur worden aan de geselecteerde zone toegewezen.

De LED van de geselecteerde zone op de zoneregelaar brandt continu oranje.

#### Toewijzing

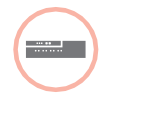

Druk twee keer op de installatieknop van de zoneregelaar (rood knipperende LED overslaan). De groene LED van de volgende zone knippert groen.

#### Toewijzing aan andere zones tot stand brengen

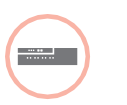

Druk op de installatieknop nan de zoneregelaar tot de LED van de gewenste zone groen knippert.

DTS92 weer in normaal bedrijf zetten

1

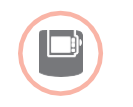

- Houd de knop <sup>(1)</sup> ingedrukt tot rechtsonder op het display het symbool <sup>(1)</sup> wordt weergegeven.
- Houd de knop <sup>(1)</sup> opnieuw ingedrukt tot rechtsonder op het display het symbool <sup>(1)</sup> verdwijnt.

Temperatuurvoeler met instelknop HCW82/HCF82 toewijzen aan de zoneregelaar

Zoneregelaar in de toewijs-modus zetten

 Houd de installatieknop no op de zoneregelaar gedurende 2 seconden ingedrukt.
 De LED no brandt. De LED van zone 1 knippert groen.

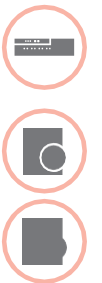

Toewijzing

Druk opnieuw op de installatieknop m van de zoneregelaar tot de rode LED van de gewenste zone knippert.

Oruk op de toewijs-knop van de HCW82/HCF82.

> De HCW82 zendt de ingestelde ruimtetemperatuur (verstelling) en de gemeten ruimtetemperatuur. De HCF82 zendt alleen de gemeten ruimtetemperatuur naar de zoneregelaar. De LED van de geselecteerde zone op de zoneregelaar brandt continu rood.

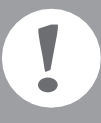

De procedure is identiek voor de HCW82 en de HCF82, maar bij de HCF82 wordt alleen de gemeten ruimtetemperatuur verzonden.

3

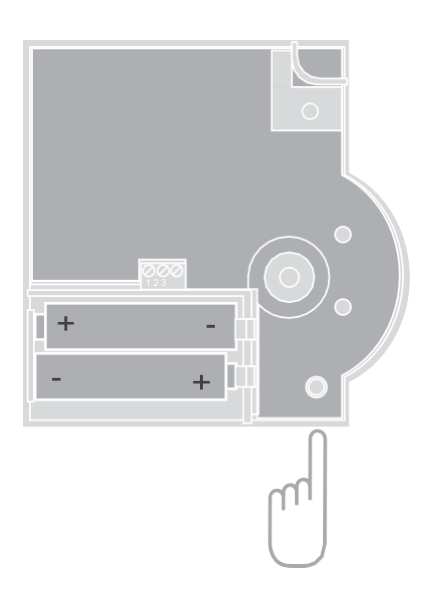

#### Toewijzing van zones (ruimten) opheffen

## Toewijzing van een temperatuurvoeler aan een zone opheffen

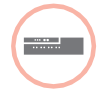

- Houd de installatieknop van de zoneregelaar ten minste 2 seconden ingedrukt om naar de installatiemodus te gaan.
   De LED van zone 1 knippert groen.
- Druk op de installatieknop not tot de rode LED knippert van de zone die u wilt afmelden.
- Houd de knop Mode gedurende ten minste 4 seconden ingedrukt.

De LED van de geselecteerde zone dooft. De toewijzing van de temperatuurvoeler met instelknop is ongedaan gemaakt. Toewijzing van het tijdprogramma (ingestelde ruimtetemperatuur) aan een zone ongedaan maken

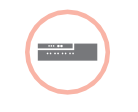

- Houd de installatieknop van de zoneregelaar ten minste 2 seconden ingedrukt om naar de installatiemodus te gaan.
   De LED van zone 1 knippert groen.
- Druk op de installatieknop for tot de groene LED knippert van de zone die u wilt afmelden.
- Houd de knop Mode ten minste 4 seconden ingedrukt.

De LED van de geselecteerde zone dooft. De toewijzing van het tijdprogramma (ingestelde ruimtetemperatuur) is ongedaan gemaakt.

#### Installatie controleren

#### Configuratie controleren

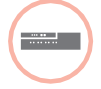

 Druk op de installatieknop m.
 De LED m knippert oranje.
 De kleuren van de LED's 1...8 geven de configuratie van de temperatuurzones aan.

#### LED's 1...8 Betekenis

| Uit    | Geen toestel geïnstalleerd                                                                                  |
|--------|----------------------------------------------------------------------------------------------------|
| Rood   | Temperatuurvoeler is geïnstalleerd                                                                          |
| Oranje | Tijdprogramma en temperatuurvoeler<br>zijn geïnstalleerd                                                    |
| Groen  | Tijdprogramma (ingestelde<br>ruimtetemperatuur), bv. <b>evohome</b><br>bedieningsinterface is geïnstalleerd |

#### Uitsluitend wanneer koelen is vrijgegeven

| <br>_\ |
|--------|
|        |
|        |

Druk opnieuw op de installatieknop (P). De kleuren van de LED's 1...8 geven de toewijzing van de tijdprogramma's aan temperatuurzones aan.

| LED's 18 | Betekenis                                          |
|----------|----------------------------------------------------|
| Rood     | Tijdprogramma voor<br>verwarming toegewezen        |
| Oranje   | Tijdprogramma voor verwarmen/<br>koelen toegewezen |
| Groen    | Tijdprogramma voor koeling toegewezen              |

#### Test van de draadloze communicatie

Testsignalen zenden

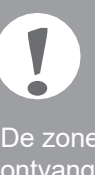

De zoneregelaar kan naar alle toegewezen ontvangers een testsignaal zenden ter controle van de signaalsterkte.

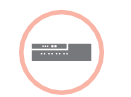

 Houd tegelijkertijd de knoppen
 Mode en r gedurende ten minste 4 seconden ingedrukt.
 De LED r knippert groen.

De zoneregelaar zendt elke 5 seconden een testsignaal naar de toegewezen ontvangers. Tijdens het zenden lichten de zone-LED's kort op.

- U kunt de testmodus verlaten door op een willekeurige knop te drukken.
- Na 4 minuten gaat het toestel automatisch terug naar normaal bedrijf.

#### Testsignalen ontvangen

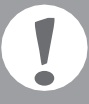

Hoe u een testsignaal naar de zoneregelaar kunt zenden, leest u in de gebruiksaanwijzing van het betreffende toestel (communicatietest).

 Zend een testsignaal naar de zoneregelaar.
 Wanneer een testsignaal wordt ontvangen, knippert de LED m groen.

De zone-LED van de betreffende zone geeft met knipperen de sterkte van het ontvangen signaal aan (1 = slecht  $\dots$  5 = sterk).

## Storingen verhelpen

#### Zekering vervangen

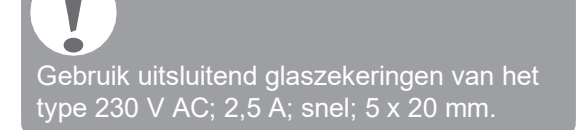

- Schakel het toestel spanningsloos.
- Open de behuizing (zie "Behuizing openen" op pagina 38).
- Verwijder de houder met de zekering (stappen 1 t/m 3).
- 4 Vervang de oude zekering door een nieuwe.
- 6 Plaats de zekeringhouder terug.
- 6 Sluit de behuizing (zie "Behuizing sluiten" op pagina 41).

## Zoneregelaar resetten naar de standaardinstellingen

Wanneer de zoneregelaar wordt gereset naar de standaardinstellingen, wordt de huidige configuratie (toewijzing) gewist. Bij een spanningsuitval behoudt de zoneregelaar zijn configuratie.

Houd tegelijkertijd de knoppen Mode en van de zoneregelaar gedurende ten minste 10 seconden ingedrukt.

Na 4 seconden gaat de regelaar over naar de testmodus. Houd de knoppen verder ingedrukt, tot de LED (P) oranje knippert.

De zoneregelaar is gereset naar de standaardinstellingen.

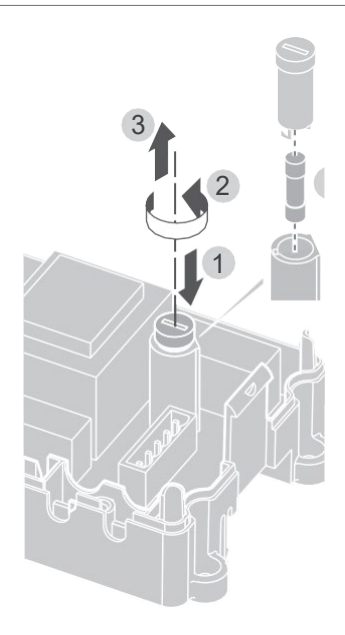

#### Storingsweergave

Wanneer de LED brandt, is er in ten minste één temperatuurzone een storing opgetreden.

De kleuren van de zone-LED's 1...8 geven informatie over het type storing in de betreffende temperatuurzone:

| Status                                                                                            | Betekenis                               |  |
|---------------------------------------------------------------------------------------------------|-----------------------------------------|--|
| Uit                                                                                               | Geen storing                            |  |
| Knippert ro                                                                                       | d Geen verbinding met temperatuurvoeler |  |
| Knippert oranje Geen verbinding met temperatuurvoeler<br>en <b>evohome</b> respectievelijk CMS927 |                                         |  |

Knippert groen Geen verbinding met evohome respectievelijk CMS927

De storings-LED dooft, zodra de storing is opgeheven.

### Storingen en oplossingen

| Probleem                                                                               | oorzaak/oplossing                                                                                                    | Probleem                                                               | oorzaak/oplossing                                                                                                    |
|----------------------------------------------------------------------------------------|----------------------------------------------------------------------------------------------------|------------------------------------------------------------------------|----------------------------------------------------------------------------------------------------|
| Bij het inschakelen<br>van de netspanning<br>gaat de LED Power<br>niet branden.        | Er is geen netspanning.<br><b>f</b> Controleer de spanning<br>op de wandcontactdoos.<br><b>f</b> Controleer de zekering                                                                               | De LED <b>b</b> randt na de<br>inbedrijfstelling rood.                 | In een van de<br>temperatuurzones is<br>een storing opgetreden<br>(zie pagina 15).                                                  |
|                                                                                        | van de zoneregelaar.                                                                                                    |                                                                        | fControleer de draadloze<br>verbinding.                                                                                             |
| De LED's 18 van de<br>zones branden bij<br>de inbedrijfstelling<br>niet continu groen. | De zone kan niet worden<br>toegewezen.                                                                                                    |                                                                        | <ul> <li>Controleer de<br/>antenneaansluiting.</li> </ul>                                                                           |
|                                                                                        | <ul> <li>Controleer de<br/>antenneaansluiting.</li> </ul>                                                                                                    |                                                                        | Controleer of de zone<br>correct is toegewezen.                                                                                     |
|                                                                                        | opnieuw toe.                                                                                                    |                                                                        | <b>f</b> Controleer de batterijen van de toegewezen toestellen.                                                                     |
| De LED's 18 van de<br>zones branden bij de<br>inbedrijfstelling niet<br>continu rood.  | De temperatuurvoeler kan<br>niet worden toegewezen.<br><b>f</b> Controleer of de batterijen<br>van de temperatuurvoeler<br>correct zijn geplaatst.<br><b>f</b> Controleer de draadloze<br>verbinding. | De ruimtetemperatuur<br>wordt niet correct<br>geregeld.                | FControleer of aan de ruimte<br>een temperatuurvoeler<br>is toegewezen.                                                             |
|                                                                                        |                                                                                                    | De LED 🖗                                                               | Geen toestel geïnstalleerd.                                                                                                    |
|                                                                                        |                                                                                                    | knippert snel.                                                         | fInstalleer de toestellen<br>opnieuw.                                                                                               |
|                                                                                        | <b>F</b> Controleer de antenneaansluiting.                                                                                                    | De LED i knippert.                                                     | Geen antenne aangesloten of antenne defect.                                                                                         |
| Ruimten worden niet<br>verwarmd resp. niet<br>gekoeld.                                 | <b>f</b> Controleer verwarming<br>en aanvoertemperatuur.                                                                                                    |                                                                        | Controleer de<br>antenneaansluiting.                                                                                                |
|                                                                                        | f <b>F</b> Controleer de stand<br>van de schakelaar                                                                                                    |                                                                        | Vervang zo nodig de<br>antenne door een nieuwe.                                                                                     |
|                                                                                        | spanningsloos open/<br>gesloten (zie pagina 38).<br>fControleer de zekering<br>van de zoneregelaar.<br>Bij defecte zekering:                                                                          | De rode LED van<br>de ingeleerde<br>zone knippert na<br>het toewijzen. | De <b>evohome</b> bedienings-<br>interface heeft nog geen<br>geldige sensorwaarde<br>van de DTS92 naar de<br>zoneregelaar gezonden. |
|                                                                                        | fControleer de thermische<br>motoren op kortsluiting.                                                                                                    |                                                                        | Na ca. 3 minuten dooft<br>de rode LED.                                                                                              |
|                                                                                        | FVervang de zekering.                                                                                                    |                                                                        |                                                                                                    |

## Opties

#### Ketelsturing

Ketelsturing via analoge uitgang (uitsluitend HCE80/HCC80) op externe regelaar aansluiten

De analoge uitgangsspanning is afhankelijk van de afsluiterstand.

- Strip de aansluitingen over 5,5 mm (zie uitklappagina Fig. 5).
- Sluit de ketelsturing aan (zie uitklappagina Fig. 4 (9)).

Bij de regelaars MCR 200, MCR 40, ZG 252 N, Panther en Smile is ketelsturing mogelijk.

Sluit de ingangen conform de meegeleverde gebruiksaanwijzing aan op de zoneregelaar (massa-ingang op klem 6, TW-ingang op klem 5).

Ketelsturing realiseren via draadloze verbinding (met BDR91) Afhankelijk van de afsluiterstand wordt het relais in- en uitgeschakeld.

Ketelsturing realiseren met geïntegreerd relais 42 V AC, potentiaalvrij contact (uitsluitend HCE80R/HCC80R) Afhankelijk van de afsluiterstand wordt het relais in- en uitgeschakeld.

- Strip de aansluitingen over 5,5 mm (zie uitklappagina Fig. 5).
- Sluit de ketelsturing aan (zie uitklappagina Fig. 4 (9)).

## Relaismodule voor aansturing vande warmtebron toewijzen

Afhankelijk van de warmtevraag van de geïnstalleerde zones schakelt de relaismodule BDR91 de warmtebron in.

#### Toewijzing ketelsturing BDR91

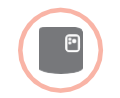

 Houd de knop op de relaismodule BDR91 gedurende 5 seconden ingedrukt om de toewijs-modus te activeren.
 De rode LED op de relaismodule knippert 0,5 s aan/0,5 s uit.

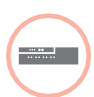

2 Druk op de installatieknop van de zoneregelaar.

Na een geslaagde toewijzing dooft de rode LED van de relaismodule.

Oruk opnieuw op de installatieknop van de zoneregelaar om de weergavestand te verlaten.

#### Koelen met de CMS927

#### Koelfunctie op de CMS927 activeren

De functie verwarmen/koelen wordt in de installatiemodus bepaald met parameter 4:HC.

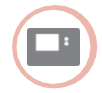

- Zet de schuifschakelaar in de stand "VORST".
- Druk tegelijkertijd op de knoppen en <, >.
   Het eerste parameterniveau
   1:cL wordt weergegeven.
- Druk op de knop > om over te gaan naar het tweede parameterniveau.
   Het tweede parameterniveau
   1:ot wordt weergegeven.
- In Druk op de knop + tot 4:hc wordt weergegeven.
- Selecteer zo nodig met de knoppen ▲ en ▼ instelling "1" en bevestig dit met de knop OK.
   De koelfunctie op de CMS927 is geactiveerd.

#### Koelfunctie op de zoneregelaar vrijgeven

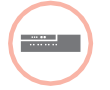

 Houd de knop Mode gedurende ten minste 4 seconden ingedrukt.
 De LED P geeft aan welke modus is geactiveerd:

| LED 🖗        | Betekenis               |
|--------------|-------------------------|
| Brandt groen | Koelmodus actief        |
| Brandt rood  | Verwarmingsmodus actief |

Wijzig de instelling door op de installatieknop (P) te drukken.

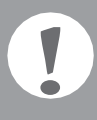

De zoneregelaar schakelt na 60 seconden automatisch terug naar normaal bedrijf.

U kunt de installatiemodus ook verlaten door op de knop **Mode** te drukken.

Toewijzen ingestelde ruimtetemperatuur koelen Hiervoor moet de koelfunctie op de CMS927 zijn geactiveerd.

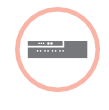

 Houd de installatieknop no p de zoneregelaar gedurende 2 seconden ingedrukt.
 De LED no brandt. De LED van zone 1 knippert groen.

Druk twee keer op de installatieknop van de zoneregelaar.

De LED van zone 1 knippert oranje. De zoneregelaar wacht op het signaal van de CMS927.

#### CMS927 in de toewijs-modus zetten

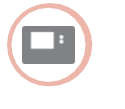

Zet de schuifschakelaar in de stand "OFF".

Houd de knoppen ▲ en ▼ en < tegelijkertijd ingedrukt tot inst co verschijnt.

- Zend het toewijs-signaal met de knop **OK**. De ingestelde temperatuur koelen is aan de geselecteerde zone toegewezen.

De LED van de geselecteerde zone op de zoneregelaar brandt continu oranje.

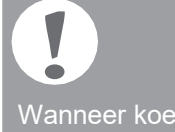

Wanneer koelen niet is geactiveerd, knippert de LED van zone 2 rood.

Omschakeling verwarmen/koelen op bedieningstoestel CMS927

Het omschakelen van verwarmen naar koelen en omgekeerd moet handmatig worden uitgevoerd op de CMS927.

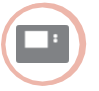

 Houd de knoppen ▲ en ▼ gedurende ca. 5 seconden ingedrukt tot "Koelen" resp. "Verwarmen" wordt weergegeven.
 Bedieningstoestel CMS927 werkt direct in de weergegeven bedrijfsstand.

#### Tijdprogramma voor koelfunctie

Wanneer de koelfunctie is geactiveerd, kan aan elke zone een eigen tijdprogramma voor verwarmen en koelen worden toegewezen.

De tijdprogramma's en ingestelde waarden worden geactiveerd met het omschakelcontact verwarming/koeling.

Het tijdprogramma voor verwarmen is actief, wanneer de verbinding tussen de klemmen 3 en 4 op aansluitklem 9 is onderbroken (zie uitklappagina Fig. 4 (9)).

Wanneer de klemmen 3 en 4 zijn doorverbonden, is het tijdprogramma koelen actief.

Wanneer aan een zone geen tijdprogramma voor koelen is toegewezen, bedraagt de ingestelde ruimtetemperatuur standaard 26 °C.

# Bijlage

#### Navigatie- en functieoverzicht

| Functie                         | Knop indrukken                                                                      | Status-LED 🖗                                                | zone-LED                                                                                                    | Modus verlaten                                               |
|---------------------------------|-------------------------------------------------------------------------------------|-------------------------------------------------------------|----------------------------------------------------------------------------------------------------|--------------------------------------------------------------|
| Normaal bedrijf                 |                                                                                     |                                                             | Brandt groen =<br>afsluiter open<br>LED uit = afsluiter dicht                                                                       |                                                              |
| Toewijzing                      | (ip) > 2 s                                                                          | Brandt oranje                                               | Knippert                                                                                                    | 4 min. na laatste<br>handeling                               |
| Toegewezen<br>toestellen wissen | <b>Mode</b> > 4 s in de toewijs-modus                                               | Brandt oranje                                               | Zone-LED dooft                                                                                                    | 4 min. na laatste<br>handeling                               |
| Weergavestand                   | 🕅 > 2 s                                                                             | Knippert oranje                                             | Rood = huidige<br>ruimtetemperatuur                                                                                                 | Automatisch na 60 s<br>of                                    |
|                                 |                                                                                     |                                                             | Groen = ingestelde<br>ruimtetemperatuur                                                                                             | Op andere knop drukken                                       |
|                                 |                                                                                     |                                                             | Oranje = huidige/ingestelde<br>ruimtetemperatuur                                                                                    |                                                              |
| Koelmodus                       | Mode > 4 s<br>Op de knop (P) drukken<br>om de koelmodus te<br>activeren/deactiveren | Groen = koelmodus actief<br>Rood = koelmodus<br>niet actief | Rood = koelen actief en<br>koelcontact open (kl. 3 en 4)                                                                            | Automatisch na 60 s<br>of                                    |
|                                 |                                                                                     |                                                             | groen = koelen<br>actief en koelcontact<br>gesloten (kl. 3 en 4)                                                                    | Op knop <b>Mode</b> drukken                                  |
| Testsignaal zenden              | en <b>Mode</b> gedurende<br>4 s ingedrukt houden                                    | Knippert groen                                              | Branden rood tijdens het zenden van het testsignaal                                                                                 | Automatisch na<br>10 minuten<br>of<br>Op andere knop drukken |
| Testsignaal<br>ontvangen        |                                                                                     | Knippert groen                                              | De signaalsterkte van<br>het toegewezen toestel<br>wordt aangegeven<br>door het knipperen<br>van de betreffende<br>groene zone-LED: | 10 s na het laatste<br>ontvangen testsignaal                 |
|                                 |                                                                                     |                                                             | 1x = slechtsignaal<br>5x = sterksignaal                                                                                             |                                                              |
| Communica-<br>tiestoring        |                                                                                     | LED i brandt rood                                           | Knippert rood = storing<br>huidige ruimtetemperatuur                                                                                | Zodra storing verholpen                                      |
|                                 |                                                                                     |                                                             | Knippert groen =<br>storing ingestelde<br>ruimtetemperatuur                                                                         |                                                              |
|                                 |                                                                                     |                                                             | Knippert oranje = storing<br>huidige/ingestelde<br>ruimtetemperatuur                                                                |                                                              |
| Storing antenne                 |                                                                                     | LED i knippert rood                                         |                                                                                                    | Zodra storing verholpen                                      |
| Alle instellingen<br>resetten   | en <b>Mode</b> gedurende<br>10 s ingedrukt houden                                   | Knippert oranje                                             |                                                                                                    | Knop loslaten                                                |

#### Technische gegevens

| In/uitgangsspanning          | 230 V AC, 50 Hz                                                           |
|------------------------------|---------------------------------------------------------------------------|
| Opgenomen vermogen           | Max. 1750 VA met aangesloten<br>pomp (max. 6 A)                           |
| Pomprelais                   | Schakelcontact<br>230 V AC, max. 6 A (niet<br>potentiaalvrij); cosφ ≥ 0,7 |
| Ketelsturingrelais           | 42 V AC; 1 V < U $\cong$ 42 V;<br>1 mA < I $\cong$ 100 mA; cos $\phi$ = 1 |
| Thermische motoren           | 2,7 A max. gedurende 1 s;<br>200 mA; cosφ ≥ 0,95                          |
| Bedrijfstemperatuur          | 050 °C                                                                    |
| Opslagtemperatuur            | -20+70 °C                                                                 |
| Luchtvochtigheid             | 593% relatieve<br>luchtvochtigheid                                        |
| Draadloze<br>communicatie    | SRD (868,0870,0) MHz<br>RX-klasse 2                                       |
| Bereik                       | Typisch 30 m, één verdieping                                              |
| Afmetingen                   | 350 x 82 x 52 mm (bxhxd)                                                  |
| Gewicht                      | 1 kg                                                                      |
| Zekering                     | Glaszekering 5 x 20 mm,<br>230 V AC; 2,5 A; snel                          |
| Materiaal                    | ABS                                                                       |
| Beschermingsklasse           | IP30                                                                      |
| Brandbeveiligings-<br>klasse | V0                                                                        |

#### Conformiteitsverklaring

Hiermee verklaart Honeywell Home, dat HCE80(R) / HCC80(R) voldoet aan de essentiële eisen en andere relevante voorschriften van de richtlijn 1999/5/EG.

De conformiteitsverklaring van het product kan bij de fabrikant worden opgevraagd.

Aanwijzing voor niet-Eu-landen:

Dit product mag uitsluitend worden gebruikt wanneer gebruik van de 868 MHz-band is toegestaan.

#### Toestel- en functiedefinities conform EN 60730-1

- · Het toestel is bedoeld als temperatuurregelaar
- Het toestel voldoet aan beschermingsklasse 1, EN 60730-1, EN 60730-2-9
- Onafhankelijk te monteren elektronisch regelsysteem voor vaste installatie
- Werking conform type 1.B (pomprelais) en type 1.C (thermische motor)
- Temperatuur voor kogeldrukbeproeving van behuizingdelen: 75 °C en
  - voor spanningvoerende delen zoals klemmen: 125 °C
- EMC-storingemissiebeproeving bij 230 V AC +10/-15%, 1750 VA maximum
- De vervuilingsgraad is 2
- De beproevingsspanning bedraagt 4000 V (overeenkomstig overspanningscategorie III)

#### WEEE-richtlijn 2012/19/EG

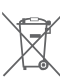

Richtlijn betreffende afgedankte elektrische en elektronische apparatuur

- Voer verpakkingsmateriaal en het product aan het einde van de productlevensduur af naar een bevoegd recyclingbedrijf.
- · Voer het product niet af met het normale huisvuil.
- Verbrand het product niet.
- Verwijder de batterijen.
- Voer de batterijen af als KCA conform de wettelijke voorschriften en niet met het normale huisvuil.

## Table des matières

| Introduction                                                                   | 58 |
|--------------------------------------------------------------------------------|----|
| Vue d'ensemble du système                                                      | 59 |
| Aperçu des fonctions                                                           | 61 |
| Montage et installation                                                        | 62 |
| Créer un plan des zones                                                        | 62 |
| Plan des zones (exemple)                                                       | 63 |
| Consignes de sécurité                                                          | 64 |
| Monter le régulateur de zone                                                   | 65 |
| Réglages sur le régulateur de zone                                             | 66 |
| Câblage                                                                        | 67 |
| Mise en service                                                                | 69 |
| Lier l'appareil (liaison)                                                      | 70 |
| Lier le combiné d'ambiance au module<br>d'ambiance programmable <b>evohome</b> | 70 |
| Lier le module d'ambiance CM927<br>au régulateur de zone                       | 72 |
| Liaison du régulateur de zone sans<br>programme horaire                        | 73 |
| Annuler l'affectation de zones (locaux)                                        | 76 |
| Contrôler l'installation                                                       | 77 |

| Aide en cas de problème                                         | 78 |
|-----------------------------------------------------------------|----|
| Remplacer le fusible                                            | 78 |
| Remettre le régulateur de zone au réglage<br>d'usine            | 78 |
| Indications de défaut                                           | 78 |
| Défaut et remède                                                | 79 |
| Options                                                         | 80 |
| Commande chaudière                                              | 80 |
| Affecter les modules de relais pour la commande de la chaudière | 80 |
| Rafraîchissement avec le CM927                                  | 81 |
| Programme horaire pour la fonction de rafraîchissement          | 82 |
| Annexe                                                          | 83 |
| Vue d'ensemble de la navigation et                              |    |
| des fonctions                                                   | 83 |
| Caractéristiques techniques                                     | 84 |
| Déclaration de conformité                                       | 84 |
| Définitions d'appareils et de fonctions selon<br>EN 60730-1     | 84 |
| Directive DEEE 2012/19/CE                                       | 84 |
|                                                                 |    |

## Introduction

Ces instructions de montage et mode d'emploi contiennent toutes les informations sur le montage, la mise en service et la configuration des régulateurs de zone HCE80(R) / HCC80(R).

Tous les éléments de commande et raccordements sont représentés sur un rabat.

Dépliez le rabat de gauche.
 Laissez le rabat déplié pendant la suite de la lecture.

| Légende | du rabat                                              |                                              |  |
|---------|-------------------------------------------------------|----------------------------------------------|--|
| Fig. 1  | Etendue                                               | Etendue de lalivraison                       |  |
| Fig. 2  | Ouvrir le                                             | Ouvrir le boîtier                            |  |
| Fig. 3  | Eléments                                              | d'affichage et de commande                   |  |
| (1)     | Power                                                 | Alimentation Marche/Arrêt                    |  |
| (2)     | i                                                     | Affichage d'information                      |  |
| (3)     | A                                                     | ffichage d'installation                      |  |
| (4)     | Mode                                                  | Touche de modes de fonctionnement            |  |
| (5)     | Т                                                     | ouche d'installation                         |  |
| (6)     | Ir                                                    | ndication Marche/<br>Arrêt de la pompe       |  |
| (7)     | 18                                                    | LED de zone                                  |  |
| (8)     |                                                       | Marquage des zones 18                        |  |
| Fig. 4  | Raccordements                                         |                                              |  |
| (9)     | Fiche I/O                                             | Fiche I/O                                    |  |
| (10)    | Commutateur pour réglage<br>ouvert/fermé sans courant |                                              |  |
| (11)    | Emplacer<br>d'extensio                                | Emplacement pour module<br>d'extension HCS80 |  |
| (12)    | Fiche pou                                             | Fiche pour tension d'alimentation, pompe     |  |
| (13)    | Fusible                                               | Fusible                                      |  |
| (14)    | Emplacer                                              | Emplacement pour antenne interne             |  |
| (Z1Z8   | ) Fiche pour                                          | zone 18                                      |  |
| Fig. 5  | Fiche I/O                                             |                                              |  |
| Fig. 6  | Fiche pou                                             | Fiche pour zone 18                           |  |
| Fig. 7  | Fiche pou                                             | Fiche pour tension d'alimentation, pompe     |  |

#### Vue d'ensemble du système

Le système de régulation pour plancher chauffant ou rafraîchissant est un système intelligent de régulation individuelle de la température ambiante. La vue d'ensemble suivante montre les appareils qui peuvent fonctionner avec le régulateur de zone.

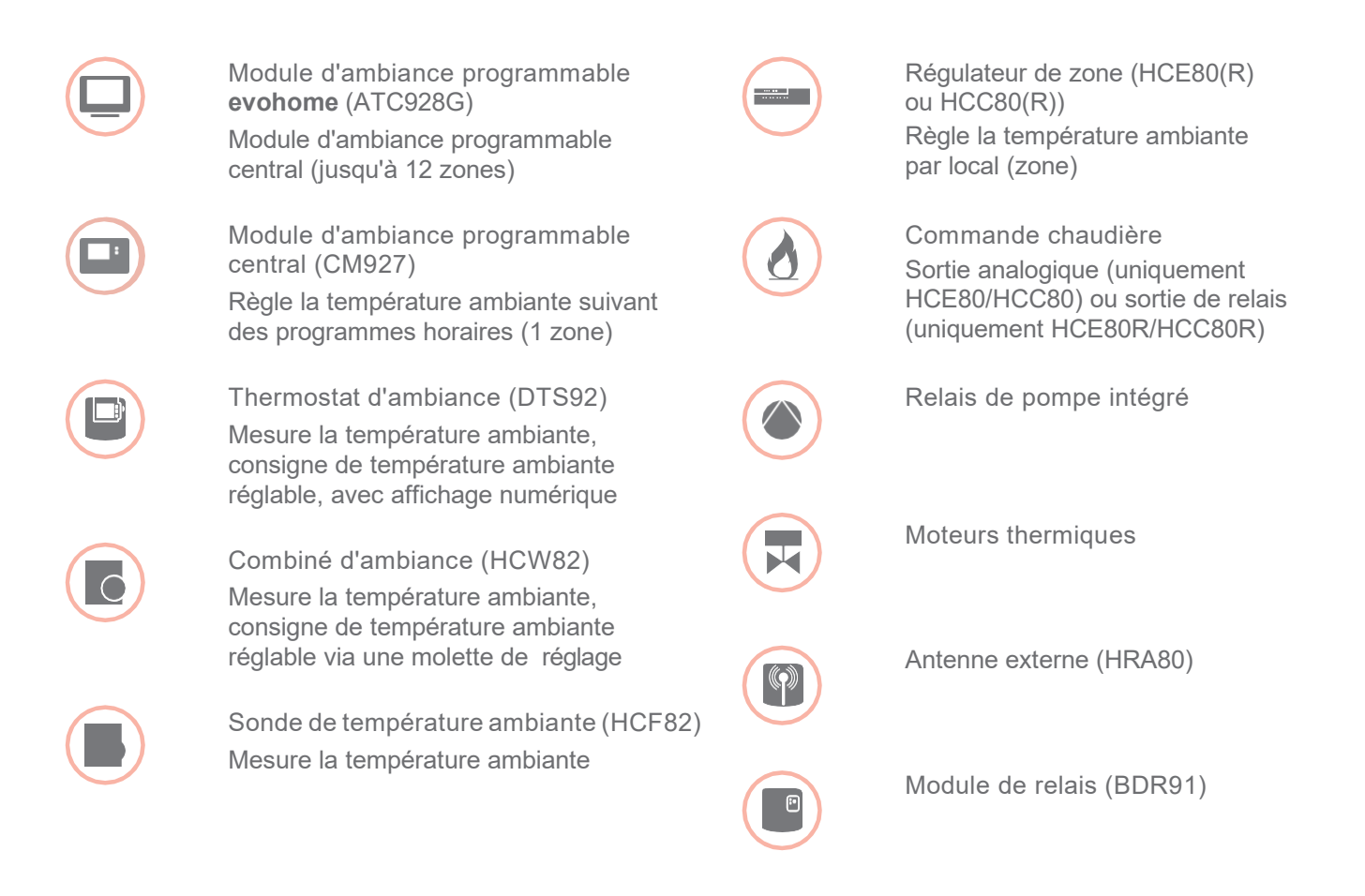

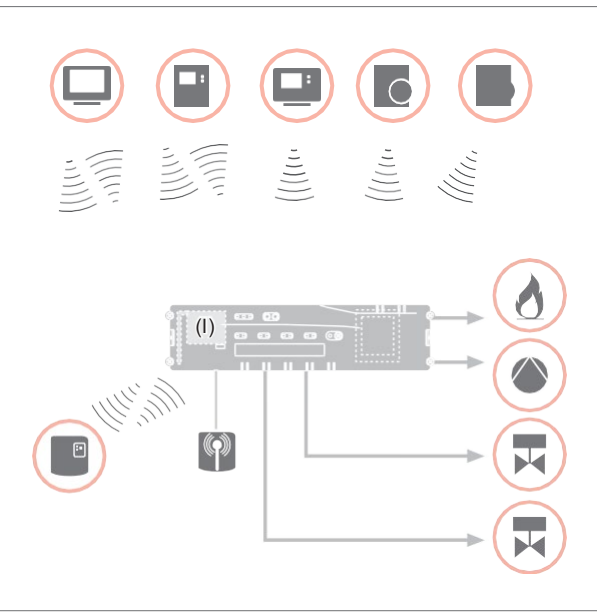

#### Vue d'ensemble du système - suite

Un système de régulation pour plancher chauffant peut par principe être construit de 3 façons différentes:

- avec module d'ambiance programmable central evohome
- avec module d'ambiance programmable central CM927
- sans module d'ambiance programmable central

Cette structure définit la suite de la procédure lors de la mise en service et de la liaison.

Système de régulation pour plancher chauffant ou rafraîchissant avec module d'ambiance programmable central **evohome** 

Le module d'ambiance programmable **evohome** permet de régler indépendamment chaque zone avec un programme horaire individuel. Les combinés d'ambiance DTS92, HCW82 ou HCF82 ainsi que le relais de chaudière BDR91 communiquent directement avec le module d'ambiance programmable central **evohome**.

Le module d'ambiance programmable **evohome** est relié au régulateur de zone, voir "Lier le régulateur de zone au module d'ambiance programmable **evohome** (liaison)" à la page 71.

Système de régulation pour plancher chauffant ou rafraîchissant avec module d'ambiance programmable CM927

Le module d'ambiance programmable central CM927 communique directement avec le régulateur de zone HCE80(R)/HCC80(R).

Les combinés d'ambiance DTS92, HCW82 ou HCF82 ainsi que le relais de chaudière BDR91 communiquent également directement avec le régulateur de zone HCE80(R)/HCC80(R).

Le module d'ambiance programmable CM927 est relié au régulateur de zone, voir "Lier le module d'ambiance CM927 au régulateur de zone" à la page 72.

Système de régulation pour plancher chauffant ou rafraîchissant sans module d'ambiance programmable central

Les combinés d'ambiance DTS92, HCW82 ou HCF82 ainsi que le relais de chaudière BDR91 communiquent directement avec le régulateur de zone HCE80(R)/HCC80(R).

La liaison avec le module d'ambiance doit se faire sur le régulateur de zone HCE80(R)/ HCC80(R), voir "Liaison du régulateur de zone sans programme horaire" à la page 73.

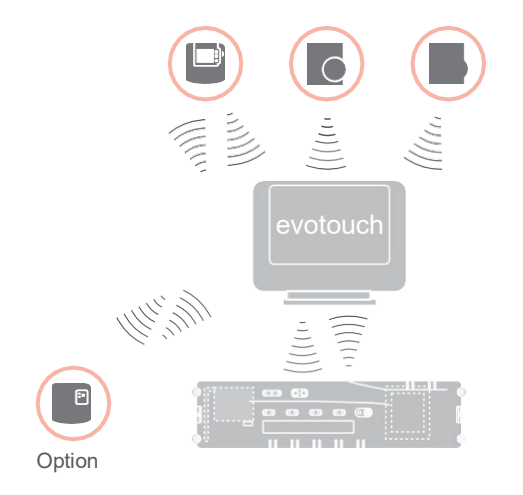

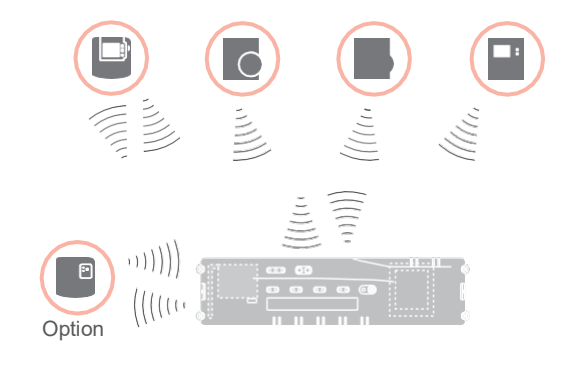

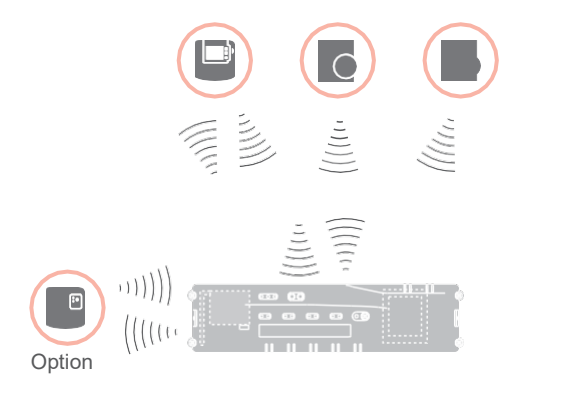

#### Aperçu des fonctions

Le régulateur de zone offre les fonctions suivantes:

- 5 zones de température réglables, extensibles à 8
- Possibilité de raccorder jusqu'à 3 moteurs thermiques par zone
- Utilisation possible de moteurs thermiques ouverts sans courant et fermés sans courant
- Relais de pompe intégré
- Commande chaudière
  - Analogique (uniquement HCE80/HCC80)
  - Relais intégré avec contact libre de potentiel 42 V AC/VDC (uniquement HCE80R, HCC80R)
  - Sans fil via relais BDR91
- Régulateur de zone commutable chauffage/rafraîchissement
- 1 antenne (interne ou externe) utilisable pour 3 régulateurs
- Montage rapide par branchement sans vis des moteurs thermiques
- Commande intelligente par logique floue
- Diagnostic simple de la transmission radio
- Affichage d'état de fonctionnement par LED

|                             | HCE80              | HCE80R             | HCC80              | HCC80R             |
|-----------------------------|--------------------|--------------------|--------------------|--------------------|
| Antenne                     | Externe            | Externe            | Interne            | Interne            |
| Relais de pompe             | 230 V AC interne   | 230 V AC interne   | 230 V AC interne   | 230 V AC interne   |
| Sortie analogique           | Présent            | Non présent        | Présent            | Non présent        |
| Cde. chaudière RF           | Externe avec BDR91 | Externe avec BDR91 | Externe avec BDR91 | Externe avec BDR91 |
| Module de cde.<br>chaudière | Non présent        | 42 V AC/VDC        | Non présent        | 42 V AC/VDC        |

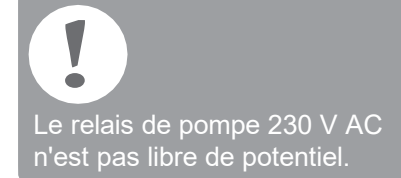

## Montage et installation

#### Créer un plan des zones

Dans un bâtiment, on peut régler des locaux (zones) avec des consignes de température ambiante différentes. Les moteurs thermiques de la zone affectée (local) sont commandés en fonction de la consigne de température ambiante.

|                                                                     | Zones de<br>température<br>(maximum) | Moteurs<br>thermiques<br>(maximum) | Nombre de<br>régulateurs<br>de zone |
|---------------------------------------------------------------------|--------------------------------------|------------------------------------|-------------------------------------|
| Par régulateur de zone, on peut définir                             | 8                                    | 24                                 | 1                                   |
| au maximum 5 zones de température.                                  | 16                                   | 48                                 | 2                                   |
| Avec le module d'extension HCS80, vous pouvez porter ce nombre à 8. | 24                                   | 72                                 | 3                                   |
| Dans chaque zone, on peut raccorder                                 |                                      |                                    |                                     |

Définir les zones de température

- Déterminez le nombre de zones et les locaux correspondants.
- Affectez à chaque zone le module d'ambiance correspondant, p. ex. HCW82, et les moteurs thermiques nécessaires.
- Identifiez les modules d'ambiance et les moteurs thermiques pour la zone respective (voir rabat Fig. 4, Z1...Z8).

Explication concernant cet exemple

- La zone d'habitation est couverte par 6 zones de température. Pour cette structuration, le module supplémentaire HCS80 est nécessaire.
- Le régulateur de zone commande 8 moteurs thermiques.

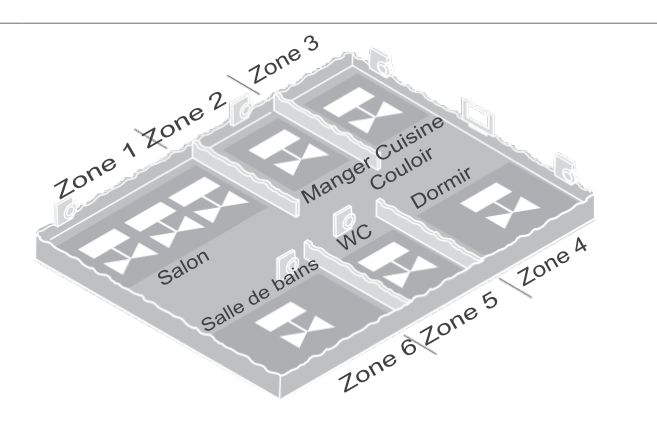

### Plan des zones (exemple)

| Zone | Moteur thermique<br>(type, emplacement) | Combiné d'ambiance<br>(emplacement) | Nom du local | Modes de<br>fonctionnement     |
|------|-----------------------------------------|-------------------------------------|--------------|--------------------------------|
| 1    |                                         |                                     |              | Chauffage<br>Rafraîchissement* |
| 2    |                                         |                                     |              | Chauffage<br>Rafraîchissement* |
| 3    |                                         |                                     |              | Chauffage<br>Rafraîchissement* |
| 4    |                                         |                                     |              | Chauffage<br>Rafraîchissement* |
| 5    |                                         |                                     |              | Chauffage<br>Rafraîchissement* |
| 6    |                                         |                                     |              | Chauffage<br>Rafraîchissement* |
| 7    |                                         |                                     |              | Chauffage<br>Rafraîchissement* |
| 8    |                                         |                                     |              | Chauffage<br>Rafraîchissement* |
|      |                                         |                                     |              |                                |

\* en option

#### Consignes de sécurité

#### DANGER

## Danger de mort par choc électrique!

Contacts sous tension réseau exposés à nu.

- **F**Tirez la fiche de la prise avant d'ouvrir le boîtier.
- Faites effectuer tous les travaux par du personnel spécialisé autorisé.
- Respectez les prescriptions VDE en vigueur lors de l'installation.

#### AvERtissEmENt Détérioration du

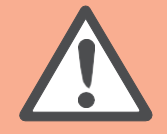

régulateur de zone Court-circuit à cause de l'humidité et de l'eau.

f Montez l'appareilà un endroit protégé de l'humidité et de l'eau.

#### AvERtissEmENt Détérioration de

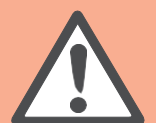

#### composants exposés à l'air libre!

Destruction de composants électroniques par des décharges électrostatiques.

The touchez pas les composants.

#### PRuDENcE

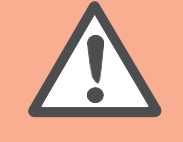

## transmission de données insuffisante

Perturbation du récepteur radio dans l'appareil par des objets métalliques et d'autres appareils radio.

- F Lors du montage de l'appareil, veillez à un écartement d'au moins 1 m par rapport aux autres appareils radio tels qu'écouteurs sans fil, téléphones sans fil selon norme DECT, etc.
- ✔ Veillez à une distance suffisante par rapport aux objets métalliques.
- ✓ Sélectionnez un autre emplacement de montage en cas de perturbation ne se laissant pas corriger du récepteur radio dans l'appareil par des objets métalliques et d'autres appareils radio.

#### Monter le régulateur de zone

Le régulateur de zone peut être monté à l'intérieur ou à l'extérieur du coffret de distribution.

Le régulateur de zone comporte 4 trous de montage de 4,2 mm de diamètre.

## Montage mural 1 Tracez, forez et chevillez les trous de fixation. 85 57 2 Vissez le régulateur de zone. 52.0 337 Æ 4.2 349.5 Respectez la hauteur de montage de 52 mm du régulateur de zone! Si le régulateur de zone est monté sur Montage sur rail DIN 2 Placez le boîtier par en bas sur le rail DIN (1). 2 Pressez le boîtier vers le haut jusqu'à ce qu'il se verrouille (2). 1

#### Réglages sur le régulateur de zone

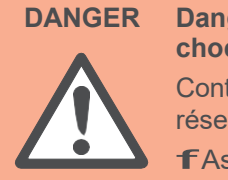

#### Danger de mort par choc électrique!

Contacts sous tension réseau exposés à nu. FAssurez-vous que le câble est hors tension.

Ouvrir le boîtier

Ouvrez le boîtier (voir rabat, Fig. 2).

Enficher le module d'extension (option) Le module d'extension HCS80 augmente le nombre possible de zones de température du régulateur de zone de 5 à 8.

Enfichez le module d'extension avec la fiche intermédiaire dans l'emplacement prévu (voir rabat Fig. 4 (11)).

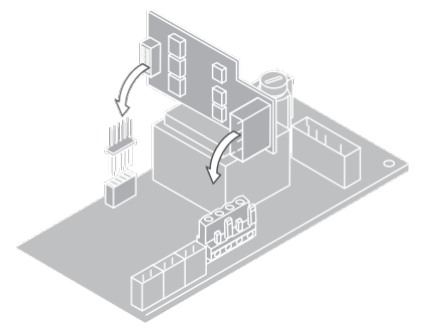

Régler le type de moteur thermique

- Contrôlez quel est le type de moteur thermique présent.
- Réglez le commutateur selon le tableau suivant (voir rabat Fig. 4, (10)).

Position du Type de moteur Caractéristique sélecteur thermique

|     | Fermé sans<br>courant  | Ouvre le circuit de<br>chauffage lorsqu'une<br>tension est appliquée à<br>la sortie de la zone Le<br>moteur thermique a besoin<br>d'énergie uniquement<br>en fonctionnement<br>de chauffage |
|-----|------------------------|----------------------------------------------------------------------------------------------------|
| ••• | Ouvert sans<br>courant | Ouvre le circuit de<br>chauffage lorsqu'aucune<br>tension n'est appliquée<br>à la sortie de la zone                                                                                         |

Par régulateur de zone, on ne peut raccorder qu'un seul type de moteurs thermiques.

Pour pouvoir exploiter des moteurs ouverts sans courant et fermés sans courant, il vous faut deux régulateurs de zone.

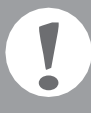

Les moteurs thermiques sont protégés par un fusible céramique, voir section "Vue d'ensemble de la navigation et des fonctions" à la page 83.

#### Câblage

#### Types et longueurs de câbles admissibles

| Moteurs thermiques             |                                                                                                    |
|--------------------------------|----------------------------------------------------------------------------------------------------|
| Diamètre extérieur du câble    | Min. 3,5 mm / max. 5,3 mm                                                                                      |
| Longueur du câble              | Max. 400 m                                                                                                    |
| Section du câble               | Max. 1,0 mm <sup>2</sup>                                                                                       |
| Serrage des bornes             | 4 mm                                                                                                    |
| Plage de serrage<br>des bornes | 0,07–1,33 mm²;<br>conducteur souple                                                                            |
| Connexion de réseau et de      | e pompe 230 V AC                                                                                               |
| Diamètre extérieur du câble    | Min. 8,0 mm / max. 11 mm                                                                                       |
| Longueur du câble              | Max. 100 m                                                                                                    |
| Section du câble               | Max. 1,5 mm²                                                                                                   |
| Serrage des bornes             | 7 mm                                                                                                    |
| Plage de serrage<br>des bornes | 0,50–2,50 mm <sup>2</sup> ;<br>conducteur souple/rigide<br>0,50–1,50 mm <sup>2</sup> ;<br>souple, avec embouts |
| Paggardament d'antanna         |                                                                                                    |

Raccorder le cordon d'alimentation

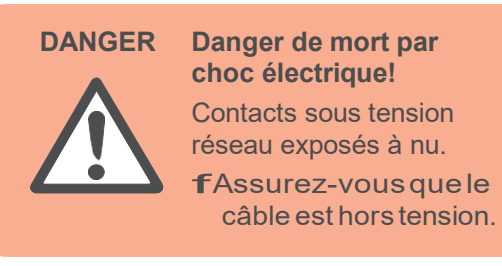

- Sélectionnez un câble approprié pour le raccordement secteur parmi les types de câbles admissibles.
- Dénudez les raccordements sur 7 mm (voir rabat Fig. 7).
- Raccordez le câble à la fiche selon le graphique suivant (voir rabat Fig. 4 (12)).
- Insérez la fiche dans la douille 12 (voir rabat Fig. 4).

Démontage

5 Fixez les câbles avec le serre-câble.

montage

#### Raccordement d'antenne

| Longueur du câble              | Max. 30 m                                                               |
|--------------------------------|-------------------------------------------------------------------------|
| Section du câble               | JE-LiYCY 2 x 2 x 0,5 mm²;<br>JE-Y(St)Y Ø 2 x 2 x 0,8 mm;<br>2 x 0,5 mm² |
| Serrage des bornes             | 5,5 mm                                                                  |
| Plage de serrage<br>des bornes | 0,07–1,54 mm²                                                           |

#### Chauffage/rafraîchissement, commande chaudière

| Longueur du câble              | Max. 100 m                                                              |
|--------------------------------|-------------------------------------------------------------------------|
| Section du câble               | JE-LiYCY 2 x 2 x 0,5 mm²;<br>JE-Y(St)Y Ø 2 x 2 x 0,8 mm;<br>2 x 0,5 mm² |
| Serrage des bornes             | 5,5 mm                                                                  |
| Plage de serrage<br>des bornes | 0,07–1,54 mm <sup>2</sup>                                               |

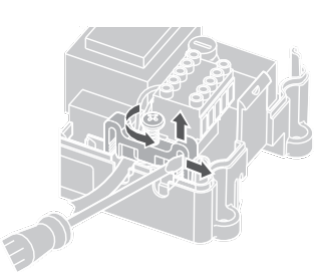

#### Raccorder les moteurs thermiques

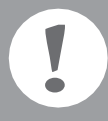

**Détérioration du régulateur de zone.** Respectez les caractéristiques techniques des moteurs thermiques:

au total courant maximal de 3 A, courant permanent par zone 250 mA.

Chaque zone peut commander jusqu'à 3 moteurs thermiques. On peut raccorder directement 3 servomoteurs pour la zone 1, 2 pour la zone 2 et 1 pour chacune des zones 3 à 5. Pour le module d'extension, 1 raccordement est présent pour chacune des zones 6 à 8.

S'il faut raccorder plus de 11 moteurs thermiques au régulateur de zone, les câbles des servomoteurs doivent être câblés dans un boîtier de distribution.

- Tirez le cas échéant les câbles des servomoteurs vers le boîtier de distribution.
- 2 Câblez les lignes des moteurs thermiques.
- 3 Avec une pince coupante, cassez les ouvertures pour les câbles dans le boîtier.
- Oénudez les raccordements sur 5,5 mm (voir rabat Fig. 6).
- Insérez les câbles de raccordement des moteurs thermiques dans les ouvertures de câbles des fiches.
- 6 Fermez les pinces.
- [Insérez les fiches dans les douilles des zones correspondantes (voir rabat Fig. 4 (Z1...Z8)).
- 8 Pincez les câbles dans la décharge de traction.
- 9 Fixez les câbles avec le serre-câble.

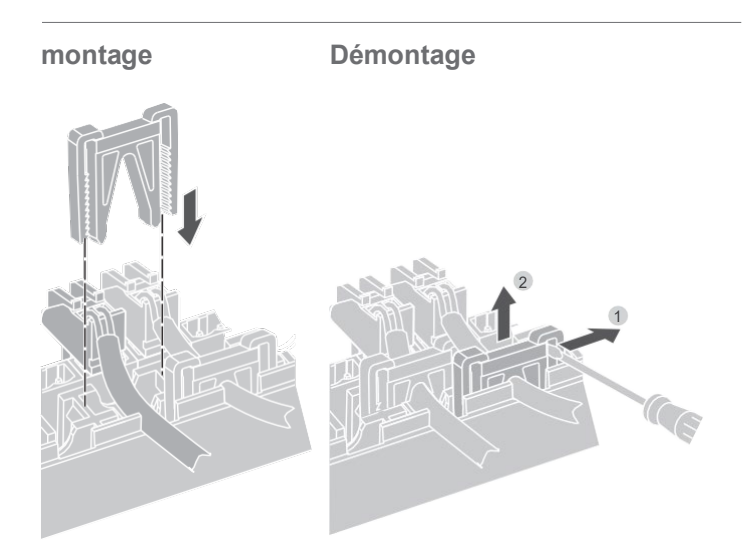

#### Raccorder la pompe (230 V AC)

Dès qu'une zone est active, la pompe est enclenchée avec temporisation. Dès que toutes les vannes sont fermées, la pompe se met hors service.

La LED (voir rabat Fig. 3 (6)) s'allume en vert lorsque la pompe tourne.

Le contact de pompe n'est pas libre de potentiel. La pompe peut être raccordée directement, voir schéma de câblage.

Détérioration du régulateur de zone. Court-circuit en cas d'installation incorrecte Raccordez tous les régulateurs

à la même phase.

- Dénudez les raccordements sur 7 mm (voir rabat Fig. 7).
- Raccordez la pompe (voir rabat Fig. 4 (12)).

2

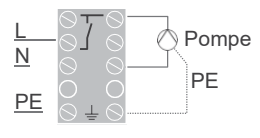

#### Raccordement de la pompe

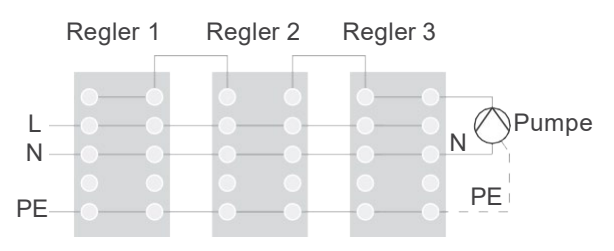
#### Installer l'antenne externe

On peut raccorder jusqu'à trois régulateurs de zone à une antenne.

- Installez l'antenne externe uniquement en dehors de boîtiers métalliques (p. ex. armoires électriques).
- Montez l'antenne à un endroit approprié à proximité du régulateur de zone.
- Oénudez les raccordements sur 5,5 mm (voir rabat Fig. 5).
- Raccordez l'antenne selon le graphique suivant (voir rabat Fig. 4 (9)): blindage à la borne 2, deuxième conducteur à la borne 1
- 5 Fermez les pinces.

Fonctionnement avec plusieurs régulateurs de zone

En cas de fonctionnement simultané de plusieurs régulateurs de zone, une antenne (interne ou externe) ne doit être raccordée qu'à un seul régulateur.

Fermer le boîtier

- Placez le couvercle du boîtier (voir rabat).
- Laissez s'encliqueter les fermetures à ressort à gauche et à droite.
- Serrez à fond la vis à la face supérieure.

### Mise en service

Lors de la mise en service, les combinés d'ambiance et le cas échéant les programmes des modules d'ambiance programmables centraux sont affectés aux zones de température du régulateur de zone.

 Raccordez le régulateur de zone à la tension d'alimentation.
 La LED de la tension de réseau (POWER) s'allume.

Affichages LED sur le régulateur de zone Les LED du régulateur de zone (voir rabat Fig. 3 (1, 2, 3)) indiquent les modes de fonctionnement du régulateur de zone et des zones de température installées.

| LED          | Affichage           | signification                       |  |
|--------------|---------------------|-------------------------------------|--|
| POWER (vert) | S'allume            | Fonctionnement normal               |  |
| (rouge)      | S'allume            | Défaut collectif                    |  |
|              | Clignote            | Indication de défaut<br>à l'antenne |  |
| 🕅 (orange)   | Clignotement rapide | Pas d'appareil installé             |  |

En fonctionnement normal, les LED 1...8 indiquent la position des moteurs thermiques (voir rabat Fig. 3 (7)).

| LED 18                         | signification           |  |
|--------------------------------|-------------------------|--|
| Vert                           | Moteur thermique ouvert |  |
| Eteinte Moteur thermique fermé |                         |  |

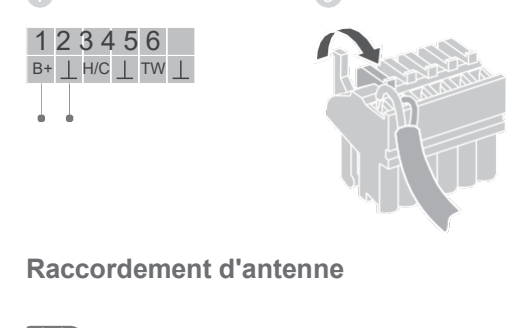

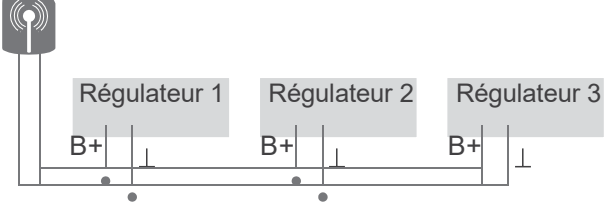

## Lier l'appareil (liaison)

Lier le combiné d'ambiance au module d'ambiance programmable evohome

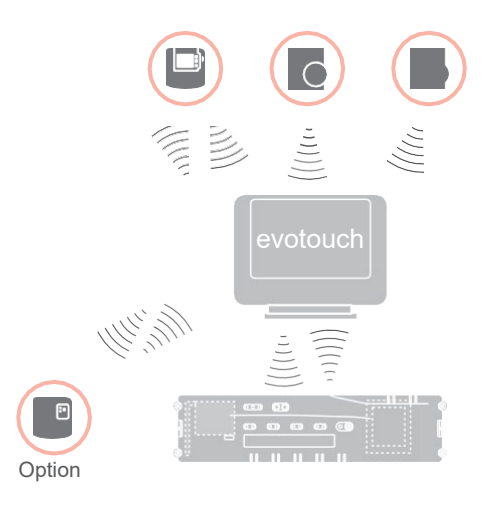

Le module d'ambiance programmable **evohome** permet de régler indépendamment chaque zone avec un programme horaire individuel.

Veuillez lire dans la notice d'installation **evohome** comment installer l'appareil.

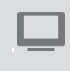

### Module d'ambiance programmable evohome

Si vous ne suivez pas la CONFIGURATION GUIDEE, respectez les étapes sur votre module d'ambiance programmable **evohome**:

- Sur le module d'ambiance programmable evohome, appuyez sur la touche "REGLER"<sup>th</sup> et maintenez-la enfoncée pendant 3 secondes.
- 2. Appuyez sur la coche verte .
- 3. Appuyez sur AJOUTER une ZONE.
- 4. Sélectionnez le local que vous désirez ajouter et sélectionnez ensuite PLANCHER CHAUFFANT.
- 5. Pour chaque local qui est réglé avec le régulateur de zone, un combiné d'ambiance HCW82/HCF82/DTS92 doit être relié au module d'ambiance programmable **evohome**.

Répétez ce processus pour chaque local (zone) avec chauffage par le sol.

Vérifiez que le local que vous ajoutez au module d'ambiance programmable **evohome** correspond au local correct de chauffage par le sol.

### Mettre en service et lier le

module d'ambiance programmable evohome

Lier un thermostat d'ambiance (DTS92)

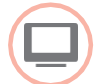

Si vous désirez régler la température ambiante avec le module d'ambiance programmable **evohome** (qui doit se trouver dans ce local), appuyer sur OUI. Sinon appuyer sur NON et lier une sonde – soit un thermostat d'ambiance (DTS92) ou un combiné d'ambiance (HCW82/ HCF82).

Maintenez la touche Ü enfoncée

Maintenez les touches A et V

③ Appuyez sur la touche ▼.

COnt doit s'afficher.

**CLr** doit s'afficher.

pendant 2 secondes pour mettre le

simultanément enfoncées pendant

thermostat d'ambiance en veille.

3 secondes. INst doit s'afficher.

④ Appuyez trois fois sur la touche ▲.

Appuyez une fois sur la touche

U pour effacer les données

Appuyez une fois sur la touche U pour

8 Vous devriez obtenir un message de

succès sur le module d'ambiance

programmable **evohome** (si ce n'est pas le cas, revenir et lier à nouveau).

envoyer le signal de liaison au module

d'ambiance programmable evohome.

de liaison précédentes.

Appuyez sur la touche A.

**COnt** doit s'afficher.

#### Lier le combiné d'ambiance (HCW82 ou HCF82)

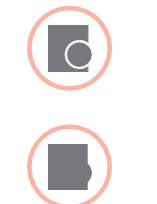

- Appuyez brièvement sur la touche de liaison dans le coin inférieur droit. La LED rouge clignote.
- Vous devriez obtenir un message de succès sur le module d'ambiance programmable evohome (si ce n'est pas le cas, revenir et lier à nouveau).

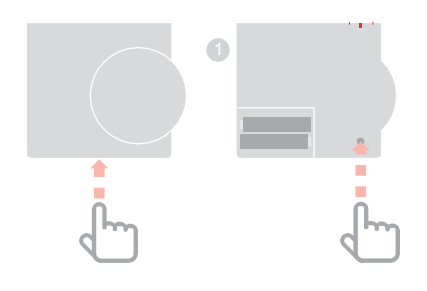

Lier le régulateur de zone au module d'ambiance programmable **evohome** (liaison)

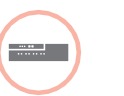

 Maintenez la touche d'installation
 du régulateur de zone enfoncée pendant 2 secondes.

La LED <sup>(m)</sup> s'allume. La LED de la zone 1 clignote en rouge.

Sur le module d'ambiance programmable evohome, appuyez sur la touche de liaison .

La LED de la zone 1 clignote en vert.

Sur le module d'ambiance programmable **evohome**, appuyez sur la touche de liasison (1966).

Si la liaison a réussi, la LED orange du régulateur de zone s'allume.

La liaison de la zone (du local) est terminée.

Pour lier des zones supplémentaires, répétez l'opération.

 Appuyez 2 fois sur la touche de liaison (1) au régulateur de zone (sauter la LED clignotant en rouge).
 La LED verte de la zone suivante clignote en vert.

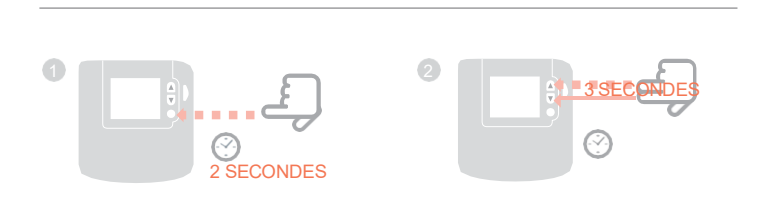

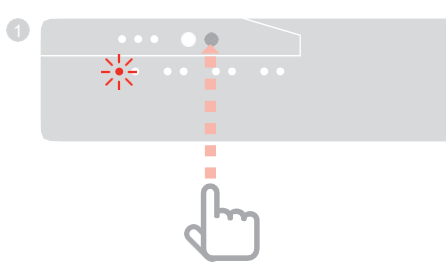

### Lier le module d'ambiance CM927 au régulateur de zone

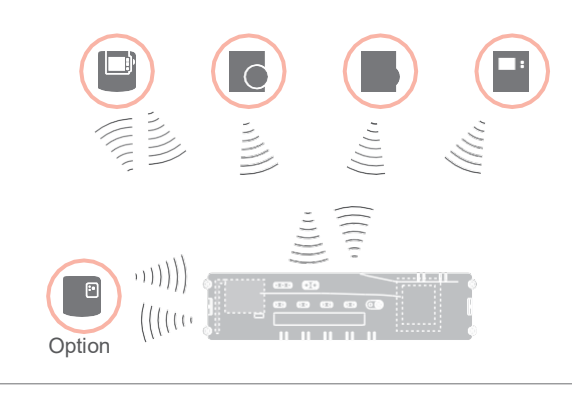

Le module d'ambiance programmable CM927 permet de régler chaque zone avec le même programme horaire.

Veuillez lire dans la notice d'installation CM927 comment installer l'appareil.

### Activer la sonde de température ambiante intégrée sur le CM927

Le module d'ambiance programmable CM927 possède une sonde de température ambiante intégrée. Le fonctionnement de la sonde est défini dans le mode d'installation par le paramètre 8:Su:

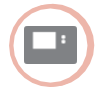

- Mettez l'interrupteur à coulisse en position \*.
- Appuyez simultanément sur les touches et <, >.

**1:cL** du premier niveau de paramétrage est affiché.

 Appuyez sur la touche > pour passer au deuxième niveau de paramétrage.

**1:Ot** du deuxième niveau de paramétrage est affiché.

- Appuyez à répétition sur la touche + jusqu'à ce que 8:su soit affiché.
- 5 Le cas échéant, sélectionnez le réglage "2" avec les touches ▲ et ▼ et confirmez avec la touche OK.

La sonde de température ambiante intégrée est maintenant utilisée pour la mesure et la régulation de la température ambiante.

#### Mettre le CM927 dans le mode de liaison

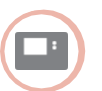

Mettez l'interrupteur à coulisse en position ✤.

Maintenez les touches ▲ et ▼ et < simultanément enfoncées jusqu'à ce que inst cO apparaisse.

Liaison de la consigne de température ambiante de chauffage

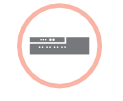

 Maintenez la touche d'installation
 du régulateur de zone enfoncée pendant 2 secondes.

La LED (n) s'allume. La LED de la zone 1 clignote en vert.

Le régulateur de zone est en fonctionnement d'installation et attend le signal du CM927.

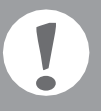

Pour affecter le CM927 à une autre zone, appuyez à répétition sur la touche d'installation () jusqu'à ce que la LED de la zone désirée clignote en vert.

- Envoyez le signal de liaison en actionnant la touche **OK**.

La LED de la zone sélectionnée est allumée en continu en orange sur le régulateur de zone.

Appuyez à nouveau sur la touche d'installation n du régulateur de zone.

La LED rouge du régulateur de zone clignote. La possibilité existe de lier un combiné d'ambiance séparé.

Pour lier des zones supplémentaires, répéter l'opération.

### Liaison du régulateur de zone sans programme horaire

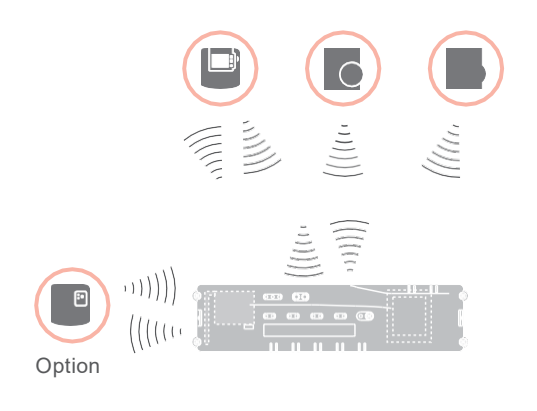

Dans la section suivante, vous apprenez comment vous pouvez affecter les différents composants d'une zone de température (liaison).

Un seul combiné d'ambiance peut être affecté à une zone de température. Lorsqu'une sonde de température ambiante HCF82 est combinée à un combiné d'ambiance HCW82 ou DTS92, c.-à-d. qu'elle est affectée à la même zone, le combiné d'ambiance doit d'abord être affecté et ensuite la sonde de température ambiante.

Si aucun actionnement de la touche d'installation (a) du régulateur de zone n'intervient pendant plus de 4 minutes, le régulateur de zone revient automatiquement en fonctionnement normal.

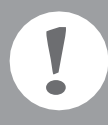

Sans programme horaire, le régulateur de zone fonctionne avec une valeur de base de 20 °C (mode chauffage) ou 26 °C (mode rafraîchissement). Lisez à la page 77 comment contrôler la configuration.

### Régler le paramètre SU sur le thermostat d'ambiance DTS92

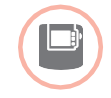

Afin de pouvoir affecter le thermostat d'ambiance DTS92 directement au régulateur de zone, le paramètre SU:2 doit être réglé.

- Maintenez la touche <sup>(1)</sup> du DTS92 enfoncée jusqu'à ce que le symbole <sup>(1)</sup> soit affiché dans le coin inférieur droit de l'écran.
- 2 Maintenez les touches ▲ et ▼ simultanément enfoncées jusqu'à ce que iNst soit affiché à l'écran.
- Appuyez sur la touche ▲.
   Ot est affiché.
- Appuyez à répétition sur la touche jusqu'à ce que su soit affiché.
- Appuyez sur la touche <sup>(1)</sup>. Le réglage actuel du paramètre SU clignote.
- Le cas échéant, sélectionnez le réglage "2" avec les touches ▲ et ▼ et confirmez avec la touche <sup>(1)</sup>. Le paramètre SU clignote.
- Maintenez la touche d'enfoncée jusqu'à ce que le clignotement s'arrête et le symbole d'soit affiché dans le coin inférieur droit de l'écran.
- Maintenez la touche <sup>(1)</sup> enfoncée jusqu'à ce que le symbole <sup>(1)</sup> disparaisse dans le coin inférieur droit de l'écran.
   Le DTS92 est à nouveau en fonctionnement normal.

### Liaison du régulateur de zone sans programme horaire - suite

### Lier le thermostat d'ambiance DTS92 au régulateur de zone (liaison)

Mettre le régulateur de zone dans le mode de liaison

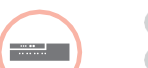

- Tenez le plan des zones à portée de main.
  - Maintenez la touche d'installation
     du régulateur de zone enfoncée pendant 2 secondes.

La LED (P) s'allume. La LED de la zone 1 clignote en vert.

Le régulateur de zone attend le signal du thermostat d'ambiance.

Post-affecter le thermostat d'ambiance à une autre zone, appuyez à répétition sur la touche d'installation (P) jusqu'à ce que la LED de la zone désirée clignote en vert.

Mettre le DTS92 dans le mode de liaison

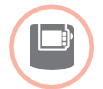

- Maintenez la touche <sup>(1)</sup> enfoncée pendant 2 secondes pour mettre le thermostat d'ambiance en veille.
- Maintenir les touches ▲ et ▼ simultanément enfoncées pendant 3 secondes. INst doit s'afficher.
- Appuyez sur la touche ▼.
   COnt doit s'afficher.
- Appuyez trois fois sur la touche ▲.
   CLr doit s'afficher.
- Appuyez une fois sur la touche O pour effacer les données de liaison précédentes.
- Appuyez sur la touche ▲.
   COnt doit s'afficher.
- Appuyez une fois sur la touche pour envoyer le signal de liaison.
   La consigne de température ambiante et la température ambiante mesurée sont affectées à la zone sélectionnée.
   La LED de la zone sélectionnée est allumée en continu en orange sur le régulateur de zone.

#### Liaison

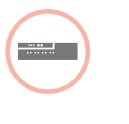

 Appuyez 2 fois sur la touche d'installation au régulateur de zone (sauter la LED clignotant en rouge).
 La LED verte de la zone suivante clignote en vert.

#### Etablir une liaison avec d'autres zones

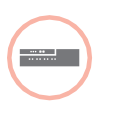

Appuyez à répétition sur la touche d'installation du régulateur de zone jusqu'à ce que la LED de la zone désirée clignote en vert.

Remettre le DTS92 en fonctionnement normal

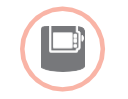

- Maintenez la touche <sup>(1)</sup> enfoncée jusqu'à ce que le symbole <sup>(1)</sup> soit affiché dans le coin inférieur droit de l'écran.
- Maintenez la touche <sup>(1)</sup> à nouveau enfoncée jusqu'à ce que le symbole <sup>(1)</sup> disparaisse dans le coin inférieur droit de l'écran.

Lier le combiné d'ambiance HCW82/HCF82 au régulateur de zone

Mettre le régulateur de zone dans le mode de liaison

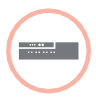

 Maintenez la touche d'installation

 <sup>(P)</sup> du régulateur de zone enfoncée pendant 2 secondes.

 La LED <sup>(P)</sup> s'allume. La LED de la zone 1 clignote en vert.

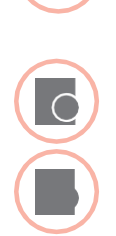

Liaison

--- ---

- Appuyez à nouveau sur la touche d'installation du régulateur de zone jusqu'à ce que la LED rouge de la zone désirée clignote.
- Appuyez sur la touche de liaison du HCW82/HCF82.

Le HCW82 envoie la consigne de température ambiante (décalage) et la température ambiante mesurée. Le HCF82 envoie uniquement la température ambiante au régulateur de zone.

La LED de la zone sélectionnée est allumée en continu en rouge sur le régulateur de zone.

Le déroulement est le même pour le HCW82 et le HCF82, mais seule la température ambiante est transmise pour le HCF82.

3

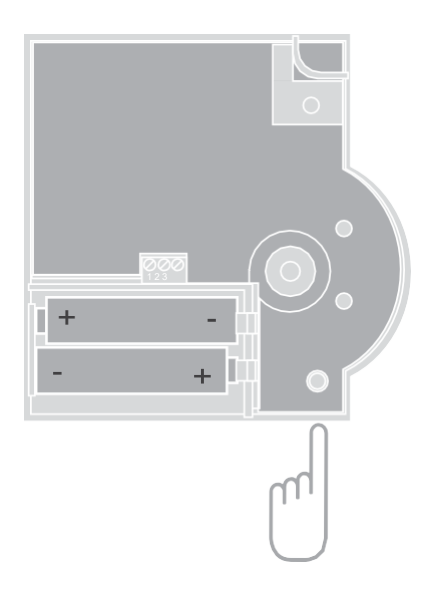

### Annuler l'affectation de zones (locaux)

### Annuler l'affectation d'un combiné d'ambiance à une zone

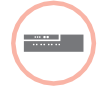

Maintenez la touche d'installation

 du régulateur de zone enfoncée pendant au moins 2 secondes pour parvenir au mode d'installation.
 La LED 
 s'allume. La LED de la zone 1 clignote en vert.

- Appuyez à répétition sur la touche d'installation i jusqu'à ce que la LED de la zone que vous désirez annuler clignote en rouge.
- Maintenez la touche Mode enfoncée pendant4 secondes.

La LED de la zone sélectionnée s'éteint.

L'affectation du combiné d'ambiance est annulée.

Annuler l'affectation d'un programme horaire (consigne de température ambiante) d'une zone

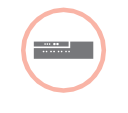

 Maintenez la touche d'installation
 du régulateur de zone enfoncée pendant au moins 2 secondes pour parvenir au mode d'installation.
 La LED s'allume. La LED de la zone 1 clignote en vert.

- Appuyez à répétition sur la touche d'installation i jusqu'à ce que la LED de la zone que vous désirez annuler clignote en vert.
- Maintenez la touche Mode enfoncée pendant au moins 4 secondes.

La LED de la zone sélectionnée s'éteint.

L'affectation du programme horaire (consigne de température ambiante) est annulée.

### Contrôler l'installation

#### Contrôler la configuration

|                                                                                                    | <ul> <li>Appuyez sur la touche d'installation n.</li> <li>La LED n clignote en orange.</li> <li>Les couleurs des LED 18 indiquent la configuration des zones de température.</li> </ul> |
|----------------------------------------------------------------------------------------------------|----------------------------------------------------------------------------------------------------|
| LED 18                                                                                                    | signification                                                                                                    |
| Eteinte                                                                                                    | Pas d'appareil installé                                                                                                    |
| Rouge                                                                                                    | Le combiné d'ambiance est installé                                                                                                    |
| Orange Le programme horaire, le combine<br>d'ambiance et la sonde de<br>température ambiante sont installe |                                                                                                    |
| Vert                                                                                                    | Programme horaire (consigne de<br>température ambiante), p. ex. module<br>d'ambiance programmable <b>evohome</b>                                                                        |

#### Uniquement si le rafraîchissement a été libéré

| Uniquement s | i le rafraîchissement a été libéré                                                                                                    | LED de zone s'allument brièvement.                                                                                                    |
|--------------|----------------------------------------------------------------------------------------------------|----------------------------------------------------------------------------------------------------|
|              | Appuyez à nouveau sur la<br>touche d'installation.<br>Les couleurs des LED 18 indiquent<br>l'affectation des programmes horaires<br>aux zones de température. | <ul> <li>Vous pouvez quitter le mode de test en<br/>appuyant sur une touche quelconque.</li> <li>Après 4 minutes, l'appareil revient<br/>automatiquement au mode normal.</li> </ul> |
| LED 18       | signification                                                                                                    |                                                                                                    |
| Rouge        | Programme horaire affecté au chauffage                                                                                                    | Recevoir des signaux de test                                                                                                    |
| Orange       | Programme horaire affecté au<br>chauffage/rafraîchissement                                                                                                    |                                                                                                    |
| Vert         | Programme horaire affecté<br>au rafraîchissement                                                                                                    | l isez dans le mode d'emploi de l'appareil                                                                                                    |

correspondant comment envoyer un signal de test au régulateur de zone (test radio).

Test de la communication par radio

Le régulateur de zone peut envoyer un signal de test à tous les récepteurs

> Maintenez les touches Mode et m simultanément enfoncées pendant au moins 4 secondes. La LED n clignote en vert.

Le régulateur de zone envoie toutes les 5 secondes un signal de test au récepteur radio. Lors de l'envoi, les

Envoyer des signaux de test

de l'intensité du signal.

V

1 Envoyez un signal de test au régulateur de zone. Lorsqu'un signal de test est reçu, la LED note en vert.

La LED de la zone correspondante indique par un clignotement l'intensité du signal reçu (1 = suffisant ... 5 = puissant).

## Aide en cas de problème

### Remplacer le fusible

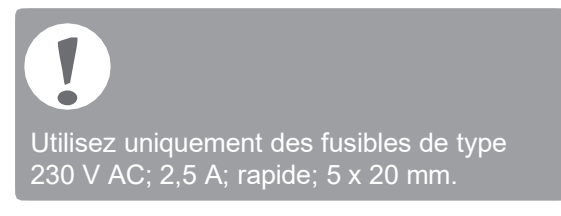

- Mettez l'appareil hors tension.
- Ouvrez le boîtier (voir "Ouvrir le boîtier" à la page 66).
- Sortez le support avec le fusible (étapes 1 à 3).
- A Remplacez l'ancien fusible par un nouveau.
- 6 Replacez le fusible.
- 6 Fermez le boîtier (voir "Fermer le boîtier" à la page 69).

## Remettre le régulateur de zone au réglage d'usine

Si le régulateur de zone est remis au réglage d'usine, la configuration actuelle (affectation) est effacée. En cas de coupure de courant, le régulateur de zone conserve sa configuration.

Maintenez les touches Mode et n du régulateur de zone simultanément enfoncées pendant au moins 10 secondes.

Après 4 secondes, le régulateur se met en mode de test. Maintenez la touche enfoncée jusqu'à ce que la LED n clignote en orange.

Le régulateur de zone est remis au réglage d'usine.

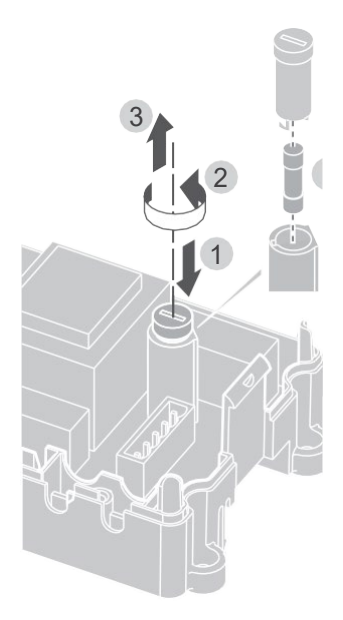

### Indications de défaut

Si la LED **b**'allume, un défaut est présent dans au moins une zone de température.

Les couleurs des LED de zone 1...8 indiquent la nature du défaut dans la zone de température respective:

| Etat                                                                                                    | Signification                                                        |
|----------------------------------------------------------------------------------------------------|----------------------------------------------------------------------|
| Eteinte                                                                                                    | Pas de défaut                                                        |
| Clignote en<br>rouge                                                                                                  | Pas de liaison à la sonde de température ambiante/combiné d'ambiance |
| Clignote en Pas de liaison au combiné<br>orange d'ambiance et au module d'ambia<br>programmable <b>evohome</b> ou CM9 |                                                                      |
| Clignote en \                                                                                                    | /ert Pas de liaison au module d'ambiance                             |

programmable **evohome** ou CM927

L'indication de défaut disparaît dès que le <u>défaut est éliminé.</u>

Problème

cause/solution

### Défaut et remède

| Problème cause/solution                                                                  |                                                                                                    | La LED <b>i</b> s'allume<br>en rouge après la                       | Il y a un défaut dans une<br>des zones de température<br>(voir page 15)                                                                                                    |  |
|------------------------------------------------------------------------------------------|----------------------------------------------------------------------------------------------------|---------------------------------------------------------------------|----------------------------------------------------------------------------------------------------|--|
| A l'enclenchement<br>de la tension<br>de réseau, la<br>LED Power ne<br>s'allume pas.     | <ul> <li>II n'y a pas de tension<br/>de réseau présente.</li> <li>FContrôler la tension de<br/>la prise de courant.</li> <li>FContrôler le fusible du<br/>régulateur de zone.</li> </ul>                                                                                                    | mise en service.                                                    | <ul> <li>f Contrôler la liaison radio.</li> <li>f Contrôler le raccordement<br/>d'antenne.</li> <li>f Contrôler si la zone est<br/>correctement affectée.</li> <li>f Contrôler les piles des</li> </ul> |  |
| La LED 18 des<br>zones ne s'allume<br>pas en continu<br>en vert à la mise<br>en service. | Le nom de local ne se<br>laisse pas affecter.<br>f Contrôler le raccordement<br>d'antenne.<br>f Eventuellement affecter                                                                                                    | La température<br>ambiante n'est<br>pas régulée<br>correctement.    | <ul> <li>FContrôler si un combiné<br/>d'ambiance est<br/>affecté à la zone.</li> </ul>                                                                                                    |  |
| La LED 18 des                                                                            | Le combiné d'ambiance ne                                                                                                    | La LED 🖗 clignote rapidement.                                       | Pas d'appareil installé.<br><b>f</b> FRéinstaller les appareils.                                                                                                    |  |
| pas en continu en<br>rouge à la mise<br>en service.                                      | <ul> <li>F Contrôler si les piles sont<br/>correctement placées dans<br/>le combiné d'ambiance.</li> <li>F Contrôler la liaison radio.</li> <li>f Contrôler le raccordement<br/>d'antenne.</li> </ul>                                                                                                    | La LED ∎ clignote.                                                  | Pas d'antenne raccordée,<br>ou antenne défectueuse.<br>f Contrôler le raccordement<br>d'antenne.<br>f Le cas échéant, remplacer<br>l'antenne par une nouvelle.                                          |  |
| Les locaux ne sont<br>pas chauffés ou<br>refroidis.                                      | <ul> <li>Contrôler le chauffage et la température de départ.</li> <li>Contrôler la position du sélecteur ouvert sans courant/fermé sans courant (voir page 66).</li> <li>Contrôler le fusible du régulateur de zone.</li> <li>En cas de fusible défectueux:</li> <li>f Vérifier les moteurs thermiques pour court-circuit.</li> </ul> | La LED rouge de<br>la zone apprise<br>clignote après<br>la liaison. | Le module d'ambiance<br>programmable <b>evotouch</b> n'a<br>pas encore envoyé de valeur<br>de sonde valable du DTS92<br>au régulateur de zone.<br>Après env. 3 minutes, la<br>LED rouge s'éteint.       |  |
|                                                                                          | FRemplacer le fusible.                                                                                                    |                                                                     |                                                                                                    |  |

## Options

### Commande chaudière

Raccorder la commande chaudière au régulateur externe via la sortie analogique (uniquement HCE80/HCC80)

La tension de sortie analogique change en fonction de la position de la vanne.

- Dénudez les raccordements sur 5,5 mm (voir rabat Fig. 5).
- Raccordez la commande chaudière (voir rabat Fig. 4 (9)).

Une commande chaudière est possible pour les régulateurs MCR 200, MCR 40, ZG 252 N, Panther et Smile.

Raccordez les entrées au régulateur de zone suivant le mode d'emploi joint (entrée de masse à la borne 6, entrée TW à la borne 5).

Réaliser la commande chaudière via une liaison sans fil (avec le BDR91)

En fonction de la position de la vanne, le relais est activé ou désactivé.

Réaliser une commande de chaudière via le relais 42 V AC intégré, contact libre de potentiel (uniquement HCE80R/HCC80R)

En fonction de la position de la vanne, le relais est activé ou désactivé.

- Dénudez les raccordements sur 5,5 mm (voir rabat Fig. 5).
- Raccordez la commande chaudière (voir rabat Fig. 4 (9))

## Affecter les modules de relais pour la commande de la chaudière

Selon la demande de chaleur des locaux installés, le module de relais BDR91 commande le générateur de chaleur en fonction de la position de la vanne.

Liaison de la commande de chaudière BDR91

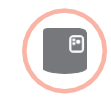

Maintenez le bouton-poussoir du module de relais BDR91 enfoncé pendant au moins 5 secondes pour activer le mode de liaison.

La LED rouge du module de relais clignote au rythme de 0,5 s allumée/0,5 s éteinte.

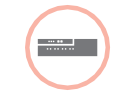

Appuyez sur la touche d'installation du régulateur de zone.

Après l'affectation réussie, la LED rouge du module de relais s'éteint.

Appuyez à nouveau sur la touche d'installation n du régulateur de zone pour quitter l'affichage d'appareil.

### Rafraîchissement avec le CM927

Activer la fonction de rafraîchissement sur le CM927 La fonction de chauffage/rafraîchissement est définie dans le mode d'installation par le paramètre 4:HC.

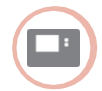

- Mettez l'interrupteur à coulisse en position \*.
- Appuyez simultanément sur les touches et <, >.
   1:cL du premier niveau de
  - paramétrage est affiché.
- Appuyez sur la touche > pour passer au deuxième niveau de paramétrage.
   1:Ot du deuxième niveau de paramétrage est affiché.
- Appuyer à répétition sur la touche + jusqu'à ce que 4:Hc soit affiché.
- Le cas échéant, sélectionner le réglage "1" avec les touches ▲ et ▼ et confirmer avec la touche OK.
   La fonction de rafraîchissement est activée au CM927.

Maintenez la touche Mode enfoncée

### Activer la fonction de rafraîchissement sur le régulateur de zone.

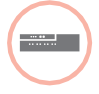

pendant au moins 4 secondes. La LED (P) indique quel est le mode activé.

| LED 🖗             | signification                  |
|-------------------|--------------------------------|
| S'allume en vert  | Mode de rafraîchissement actif |
| S'allume en rouge | Mode de<br>chauffage actif     |

Modifiez le réglage en appuyant sur la touche d'installation <sup>(¬)</sup>.

Le régulateur de zone se remet automatiquement en fonctionnement normal après 60 secondes.

Vous pouvez également quitter le mode d'installation en appuyant sur la touche **Mode**.

Liaison de la consigne de température ambiante de rafraîchissement

A cet effet, la fonction de rafraîchissement doit être activée sur le CM927.

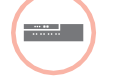

 Maintenez la touche d'installation
 du régulateur de zone enfoncée pendant 2 secondes.
 La LED s'allume. La LED de

la zone 1 clignote en vert.

Appuyez 2 x sur la touche d'installation du régulateur de zone.

La LED de la zone 1 clignote en orange.

Le régulateur de zone attend le signal du CM927.

#### Mettre le CM927 dans le mode de liaison

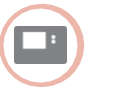

- Mettez l'interrupteur à coulisse en position \*.
- 2 Maintenez les touches ▲ et ▼ et < simultanément enfoncées jusqu'à ce que inst cO apparaisse.

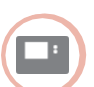

Envoyez le signal de liaison en actionnant la touche OK.

La valeur de consigne de rafraîchissement est affectée à la zone sélectionnée.

La LED de la zone sélectionnée est allumée en continu en orange sur le régulateur de zone.

Si le rafraîchissement n'est pas activé, la LED de la zone 2 clignote en rouge.

Commutation chauffage/rafraîchissement sur le module d'ambiance programmable CM927

Le changement du fonctionnement de chauffage au fonctionnement de rafraîchissement ou inversement doit être effectué manuellement sur le CM927.

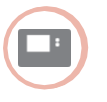

Maintenez les touches ▲ et ▼ enfoncées pendant env. 5 secondes jusqu'à ce que "Rafraîchissement" ou "Chauffage" soit affiché.

Dès maintenant, le CM927 fonctionne dans le mode de fonctionnement affiché.

### Programme horaire pour la fonction de rafraîchissement

Si la fonction de rafraîchissement est activée, un programme propre peut être affecté à chaque zone pour le chauffage et le rafraîchissement.

Les programmes et les valeurs de consigne sont activées par le contact de commutation Chauffage ou Rafraîchissement.

Le programme horaire pour le chauffage est actif lorsque la connexion aux bornes 3 et 4 à la fiche 9 est ouverte (voir rabat Fig. 4 (9)).

Si les bornes 3 et 4 sont reliées, le programme Rafraîchissement est actif.

## 

Si aucun programme horaire de rafraîchissement n'est affecté à une zone, la consigne de température ambiante standard est de 26 °C.

### Annexe

### Vue d'ensemble de la navigation et des fonctions

| Fonction                          | touche                                                                                            | LED d'état 🕅                                                                            | LED de zone                                                                                                    | Quitter le mode                                                         |
|-----------------------------------|---------------------------------------------------------------------------------------------------|-----------------------------------------------------------------------------------------|----------------------------------------------------------------------------------------------------|-------------------------------------------------------------------------|
| Fonctionnement<br>normal          |                                                                                                   |                                                                                         | S'allume en vert<br>= vanne ouverte<br>LED éteinte = vanne fermée                                                                                                    |                                                                         |
| Liaison                           | 🗇 > 2 s                                                                                           | S'allume en orange                                                                      | Clignote                                                                                                    | 4 min après la dernière action                                          |
| Effacer les<br>appareils affectés | <b>Mode</b> > 4 s en<br>mode de liaison                                                           | S'allume en orange                                                                      | La LED de zone s'éteint                                                                                                    | 4 min après la dernière action                                          |
| Affichage<br>d'appareil           |                                                                                                   | Clignote en orange                                                                      | Rouge = valeur réelle<br>température ambiante<br>Vert = consigne de<br>température ambiante<br>Orange = valeur<br>réelle/consigne de<br>température ambiante                                 | Automatiquement après 60 s<br>ou<br>Actionner une autre touche          |
| Mode de<br>rafraîchissement       | Mode > 4 s<br>Appuyer sur la touche<br>pour activer/<br>désactiver le mode<br>de rafraîchissement | Vert = mode de<br>rafraîchissement actif<br>Rouge = mode de<br>rafraîchissement inactif | Rouge = rafraîchissement<br>actif et contact de<br>rafraîchissement ouvert<br>(bornes 3 et 4)<br>Vert = rafraîchissement<br>actif et contact de<br>rafraîchissement fermé<br>(bornes 3 et 4) | Automatiquement après 60 s<br>ou<br>Actionner la touche <b>Mode</b>     |
| Envoyer un<br>signal de test      | Maintenir (P) et<br><b>Mode</b> enfoncées<br>pendant 4 s                                          | Clignote en vert                                                                        | Allumées en rouge à<br>l'envoi du signal de test                                                                                                    | Automatiquement<br>après 10 minutes<br>ou<br>Actionner une autre touche |
| Recevoir un<br>signal de test     |                                                                                                   | Clignote en vert                                                                        | L'intensité du signal de<br>l'appareil correspondant<br>est indiquée par le<br>clignotement de la LED de<br>zone verte respective:<br>1x = signal suffisant                                  | 10 s après le dernier<br>signal de test reçu                            |
|                                   |                                                                                                   |                                                                                         | 5x = signal fort                                                                                                    |                                                                         |
| Erreur de com-<br>munication      |                                                                                                   | LED <b>i</b> allumée en rouge                                                           | Clignote en rouge =<br>erreur de valeur réelle de<br>température ambiante                                                                                                    | Lorsque le défaut est corrigé                                           |
|                                   |                                                                                                   |                                                                                         | Clignote en vert =<br>erreur de consigne de<br>température ambiante                                                                                                    |                                                                         |
|                                   |                                                                                                   |                                                                                         | Clignote en orange = erreur<br>de valeur réelle/consigne<br>de température ambiante                                                                                                    |                                                                         |
| Défaut d'antenne                  |                                                                                                   | LED i clignote en rouge                                                                 |                                                                                                    | Lorsque le défaut est corrigé                                           |
| Annuler tous<br>les réglages      | Maintenir (P) et<br><b>Mode</b> enfoncées<br>pendant 10 s                                         | Clignote en orange                                                                      |                                                                                                    | Relâcher la touche                                                      |

### Caractéristiques techniques

| Tension d'entrée/sortie                   | 230 V AC, 50 Hz                                                                                                    |  |  |
|-------------------------------------------|----------------------------------------------------------------------------------------------------|--|--|
| Puissance absorbée                        | Max. 1750 VA avec pompe<br>raccordée (max. 6 A)                                                                    |  |  |
| Relais de pompe                           | Contact de commutation<br>230 V AC, max. 6 A<br>(non libre de potentiel) ;<br>$\cos \phi \ge 0,7$                  |  |  |
| Module de commande<br>chaudière           | $\begin{array}{l} 42 \ V \ AC; \ 1 \ V < U \cong 42 \ V; \\ 1 \ mA < I \cong 100 \ mA; \ cos \phi = 1 \end{array}$ |  |  |
| Moteurs thermiques                        | 2,7 A max. pendant 1 s;<br>200 mA; cosφ ≥ 0,95                                                                     |  |  |
| Température ambiante                      | 050 °C                                                                                                    |  |  |
| Température de stockage -20+70 °C         |                                                                                                    |  |  |
| Humidité de l'air                         | 593 % d'humidité<br>relative de l'air                                                                              |  |  |
| Communication radio                       | SRD (868,0870,0) MHz<br>RX classe 2                                                                                |  |  |
| Portée                                    | Typiquement 30 m, un étage                                                                                         |  |  |
| Dimensions                                | 350 x 82 x 52 mm (L x H x P)                                                                                       |  |  |
| Poids                                     | 1 kg                                                                                                    |  |  |
| Fusible                                   | Fusible céramique 5 x 20 mm,<br>230 V AC; 2,5 A; rapide                                                            |  |  |
| Matériau                                  | RED                                                                                                    |  |  |
| Degré de protection                       | IP30                                                                                                    |  |  |
| Classe de protection contre les incendies | VO                                                                                                    |  |  |

### Déclaration de conformité

Par la présente, Honeywell Home déclare que l'appareil HCE80(R) / HCC80(R) est en conformité avec les exigences fondamentales et les autres prescriptions applicables de la directive 1999/5/CE. La déclaration de conformité du produit peut être demandée au fabricant.

# indication pour les pays non uE:

ce produit peut uniquement être utilise si le fonctionnement sur la bande de fréquences 868 MHz est autorisé.

## Définitions d'appareils et de fonctions selon EN 60730-1

- · Le but de l'appareil est la régulation de température
- L'appareil est conforme à la classe de protection 1, EN60730-1, EN60730-2-9
- Système de régulation électronique à montage indépendant avec installation fixe
- Le principe de fonctionnement est type 1.B (relais de pompe) et type 1.C (moteur thermique)
- Température pour essai de dureté à la bille des parties de boîtier: 75 °C et pour pièces sous tension telles que bornes: 125 °C
- Contrôle d'émission d'interférences CEM sous 230 VAC +10/-15 %, 1750 VA maximum
- Le degré d'encrassement est 2
- La tension de dimensionnement est 4000 V (correspond à la catégorie de surtension III)

### Directive DEEE 2012/19/CE

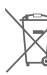

Directive sur les déchets d'équipements électriques et électroniques

- Eliminez l'emballage et le produit dans un centre de recyclage approprié à la fin de la durée de vie du produit.
- Ne jetez pas le produit avec les ordures ménagères normales.
- N'incinérez pas le produit.
- Retirez les piles.
- Eliminez les piles conformément aux stipulations légales et pas avec les déchets ménagers ordinaires.

### evohome

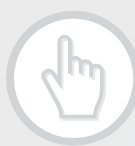

www.homecomfort.resideo.com

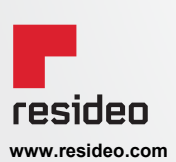

Ademco 1 GmbH Hardhofweg 40 74821 Mosbach Phone: +49 1801 466 388 info.de@resideo.com homecomfort.resideo.com @2020 Resideo Technologies, Inc. All rights reserved The Honeywell Home trademark is used under license from Honeywell International Inc. This product is manufactured by Resideo Technologies, Inc and its affiliates.

### Honeywell Home

The right is reserved to make modifications that serve improvement. Technische wijzigingen in het kader van verbetering voorbehouden.